# Felhasználói útmutató

# Nav N Go iGO 8

Navigációs szoftver PDA készülékekhez

Magyar 2008 április, verzió 1.1

#### Szerzői jogok

A termékben, illetve a dokumentumban közölt információk bármikor, előzetes figyelmeztetés nélkül is megváltoztathatók.

A dokumentum a Nav N Go Kft. előzetes írásos belegyezése nélkül sem egészben, sem részben nem reprodukálható vagy tehető közzé sem elektronikus, sem mechanikus formában, ideértve a fénymásolást és a rögzítést is.

© 2008 - Nav N Go Kft.

A Whereis® map data a © 2006 Telstra Corporation Limited és licenctulajdonosainak tulajdona

Data Source © 2006 Tele Atlas N.V.

Ausztria: © BEV, GZ 1368/2003 Dánia: © DAV Franciaország: © IGN France Nagy-Britannia: A térképészeti adatok felhasználását a HMSO hivatal engedélyezte © Crown Copyright Olaszország: © Geonext/DeAgostini Észak-© Ordnance Survey of Northern Ireland Írország: Norvégia: © Norwegian Mapping Authority, Public Roads Administration / Mapsolutions Svájc: © Swisstopo Hollandia: Topografische ondergrond Copyright © dienst voor het kadaster en de openbare registers, Apeldorn

Minden jog fenntartva.

Köszönjük, hogy a Nav N Go iGO 8 autós navigátort választotta! A Nav N Go iGO 8 használata előtt, kérjük, olvassa el a rövid használati útmutatót. Ez a dokumentum a szoftver részletes leírását tartalmazza. A Nav N Go iGO 8 kezelése a használat során is gyorsan megtanulható, de a Nav N Go iGO 8 működésének és funkcióinak pontos megértéséhez célszerű elolvasni a kézikönyvet.

# Tartalomjegyzék

| 1 Figyelmeztetések és biztonsági előírások                              | 7  |
|-------------------------------------------------------------------------|----|
| 2 Az első lépések a Nav N Go iGO 8 navigátorral                         |    |
| 2.1 Egyszerű és Bővített üzemmód                                        |    |
| 2.2 Hardvergombok                                                       |    |
| 2.3 Képernyőgombok és egyéb kezelőszervek                               |    |
| 2 3.1 A billentyűzet használata                                         |    |
| 2 4 A térkép használata                                                 | 15 |
| 2.4.1 A térképpontok részletes adatai                                   | 15 |
| 2 4 2 A térkép kezelése                                                 |    |
| 2.4.3 Állapotadatok és reitett kezelőszervek a térképen                 |    |
| 2.4.4 A kurzor (választott térképpont) használata                       |    |
| 2.5 Nav N Go iGO 8 fogalommagvarázat                                    |    |
| 2.5.1 Intelligens nagvítás                                              | 23 |
| 2.5.2 Helvzetielölők                                                    | 24 |
| 2.5.2.1 Pillanatnvi GPS-pozíció és Pozíció mindig az úton               |    |
| 2.5.2.2 Visszatérés a normál navigációhoz                               |    |
| 2.5.2.3 Kijelölt térképpont (kurzor)                                    |    |
| 2.5.2.4 Eredeti pozíció a Kurzormenüben                                 |    |
| 2.5.3 Nappali és éjszakai színek                                        |    |
| 2.5.4 Színsémák alagutakban                                             |    |
| 2.5.5 Útvonal tervezése és újratervezése                                |    |
| 2.5.6 Útiterv                                                           |    |
| 2.5.7 Nyomvonalak                                                       |    |
| 2.5.8 Útvonal-bemutató                                                  |    |
| 2.5.9 POI (Points of Interest, azaz hasznos helyek)                     |    |
| 2.5.10 Útbiztonsági kamerák                                             |    |
| 2.5.10.1 Kameratípusok:                                                 |    |
| 2.5.10.2 A kamera iránya                                                |    |
| 2.5.11 Figyelmeztetés a sebességhatár túllépésekor                      |    |
| 2.5.12 TMC (Traffic Message Channel – közlekedési információs csatorna) |    |
| 3 Navigáció a Nav N Go iGO 8 alkalmazással                              |    |
| 3.1 Útvonal úticéljának kiválasztása                                    |    |
| 3.1.1 Úticél kiválasztása a kurzorral                                   |    |
| 3.1.2 Cím vagy címrészlet bevitele                                      |    |
| 3.1.2.1 Címbevitel (Európa)                                             |    |
| 3.1.2.2 Címbevitel (Észak-Amerika, Ausztrália)                          |    |
| 3.1.2.3 Címbevitel újrakezdett házszámozásnál                           |    |
| 3.1.2.4 Cím megadása a kerület/negyed ismerete nélkül                   |    |
| 3.1.2.5 Uticél kiválasztása kereszteződés alapján                       |    |

| 3.1.2.6 Úticél kiválasztása városközpont alapján                                                                                                    |    |
|----------------------------------------------------------------------------------------------------|----|
| 3.1.2.7 Címbevitel irányítószám alapján                                                                                                    |    |
| 3.1.2.8 Tippek a gyors címbevitelhez                                                                                                    |    |
| 3.1.3 Úticél kiválasztása a Kedvencek közül                                                                                                    |    |
| 3.1.4 Úticél kiválasztása a POI-k közül                                                                                                    |    |
| 3.1.5 Úticél kiválasztása elmentett POI-keresési feltételekkel                                                                                                    | 45 |
| 3.1.6 Úticél kiválasztása az Előzmények közül                                                                                                    |    |
| 3.1.7 Úticél kiválasztása koordináták alapján                                                                                                    |    |
| 3.2 Többmegállós útvonal létrehozása (köztespont beszúrása)                                                                                                    | 46 |
| 3.3 Többmegállós útvonal létrehozása (új úticél beillesztése)                                                                                                    | 47 |
| 3.4 Útvonal szerkesztése                                                                                                    |    |
| 3.5 A teljes útvonal megtekintése a térképen (Képernyőhöz igazítás)                                                                                                    |    |
| 3.6 Útvonal szimulációjának megtekintése                                                                                                    |    |
| 3.7 Biztonsági mód bekapcsolása                                                                                                    |    |
| 3.8 Az aktív útvonal megszakítása                                                                                                    |    |
| 3.9 A következő köztespont törlése az útvonalból                                                                                                    |    |
| 3.10 Az aktív útvonal törlése                                                                                                    |    |
| 3.11 Nyomvonalak használata                                                                                                    |    |
| 3.12 Útvonal mentése                                                                                                    | 51 |
| 3.13 Mentett útvonal betöltése                                                                                                    |    |
| 4 Hivatkozási útmutató (Bővített üzemmód)                                                                                                    |    |
| 4.1 Térképnézet                                                                                                    | 53 |
| 4.1.1 A térképen megjelenő ikonok                                                                                                    |    |
| 4.1.1.1 Akku, GPS-pozíció minősége és Járműtípus állapotjelzők                                                                                                    |    |
| 4.1.1.2 Állapotjelző sáv                                                                                                    |    |
| 4.1.1.3 A két következő útvonalesemény (Kanyarelőnézeti mezők)                                                                                                    |    |
| 4.1.2 A térképen megjelenő objektumok                                                                                                    | 59 |
| 4.1.2.1 Utcák és utak                                                                                                    |    |
| 4.1.2.2 3D objektumtípusok                                                                                                    |    |
| 4.1.2.3 Az aktív útvonal elemei                                                                                                    |    |
|                                                                                                    | 61 |
| 4.1.3 Kerülőút menü                                                                                                    |    |
| 4.1.3 Kerülőút menü<br>4.1.4 Kurzormenü                                                                                                    |    |
| <ul><li>4.1.3 Kerülőút menü</li><li>4.1.4 Kurzormenü</li><li>4.1.5 Pozíciómenü</li></ul>                                                                                                    | 62 |
| <ul> <li>4.1.3 Kerülőút menü</li> <li>4.1.4 Kurzormenü</li> <li>4.1.5 Pozíciómenü</li> <li>4.1.6 Útvonaladatok képernyő</li> </ul>                                                                                                    |    |
| <ul> <li>4.1.3 Kerülőút menü</li> <li>4.1.4 Kurzormenü</li> <li>4.1.5 Pozíciómenü</li> <li>4.1.6 Útvonaladatok képernyő</li> <li>4.1.7 Utazási adatok képernyő</li> </ul>                                                                                                    |    |
| <ul> <li>4.1.3 Kerülőút menü</li> <li>4.1.4 Kurzormenü</li> <li>4.1.5 Pozíciómenü</li> <li>4.1.6 Útvonaladatok képernyő</li> <li>4.1.7 Utazási adatok képernyő</li> <li>4.1.7.1 Útvonaladatok képernyő</li> </ul>                                                                                                    |    |
| <ul> <li>4.1.3 Kerülőút menü</li> <li>4.1.4 Kurzormenü</li> <li>4.1.5 Pozíciómenü</li> <li>4.1.6 Útvonaladatok képernyő</li> <li>4.1.7 Utazási adatok képernyő</li> <li>4.1.7.1 Útvonaladatok képernyő</li> <li>4.1.8 Gyorsmenü</li> </ul>                                                                                       |    |
| <ul> <li>4.1.3 Kerülőút menü</li> <li>4.1.4 Kurzormenü</li> <li>4.1.5 Pozíciómenü</li> <li>4.1.6 Útvonaladatok képernyő</li> <li>4.1.7 Utazási adatok képernyő</li> <li>4.1.7 I Útvonaladatok képernyő</li> <li>4.1.8 Gyorsmenü</li> <li>4.1.9 GPS-adatok képernyő</li> </ul>                                                    |    |
| <ul> <li>4.1.3 Kerülőút menü</li> <li>4.1.4 Kurzormenü</li> <li>4.1.5 Pozíciómenü</li> <li>4.1.6 Útvonaladatok képernyő</li> <li>4.1.7 Utazási adatok képernyő</li> <li>4.1.7.1 Útvonaladatok képernyő</li> <li>4.1.8 Gyorsmenü</li> <li>4.1.9 GPS-adatok képernyő</li> </ul>                                                    |    |
| <ul> <li>4.1.3 Kerülőút menü</li> <li>4.1.4 Kurzormenü</li> <li>4.1.5 Pozíciómenü</li> <li>4.1.6 Útvonaladatok képernyő</li> <li>4.1.7 Utazási adatok képernyő</li> <li>4.1.7 Utazási adatok képernyő</li> <li>4.1.8 Gyorsmenü</li> <li>4.1.9 GPS-adatok képernyő</li> <li>4.2 Keresés menü</li> <li>4.3 Útvonal menü</li> </ul> |    |

| 4.4.1 Mentett útvonalak kezelése           |    |
|--------------------------------------------|----|
| 4.4.2 Előzmények kezelése                  |    |
| 4.4.3 Nyomvonalak kezelése                 |    |
| 4.4.4 Kedvencek kezelése                   | 74 |
| 4.4.5 POI-k kezelése                       |    |
| 4.4.6 Mentett keresési feltételek kezelése |    |
| 4.4.7 Felhasználói adatok kezelése         |    |
| 4.5 Beállítások menü                       |    |
| 4.5.1 A Térképnézet beállításai            |    |
| 4.5.2 Hangbeállítások                      |    |
| 4.5.3 Útvonalterv beállításai              | 80 |
| 4.5.4 Területi beállítások                 |    |
| 4.5.5 Navigációs beállítások               |    |
| 4.5.6 Figyelmeztetések beállítása          |    |
| 4.5.7 GPS-beállítások                      |    |
| 4.5.8 TMC-beállítások                      |    |
| 4.5.9 Menübeállítások                      |    |
| 4.5.10 Eszközbeállítások                   |    |
| 4.5.11 Nyomvonal beállításai               |    |
| 5 Meghatározások                           |    |
| 6 Vágfalhasználái ligonoszorződás          | 01 |

# 1 Figyelmeztetések és biztonsági előírások

A Nav N Go iGO 8 egy csatlakoztatott GPS-vevővel ellátott navigációs rendszer, amely elvezeti kiválasztott úticéljához. Az Nav N Go iGO 8 nem közvetíti a tárolt GPS-pozíció adatait, így a készülék nyomkövetésre nem alkalmas.

Rendkívül fontos, hogy csak teljesen biztonságos helyzetekben tekintsen a kijelzőre. Ha gépjárművezetőként használja az eszközt, javasoljuk, hogy még az utazás megkezdése előtt állítsa be a Nav N Go iGO 8 program paramétereit. Az útvonalat tervezze meg még indulás előtt, ha pedig útközben további módosításokra van szükség, állítsa le a járművet.

A Nav N Go iGO 8 Biztonsági mód funkcióval is rendelkezik: ha bekapcsolja a Biztonsági mód funkciót, a Nav N Go iGO 8 programban semmilyen művelet nem hajtható végre, amíg a jármű 10 km/h (6 mph) vagy annál nagyobb sebességgel halad. Ha a vezető maga kezeli a Nav N Go iGO 8 rendszert, nyomatékosan javasoljuk a Biztonsági mód bekapcsolását.

Mindig kövesse a jelzőtáblák utasításait és az út nyomvonalát. Ha letér a Nav N Go iGO 8 által tervezett útvonalról, a Nav N Go iGO 8 a változásoknak megfelelően új utasításokat ad.

A PDA készüléket soha ne helyezze olyan helyre, ahol akadályozhatja a vezetőt a kilátásban, ahol a felfúvódó légzsák útjában lenne, vagy ahol baleset esetén sérülést okozhatna.

További információkért, kérjük, olvassa el a Végfelhasználói licencszerződést: p. 91.

# 2 Az első lépések a Nav N Go iGO 8 navigátorral

Az Nav N Go iGO 8 elsősorban gépjárműben történő használatra optimalizált navigációs rendszer. Bármilyen művelet egyszerűen végrehajtható, mivel mind a térkép, mind a képernyőgombok ujjhegy érintésével kezelhetők.

Mivel a Nav N Go iGO 8 az összes telepített térképet figyelembe veszi az útvonaltervezéskor, nincs szükség térképválasztásra, sem pedig olyan kevésbé részletes, általános térképre való átváltásra, amellyel térképrészletek vagy országok között navigálhat.

| Műveletek                                      | Utasítások                                                                                                    |
|------------------------------------------------|----------------------------------------------------------------------------------------------------|
| Az elrejthető<br>érintőceruza<br>használata    | A Nav N Go iGO 8 használatához nem szükséges érintőceruza. Mind a térkép, mind a gombok ujjhegy érintésével is vezérelhetők.                                                                                                    |
| Dupla érintés a képernyőn                      | Egyetlen művelethez sem szükséges kétszer megérinteni a képernyőt.<br>Bármely gombot vagy vezérlőelemet elegendő egyszer megérinteni.                                                                                                    |
| A képernyő<br>megérintése és<br>nyomva tartása | Az alapvető navigációs funkciók eléréséhez erre nincs szükség.<br>További funkciók eléréséhez érintse meg, majd tartsa nyomva a<br>következő gombokat:                                                                                      |
|                                                | <ul> <li>Érintse meg, majd tartsa nyomva az<br/>képernyőn: ezzel állíthatja be az Intelligens nagyítás legkisebb,<br/>illetve legnagyobb szintjét.</li> </ul>                                                                               |
|                                                | <ul> <li>Érintse meg, majd tartsa nyomva a<br/>gombok bármelyikét a Térképnézet képernyőn: itt adhatja meg</li> </ul>                                                                                                    |
|                                                | <ul> <li>Érintse meg, majd tartsa nyomva a<br/>gombok bármelyikét a Térképnézet képernyőn: itt adhatja meg<br/>vagy állíthatja be újra a gombok nagyítási és döntési értékét</li> </ul>                                                     |
|                                                | <ul> <li>(3D тегкер).</li> <li>Érintse meg, majd tartsa nyomva a gombot a listák vagy menük képernyőin: ekkor megjelenik a Navigációs menü.</li> </ul>                                                                                      |
|                                                | <ul> <li>Érintse meg, majd tartsa nyomva a</li> <li>Érintse meg, majd tartsa nyomva a</li> <li>gombok bármelyikét a Térképnézet képernyőn:<br/>ezekkel folyamatosan forgathatja, döntheti, illetve átméretezheti<br/>a térképet.</li> </ul> |
|                                                | <ul> <li>Érintse meg, majd tartsa nyomva a ikont a billentyűzet képernyőkön: így több karaktert is gyorsan törölhet.</li> </ul>                                                                                                    |
|                                                | <ul> <li>Érintse meg, majd tartsa nyomva az vagy a gombot hosszabb listák esetén: így folyamatosan léptethet az oldalak között.</li> </ul>                                                                                                  |
|                                                | <ul> <li>Érintse meg, majd tarsa nyomva a Gyorsmenüben található<br/>gombokat, így a Kezelés vagy a Beállítások menüben<br/>közvetlenül megnvithatia az ezekkel a gombokkal elérthető</li> </ul>                                            |

| Műveletek                       | Utasítások                                                                                                    |  |  |  |
|---------------------------------|----------------------------------------------------------------------------------------------------|--|--|--|
|                                 | funkciókhoz tartozó képernyőket.                                                                                                    |  |  |  |
|                                 | <ul> <li>Álló képernyőtájolásban címkék helyett szimbólumok jelennek<br/>meg a képernyő alsó részében található gombokon. Érintse<br/>meg, majd tartsa nyomva bármelyik ilyen gombot, míg a gomb<br/>neve megjelenik a képernyő közepén.</li> </ul> |  |  |  |
| Kézi mozgatás (fogd<br>és vidd) | Az alapvető navigációs funkciók eléréséhez nincs szükség további kézi mozgatásra. A fogd és vidd műveletre csak az alábbi esetekben van szükség:                                                                                                    |  |  |  |
|                                 | A gomb mozgatásakor a csúszkákon.                                                                                                    |  |  |  |
|                                 | <ul> <li>A térkép mozgatásakor: fogja meg a térképet, majd mozgassa<br/>azt a kívánt irányba.</li> </ul>                                                                                                    |  |  |  |
|                                 | <ul> <li>A térképnézet közvetlen megnyitásakor: csúsztassa az ujját<br/>bármelyik képernyőn a jobb alsó saroktól a bal alsó sarok felé.</li> </ul>                                                                                                  |  |  |  |
|                                 | <ul> <li>Közvetlen visszaváltáskor a Navigációs menüre: csúsztassa az<br/>ujját bármelyik képernyőn a bal felső saroktól a bal alsó sarok<br/>felé.</li> </ul>                                                                                      |  |  |  |

#### A Nav N Go iGO 8 használatbavétele

Amikor első alkalommal indítja el a Nav N Go iGO 8 programot, kövesse az alábbi lépéseket:

- 1. Válasszon nyelvet az alkalmazás kezelőfelületéhez. Ezt később megváltoztathatja a Beállításokban (p. 82).
- 2. Válasszon nyelvet, illetve beszélőt a hangnavigáció utasításaihoz. Ezeket később megváltoztathatja a Beállításokban (p. 82).
- 3. Válassza ki, hogy Egyszerű vagy Bővített üzemmódban kívánja indítani a programot. Később is lehetőség van a két üzemmód közötti váltásra a Beállítások menüpontban.

Ezután megjelenik a Navigációs menü, és a Nav N Go iGO 8 azonnal használatra kész.

A Navigációs menü Egyszerű üzemmódban:

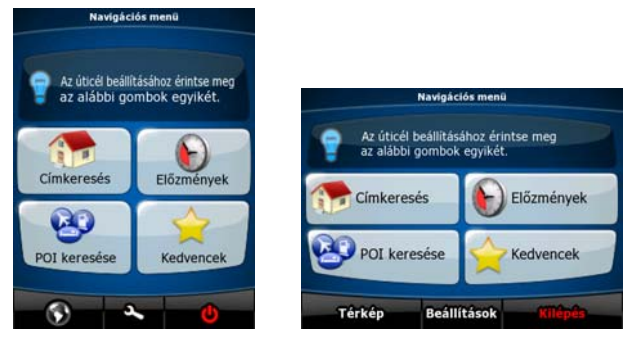

A Navigációs menü Bővített üzemmódban:

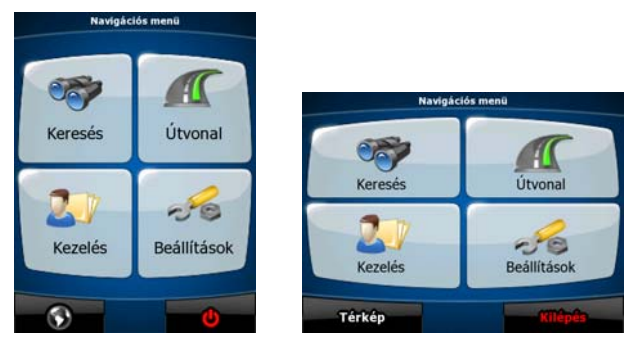

A Nav N Go iGO 8 legjellemzőbb használati módja az úticél kiválasztása, majd a navigáció elindítása. Az úticél kiválasztásához az alábbi lehetőségek állnak rendelkezésre (Egyszerű üzemmódban azonban nem mindegyik érhető el):

- Használja a térképen kiválasztott pontot, vagyis a kurzort (p. 33).
- Adja meg a teljes címet vagy a cím egy részét, például az utcanevet a házszám nélkül, vagy két, egymást keresztező utca nevét (p. 34).
- Adjon meg egy címet irányítószámmal együtt (p. 42). Ebben az esetben nem kell kiválasztania a település nevét, és az utcanév keresését is felgyorsítja.
- Használjon koordinátákat (p. 46).
- Használjon egy mentett helyet:
  - egy bejegyzést a Kedvencek közül (p. 43),
  - egy POI-bejegyzést (hasznos hely bejegyzést; lásd: p. 43),
  - egy bejegyzést az Előzmények közül, a korábban elmentett úticélok és köztespontok közül (p. 45).

#### 2.1 Egyszerű és Bővített üzemmód

A Nav N Go iGO 8 kétféle üzemmódja leginkább a menü szerkezetében és az elérhető funkciók számában különbözik. A vezérlőelemek és a képernyők megjelenítése azonos.

- Egyszerű üzemmód: azonnali elérést biztosít a legfontosabb navigációs menüpontokhoz, valamint az alapvető beállítási lehetőségekhez. A további beállítások értéke a legjellemzőbb használathoz optimalizált.
- Bővített üzemmód: ebben az üzemmódban a Nav N Go iGO 8 összes funkciója és minden beállítási lehetősége elérhető.

#### Álló képernyőtájolásban:

| Egyszerű        | üzemmódbó       | Bővített  | üzemmódba         | való  | átváltáshoz:  | а  | kezdő  | képernyőn |
|-----------------|-----------------|-----------|-------------------|-------|---------------|----|--------|-----------|
| (Navigáci       | ós menü), érint | tse meg a | 🔨 és a 🖿          | gon   | ibot.         |    |        |           |
| Bővített        | üzemmódból      | Egyszerű  | üzemmódba         | való  | átváltáshoz:  | а  | kezdő  | képernyőn |
|                 |                 |           | × 🗭               |       |               |    |        |           |
| (Navigáci       | ós menü), érint | tse meg a | Beállítások , go  | ombok | at.           |    |        |           |
| <u>Fekvő ké</u> | pernyőtájolásba | an:       |                   |       |               |    |        |           |
| Egyszerű        | üzemmódbó       | Bővített  | <u>üzemmód</u> ba | való  | átváltáshoz:  | а  | kezdő  | képernyőn |
|                 |                 |           | Beállítások       | Bőv   | ített üzemmód | L. |        |           |
| (Navigáci       | ós menü), érint | tse meg a | és                | a     |               | g  | ombot. |           |
|                 |                 |           |                   |       |               |    |        |           |

Bővített üzemmódból Egyszerű üzemmódba való átváltáshoz: a kezdő képernyőn

(Navigációs menü), érintse meg a

Normál mód gombokat.

A különböző üzemmódokban elérhető funkciók és beállítási lehetőségek listája:

| Művelet                                                                     | Elérhető<br>Egyszerű<br>üzemmódban | Elérhető<br>Bővített<br>üzemmódban | Magyarázat  |
|-----------------------------------------------------------------------------|------------------------------------|------------------------------------|-------------|
| Navigálás egy kiválasztott térképponthoz                                    | lgen                               | Igen                               | Lásd p. 33. |
| Navigálás megadott utcanév alapján                                          | Igen                               | Igen                               | Lásd p. 34. |
| Navigálás részleges címadatok alapján                                       | lgen                               | lgen                               | Lásd p. 34. |
| Navigálás megadott kereszteződéshez                                         | Igen                               | Igen                               | Lásd p. 40. |
| Navigálás a legutóbb megadott<br>úticélokhoz (Előzmények)                   | Igen                               | lgen                               | Lásd p. 45. |
| Navigálás a kedvenc úticélokhoz (Kedvencek)                                 | lgen                               | lgen                               | Lásd p. 43. |
| Navigálás hasznos helyekhez (POI)                                           | Igen                               | lgen                               | Lásd: p. 43 |
| Navigálás megadott koordináták alapján                                      | Nem                                | Igen                               | Lásd: p. 46 |
| Többmegállós útvonal létrehozása                                            | Nem                                | lgen                               | Lásd: p. 46 |
| Kiválasztott térképpont mentése a<br>Kedvenc úticélok közé                  | Igen                               | Igen                               | Lásd: p. 62 |
| Kiválasztott térképpont mentése a POI-k közé                                | Nem                                | lgen                               | Lásd: p. 62 |
| Kiválasztott térképpont hozzáadása az<br>Útbiztonsági kamerák adatbázisához | Nem                                | Igen                               | Lásd: p. 62 |
| Jelölő elhelyezése kiválasztott térképpontra                                | Nem                                | lgen                               | Lásd: p. 62 |
| Aktív útvonal mentése                                                       | Nem                                | lgen                               | Lásd: p. 51 |
| Nyomvonalak mentése                                                         | Nem                                | lgen                               | Lásd: p. 28 |
| Térképnézet beállításai                                                     | Nem                                | lgen                               | Lásd: p. 78 |
| Menübeállítások                                                             | Csak háttérkép                     | lgen                               | Lásd: p. 87 |
| Hangbeállítások                                                             | Csak a Fő<br>hangerő               | Igen                               | Lásd: p. 79 |
| Útvonalterv beállításai                                                     | Igen                               | lgen                               | Lásd: p. 80 |
| Területi beállítások                                                        | Csak<br>nyelvválasztás             | lgen                               | Lásd: p. 82 |
| Figyelmeztetések                                                            | Nem                                | Igen                               | Lásd: p. 84 |

# 2.2 Hardvergombok

A Nav N Go iGO 8 funkciói nagyrészt a képernyő megérintésével is vezérelhetők. A készüléken csak néhány hardvergomb található.

A PDA készüléket bármikor be-, illetve kikapcsolhatja. Ha a PDA készülék ki van kapcsolva, a Nav N Go iGO 8 nem érzékeli a GPS-pozíciót, vagyis nem frissíti az útvonalat, és nem ad utasításokat.

Ha ismét bekapcsolja, a Nav N Go iGO 8 folytatja a navigációt, amint a GPS-vevő érzékeli az aktuális pozíciót.

A hardvergombok funkciói a következők (a gombok tényleges elhelyezkedése a PDA-tól függ):

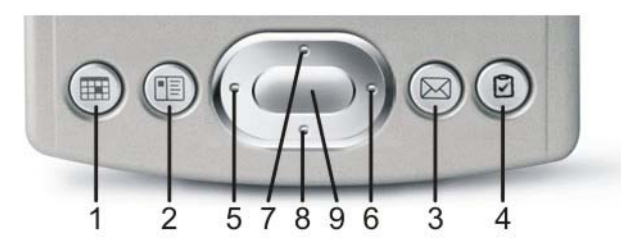

| Gomb | Művelet                                                                                                    | A hozzá tartozó<br>képernyőgomb                                                                                                    |
|------|----------------------------------------------------------------------------------------------------|----------------------------------------------------------------------------------------------------|
| 1    | 3D-s térkép esetében lefelé dönti a képet                                                                                                    | +                                                                                                    |
| 2    | 3D-s térkép esetében felfelé dönti a képet                                                                                                    | +                                                                                                    |
| 3    | Két képernyő között vált:<br>• Útvonaladatok képernyő<br>• Útiterv                                                                                                    | <ul> <li>190 az<br/>Útvonaladatok<br/>képernyő esetében</li> <li>570 az útiterv<br/>esetében</li> </ul>                             |
| 4    | Megnyitja a Térképnézet képernyőt.                                                                                                    | Navigációs menü esetében                                                                                                    |
| 5    | 3D-s térkép esetében balra forgatja a képet                                                                                                    | +                                                                                                    |
| 6    | 3D-s térkép esetében jobbra forgatja a képet                                                                                                    | +                                                                                                    |
| 7    | Nagyítja a térképet                                                                                                    | +                                                                                                    |
| 8    | Kicsinyíti a térképet                                                                                                    | -                                                                                                    |
| 9    | <ul> <li>Visszatér a Navigációs menühöz:</li> <li>Megismétli az utolsó hangnavigációs utasítást<br/>a frissített távolsági adatokkal</li> <li>Szükség esetén engedélyezi a normál<br/>navigációt (Pozíciókövetés és Követő<br/>térképtájolás)</li> </ul> | <ul> <li>A hangutasítás<br/>közlésének nincs<br/>megfelelője</li> <li>a normál<br/>navigáció újbóli<br/>engedélyezéséhez</li> </ul> |

# 2.3 Képernyőgombok és egyéb kezelőszervek

A Nav N Go iGO 8 általában a képernyőgombok megérintésével vezérelhető.

A Nav N Go iGO 8 szoftverben csak akkor van szükség a kiválasztások megerősítésére, illetve módosítására, ha az alkalmazást újra kell indítani, ha a beállítások jelentősen módosulnak, vagy ha a saját adatok és beállítások törlődnek. Egyéb esetekben a Nav N Go iGO 8 a kezelőszervek használatakor eltárolja a kiválasztásokat, az új beállításokat pedig megerősítés nélkül alkalmazza.

| Típus    | Például:                                                                                                    | Leírás                                                                                                    | Használat módja                                                                                                    |
|----------|----------------------------------------------------------------------------------------------------|----------------------------------------------------------------------------------------------------|----------------------------------------------------------------------------------------------------|
| Gomb     | Infó                                                                                                    | Új funkció elindításához, új<br>képernyő megnyitásához<br>vagy új paraméter<br>beállításához érintse meg<br>ezt a gombot.                                                                                                    | Érintse meg egyszer.                                                                                                    |
| lkon     |                                                                                                    | Megmutatja az<br>állapotinformációkat.                                                                                                    | Néhány ikon egyben<br>gombként is funkcionál.<br>Egyszer érintse meg<br>ezeket.                                                                                                    |
| Lista    | A program nyelve 4/8 Latviešu Lietuvių kalba Magyar Nederlands Norsk Lietuvių kalba Aprogram systve 5/30 Lietuvių kalba Magyar Nederlands Magyar Nederlands Magyar Magyar Nederlands Magyar Nederlands Magyar Nederlands Magyar Nederlands Magyar Nederlands Magyar Nederlands Magyar Nederlands Magyar Nederlands Magyar Nederlands Magyar Nederlands Magyar Nederlands Magyar Nederlands Magyar Nederlands Magyar Nederlands | Ha különböző lehetőségek<br>közül lehet választani, az<br>alkalmazás kilistázza a<br>lehetőségeket.                                                                                                    | Az oldalak között az<br>és a<br>gombokkal léptethet,<br>illetve a megfelelő érték<br>megérintésével<br>kiválaszthatja a kívánt<br>elemet.                                                                                |
| Csúszka  |                                                                                                    | Ha egy funkció több<br>különböző, név nélküli<br>értéket is felvehet, a Nav N<br>Go iGO 8 egy mércén olyan<br>jelzőelemet kínál fel, amely<br>egy tartományon belül jelzi<br>a beállítás értékét, illetve azt<br>az értéket, amellyel a<br>beállítás módosítható. | <ul> <li>Fogja meg a<br/>gombot, és<br/>állítsa a csúszkát<br/>az új értékre.</li> <li>Érintse meg a<br/>csúszkát ott, ahol<br/>a gombot meg<br/>akarja jeleníteni,<br/>és az<br/>automatikusan<br/>odaugrik.</li> </ul> |
| Kapcsoló |                                                                                                    | Ha csak két lehetőség közül<br>lehet választani, egy<br>jelölőnégyzet mutatja, hogy<br>a funkció be van-e<br>kapcsolva.                                                                                                    | Érintse meg a kapcsoló<br>ki-, illetve<br>bekapcsolásához.                                                                                                    |

| Típus                     | Például:                                                                                                    | Leírás                                                                            | Használat módja                                 |
|---------------------------|----------------------------------------------------------------------------------------------------|-----------------------------------------------------------------------------------|-------------------------------------------------|
| Virtuális<br>billentyűzet | Budapest, Magyarország <utcanév>         1       2       4       5       6       7       8       9         W       E       R       T       Z       U       I       O       P         A       S       D       F       G       H       J       K       L         Y       X       C       V       B       N       M       Szóköz         Image: State State</utcanév> | Alfabetikus és<br>alfanumerikus billentyűzet<br>szövegek és számok<br>bevitelére. | Minden egyes betű<br>érintőgombként<br>működik. |

#### 2.3.1 A billentyűzet használata

A Nav N Go iGO 8 használata során csak kivételes esetekben van szükség betűk vagy számok begépelésére. A teljes képernyős billentyűzeten az ujjhegyével gépelhet, illetve válthat a különböző billentyűzetkiosztások, például az ABC-típusú, a QWERTY-típusú vagy a numerikus billentyűzet között.

| Művelet                                                                                                    | Részletek                                                                                                   |
|----------------------------------------------------------------------------------------------------|----------------------------------------------------------------------------------------------------|
| Átváltás másik<br>billentyűzetkiosztásra, például<br>angol ábécés QWERTY-típusú<br>billentyűzetről görög betűs<br>billentvűzetre. | Érintse meg a <b>Gombok</b> gombot, majd az elérhető billentyűzetkiosztások közül válassza ki a megfelelőt. |
|                                                                                                    | A Nav N Go iGO 8 megjegyzi a legutóbbi választást, és a következő adatbevitelnél is ugyanazt ajánlja fel.   |
| Szövegbeviteli hiba javítása a<br>billentyűzettel                                                                                 | Törölje ki a hibás karakter(eke)t a gomb megérintésével.                                                    |
|                                                                                                    | A teljes szöveg törléséhez érintse meg, majd tartsa<br>lenyomva a gombot.                                   |
| Szóköz bevitele, például<br>keresztnév és vezetéknév között,<br>vagy több szóból álló utcanevek<br>esetén                         | Érintse meg a Szóköz gombot.                                                                                |
| Kisbetűs szöveg vagy nagybetűk<br>bevitele                                                                                        | A kisbetűs, nagy kezdőbetűs, vagy csupa nagybetűs                                                           |
|                                                                                                    | szövegbevitel közötti váltáshoz érintse meg a                                                               |
| Szimbólumok bevitele                                                                                                    | Érintse meg a gombot a szimbólumkaraktereket                                                                |

| Művelet                     | Részletek                                |
|-----------------------------|------------------------------------------|
|                             | tartalmazó billentyűzet kiválasztásához. |
| Szövegbevitel véglegesítése | Érintse meg a                            |

# 2.4 A térkép használata

A térképnézet a Nav N Go iGO 8 leggyakrabban használt képernyője. A térkép a Navigációs

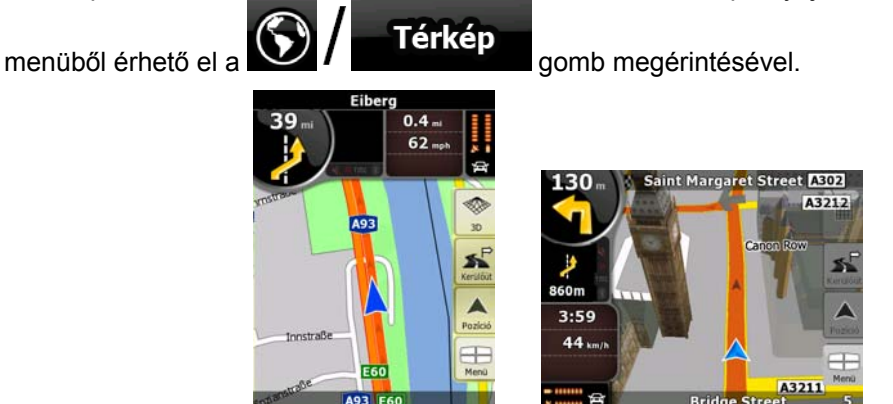

A térképnézetre vonatkozó további információkat lásd: p. 53.

# 2.4.1 A térképpontok részletes adatai

- Ha navigáció közben további részleteket kíván megtudni aktuális pozíciójáról:
  - 1. Nézze meg a térkép alsó sorát. Ez mindig az aktuális utcanevet és házszámot mutatja.
  - További részletekért érintse meg a Pozíció gombot, amely a Pozíciómenüt nyitja 2. meg.

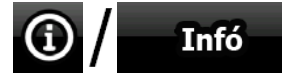

- Érintse meg az 3. gombot. Ekkor a cím és a koordinátaadatok jelennek meg, valamint a közeli hasznos helyek (POI-k) listája.
- Bármely más térképpont részleteit is megtekintheti, ha kiválasztja azt a térképen:
  - 1. A térképkezelő gombok megjelenítéséhez érintse meg a térkép bármely pontját.
  - 2. Érintse meg a kívánt pontot a térképen. Ekkor az adott ponton megjelenik a kurzor (

). A kiválasztott ponthoz tartozó cím a térkép alsó részén látható.

További részletekért érintse meg a Kurzor gombot, amely a Kurzormenüt nyitja 3. meg.

- 4. Érintse meg az **(i) / Infó** gombot. Ekkor a cím és a koordinátaadatok jelennek meg, valamint a közeli hasznos helyek (POI-k) listája.
- A kívánt pontot még egyszerűbben kiválaszthatja a Keresés menün keresztül. Ekkor a

Kurzormenü automatikusan megnyílik. Ehhez csak az **() Infó** gombot kell megérintenie.

#### 2.4.2 A térkép kezelése

Pozíciójelölő elemek a térképen:

- Pillanatnyi GPS-pozíció: (p. 24)
- Kijelölt térképpont (kurzor): 
   (p. 25)

Az alábbi kezelőszervek segítségével a térkép beállításait mindig az aktuális helyzethez optimalizálhatja. Ezeknek a kezelőszerveknek a többsége csak akkor jelenik meg, ha egyszer megérinti a térképet, a használatban beálló néhány másodpercnyi szünet után pedig eltűnnek.

| Művelet                                                | Gomb(ok)     | Leírás                                                                                                    |
|--------------------------------------------------------|--------------|----------------------------------------------------------------------------------------------------|
| A térkép<br>mozgatása<br>"drag&drop" (fogd<br>és vidd) | Nincs gombja | A térkép bármilyen irányba elmozdítható:<br>érintse meg, majd tartsa nyomva a térképet,<br>és mozgassa az ujjával a megfelelő irányba.           |
| módszerrel                                             |              | Ha a GPS-pozíció elérhető, és elmozdítja a<br>térképet, megjelenik a gomb. A GPS-<br>pozícióhoz való visszatéréshez érintse meg<br>ezt a gombot. |
| Térképkezelő<br>gombok<br>lenyitása/elrejtése          | •            | Érintse meg ezt a gombot az alábbi<br>kezelőszervek megjelenítéséhez, illetve<br>elrejtéséhez:                                                   |
|                                                        | Y            | Nagyítás és kicsinyítés                                                                                                    |
|                                                        |              | <ul> <li>Forgatás balra és jobbra (csak 3D-s<br/>térkép)</li> </ul>                                                                              |
|                                                        |              | Döntés fel és le (csak 3D-s térkép)                                                                                                    |
|                                                        |              | <ul> <li>Előre beállított nagyítási szintek<br/>gombjai (csak 2D-s térkép)</li> </ul>                                                            |
|                                                        |              | <ul> <li>Előre beállított döntési és nagyítási<br/>szintek gombjai (csak 3D-s térkép)</li> </ul>                                                 |
|                                                        |              | <ul> <li>Visszatérés a GPS-pozícióhoz<br/>funkciógombja</li> </ul>                                                                               |
|                                                        |              | <ul> <li>Intelligens nagyítás gombja</li> </ul>                                                                                                  |

| Művelet                           | Gomb(ok) | Leírás                                                                                                    |
|-----------------------------------|----------|----------------------------------------------------------------------------------------------------|
| Nagyítás és<br>kicsinyítés        | +        | Ez a lehetőség a megjelenített térkép részletességének változtatására szolgál.                                                                                                    |
|                                   |          | A Nav N Go iGO 8 kiváló minőségű vektoros<br>térképeket használ, amelyek különböző<br>nagyítási szinteken mindig optimalizált<br>tartalommal jelennek meg. Az utcanevek és<br>egyéb szöveges információk mindig<br>ugyanazzal a betűmérettel láthatók, de<br>sohasem fejjel lefelé, és mindig csak az<br>éppen szükséges utcanevek, objektumok<br>jelennek meg.                                                                           |
|                                   |          | 2D és 3D térképnézetben a nagyítási szintek szélső értékei eltérőek.                                                                                                    |
| Döntés fel és le                  | +        | A térképdöntés a 3D módban megjelenő térkép függőleges látószögét módosítja.                                                                                                    |
| Forgatás balra és<br>jobbra       | •        | A 3D módban megjelenő térkép vízszintes<br>látószögét módosítja.                                                                                                    |
|                                   | •        | Ha van elérhető GPS-pozíció, akkor a Nav N<br>Go iGO 8 automatikusan úgy forgatja a<br>térképet, hogy a megadott útirány mindig a<br>térkép felső részére essen (Követő<br>térképtájolás). E gombok segítségével<br>bármikor eltérhet a Követő térképtájolástól.<br>Ha a GPS-pozíció elérhető, és elforgatja a<br>térképet, megjelenik a gomb. Ezt a<br>gombot megérintve újra engedélyezheti az<br>automatikus térképforgatási funkciót. |
| Térkép-<br>megjelenítési<br>módok | 2D       | A Nav N Go iGO 8 az alábbi térképnézeteket teszi lehetővé:                                                                                                    |
| mouok                             | BD BD    | <ul> <li>hagyományos, felülről lefelé kiterített nézet (2D)</li> <li>perspektivikus nézet (3D)</li> <li>A gombon látható érték mindig azt mutatja, amelyik nézetbe át lehet váltani: Ha 2D</li> <li>módban van, akkor a gomb jelenik meg. Érintse meg a gombot a 3D módba való átváltáshoz.</li> </ul>                                                                                                    |
| Intelligens nagyítás              |          | A Nav N Go iGO 8 automatikusan forgatja,<br>átméretezi és dönti a térképet, így mindig<br>optimális nézetet nyújt:                                                                                                    |
|                                   |          | <ul> <li>Ha fordulóhoz közeledik, a Nav N Go<br/>iGO 8 kinagyítja a térképet, és<br/>megnöveli a látószöget, hogy a<br/>manőver jobban átlátható legyen.</li> </ul>                                                                                                    |
|                                   |          | <ul> <li>Ha a következő forduló még messze<br/>van, a Nav N Go iGO 8 lekicsinvíti a</li> </ul>                                                                                                    |

| Művelet                                                                                                  | Gomb(ok)         | Leírás                                                                                                    |
|----------------------------------------------------------------------------------------------------|------------------|----------------------------------------------------------------------------------------------------|
|                                                                                                    |                  | térképet, és csökkenti a látószöget, így<br>újra az aktuális útszakasz lesz látható.                                                                                                    |
|                                                                                                    |                  | Érintse meg ezt a gombot az Intelligens nagyítás bekapcsolásához.                                                                                                    |
|                                                                                                    |                  | <u>Érintse meg, majd tartsa nyomva ezt a</u><br><u>gombot</u> az Intelligens nagyítás nagyítási<br>szintjeinek beállításához.                                                                                   |
| Visszatérés a<br>normál<br>navigációhoz<br>(GPS-pozíció és<br>automatikus<br>térképforgatás)             |                  | Ha megérinti ezt a gombot, a megjelenített<br>térképrészlet ismét a pillanatnyi GPS-pozíciót<br>fogja mutatni. Ha a térképet 3D módban<br>elforgatja, azzal újra engedélyezi az<br>automatikus térképforgatást. |
| Előre beállított<br>nagyítási szintek<br>gombjai (csak<br>Bővített<br>üzemmódban<br>elérhető funkció)    | • • •            | <u>Érintse meg az egyik gombot</u> valamelyik előre<br>beállított nagyítási érték kiválasztásához. Az<br>Intelligens nagyítás nincs engedélyezve. Ezek<br>a gombok csak 2D nézetben érhetők el.                 |
|                                                                                                    |                  | Érintse meg, majd tartsa nyomva valamelyik<br>gombot, hogy az értéket az aktuális nagyítási<br>szintre, illetve az eredetileg megadott értékre<br>állítsa.                                                      |
| Előre beállított<br>döntési és<br>nagyítási szintek<br>(csak Bővített<br>üzemmódban<br>elérhető funkció) |                  | <u>Érintse meg az egyik gombot</u> valamelyik előre<br>beállított döntési vagy nagyítási érték<br>kiválasztásához. Az Intelligens nagyítás nincs<br>engedélyezve. Ezek a gombok csak 3D<br>módban érhetők el.   |
|                                                                                                    |                  | <u>Érintse meg, majd tartsa nyomva valamelyik</u><br><u>gombot</u> , hogy az értéket az aktuális döntési<br>vagy nagyítási szintre, illetve az eredetileg<br>megadott értékre állítsa.                          |
| Térképlépték                                                                                             | 250 m 500 m      | A Nav N Go iGO 8 2D módban mutatja a térképléptéket.                                                                                                    |
| Képernyőhöz<br>igazítás                                                                                  | Képernyőkitöltés | Ez a gomb Térképnézetben nem jelenik meg.<br>Az alábbi képernyőkön érhető el:                                                                                                    |
|                                                                                                    |                  | <ul> <li>Tervezés térképen képernyő: Ha van<br/>aktív útvonal, akkor az teljes<br/>hosszában megjeleníthető a térképen.</li> </ul>                                                                              |
|                                                                                                    |                  | <ul> <li>Nyomvonaladatok képernyő: A<br/>nyomvonal teljes hosszában<br/>megjeleníthető a térképen.</li> </ul>                                                                                                   |

# 2.4.3 Állapotadatok és rejtett kezelőszervek a térképen

A következő adatok a képernyő bal felső sarkában lévő lekerekített mezőben, a Kanyarelőnézet mezőben jelennek meg. Ha megérinti ezt a területet a képernyőn, az aktuális helyzetre vonatkozó információk jelennek meg.

| lkon       | Információ                                                                | Részletek                                                                                                    | Művelet                                                                                                    |
|------------|---------------------------------------------------------------------------|----------------------------------------------------------------------------------------------------|----------------------------------------------------------------------------------------------------|
|            | Egyszerű<br>üzemmódban<br>nincs aktív<br>útvonal                          | Ez az ikon akkor<br>jelenik meg a<br>Kanyarelőnézet<br>mezőben, ha az<br>Egyszerű üzemmódot<br>választotta, és nem<br>adott meg útvonalat a<br>navigáláshoz.                                                                                                    | Érintse meg ezt a<br>területet a képernyőn a<br>Címkeresés<br>megnyitásához.                                |
|            | Bővített<br>üzemmódban<br>nincs aktív<br>útvonal                          | Ez az ikon akkor<br>jelenik meg a<br>Kanyarelőnézet<br>mezőben, ha a<br>Bővített üzemmódot<br>választotta, és nem<br>adott meg útvonalat a<br>navigáláshoz.                                                                                                    | Érintse meg ezt a<br>területet a képernyőn a<br>Keresés megnyitásához.                                      |
| , <b>(</b> | Nincs érvényes<br>GPS-pozíció.                                            | Ha van aktív útvonal,<br>de nincs érvényes<br>GPS-pozíció, akkor az<br>aktuális égboltsz<br>akasz jelenik meg,<br>amelyen a műholdakat<br>színes pontok<br>ábrázolják. A<br>navigáció csak akkor<br>indítható el, ha<br>legalább néhány pont<br>zöld színűre vált. | Érintse meg ezt a<br>területet a képernyőn az<br>Útvonaladatok<br>megnyitásához.                            |
|            | Ha az ikon<br>mozdulatlan,<br>akkor útvonal-<br>tervezésre van<br>szükség | Van elérhető GPS-<br>pozíció és aktív<br>útvonal, de az<br>automatikus<br>újratervezés letérés<br>miatt funkció ki van<br>kapcsolva, és Ön letért<br>a tervezett útvonalról.                                                                                       | Érintse meg ezt a<br>területet a képernyőn, és<br>a Nav N Go iGO 8<br>újratervezi az ajánlott<br>útvonalat. |
|            | Ha az ikon<br>mozog, az<br>útvonaltervezés<br>folyamatban van             | A Nav N Go iGO 8<br>ekkor megtervezi vagy<br>újratervezi az<br>útvonalat.                                                                                                    | A terület megérintése<br>nem von magával<br>műveletet.                                                      |
|            | Következő<br>útvonalesemény<br>(következő<br>manőver)                     | Van elérhető GPS-<br>pozíció, valamint aktív<br>útvonal, és Ön a<br>tervezett útvonalon<br>halad. Ez a terület a<br>következő útvonal-<br>esemény típusáról és<br>távolságáról tájékoztat.                                                                         | Érintse meg ezt a<br>területet a képernyőn az<br>Útvonaladatok<br>megnyitásához.                            |

Az alábbi információs mező az előzőleg ismertetett lekerekített terület mellett jelenik meg. Ha megérinti ezt a területet a képernyőn, az aktuális helyzetre vonatkozó információk jelennek meg.

| lkon      | Információ                                                               | Részletek                                                                                                    | Művelet                                                                                                    |
|-----------|--------------------------------------------------------------------------|----------------------------------------------------------------------------------------------------|----------------------------------------------------------------------------------------------------|
|           | Nincs érvényes<br>GPS-pozíció                                            | Ez a szimbólum akkor<br>jelenik meg itt, ha<br>nincs érvényes GPS-<br>pozíció.                                                                                                    | Érintse meg ezt a<br>területet a képernyőn a<br>GPS-adatok<br>megjelenítéséhez, ahol<br>ellenőrizheti a<br>jelerősséget és a<br>csatlakozási<br>beállításokat. |
|           | Forgalmi<br>korlátozás                                                   | Ha van elérhető GPS-<br>pozíció, de nincs<br>megadva útvonal,<br>akkor az ábra a<br>következő<br>kereszteződésnél<br>fellépő forgalmi<br>korlátozást jelzi,<br>amennyiben van ilyen.                          | A terület megérintése<br>nem von magával<br>műveletet.                                                                                                    |
| 670m 220m | Második<br>útvonalesemény<br>(a következő<br>manővert követő<br>manőver) | Ha mind a GPS-<br>pozíció, mind az aktív<br>útvonal elérhető, a<br>mező azt az<br>útvonaleseményt<br>mutatja, amely az<br>előzőleg ismertetett<br>mezőben ábrázolt<br>következő<br>útvonaleseményt<br>követi. | Érintse meg ezt a<br>területet a képernyőn, így<br>megnyitja az Útitervet a<br>részletes navigációs<br>utasításokkal együtt.                                   |
| 20 m      | Útbiztonsági<br>kamerához<br>közelít                                     | Ez az ikon akkor<br>jelenik meg, ha egy<br>útbiztonsági<br>kamerához közelít, és<br>a Beállításokban<br>előzőleg engedélyezte<br>a figyelmeztetés<br>kamera esetén<br>funkciót.                               | Érintse meg ezt a<br>területet a képernyőn a<br>hangos figyelmeztetés<br>kamerára funkció<br>kikapcsolásához.                                                  |
| Leállitás | Leállítja a futó<br>szimulációt                                          | Ez az ikon az útvonal<br>berepülése,<br>szimulációja vagy<br>nyomvonal lejátszása<br>esetén jelenik meg.                                                                                                    | Érintse meg ezt a<br>területet a képernyőn a<br>szimuláció leállításához.                                                                                      |
| 22.4%     | Útvonal<br>újratervezése<br>folyamatban                                  | Útvonal<br>újratervezésekor a<br>mező az újratervezési<br>folyamat állapotát jelzi<br>0% és 100% között.                                                                                                    | A terület megérintése<br>nem von magával<br>műveletet.                                                                                                    |

| lkon                                                                                             | Információ | Részletek                                                                                                    | Művelet                                                |
|--------------------------------------------------------------------------------------------------|------------|----------------------------------------------------------------------------------------------------|--------------------------------------------------------|
| *<br>•<br>•<br>•<br>•<br>•<br>•<br>•<br>•<br>•<br>•<br>•<br>•<br>•<br>•<br>•<br>•<br>•<br>•<br>• | Kijelzősáv | Managet → Managet → Ma | A terület megérintése<br>nem von magával<br>műveletet. |
|                                                                                                  |            | Nyomvonalak<br>rögzítése                                                                                                    |                                                        |
|                                                                                                  |            | ™ – TMC-vétel<br>állapota                                                                                                    |                                                        |
|                                                                                                  |            | Bluetooth-<br>kapcsolat állapota                                                                                                    |                                                        |

A kijelzősávban a következő szimbólumok láthatók:

| lkon           | Leírás                                                                                                    |
|----------------|----------------------------------------------------------------------------------------------------|
| *              | A Nav N Go iGO 8 néma üzemmódban működik.                                                                                           |
| ×              | A Nav N Go iGO 8 a beállított hangerővel működik.                                                                                   |
|                | A Nav N Go iGO 8 akkor rögzít nyomvonalat, amikor van elérhető GPS-pozíció.                                                         |
|                | Nyomvonalrögzítés engedélyezve.                                                                                                    |
| тмс            | Nincs TMC-vevő csatlakoztatva, vagy a TMC ki van kapcsolva.                                                                         |
| TMC            | A TMC-vevő csatlakoztatva van, és a készülék TMC-információkat sugárzó rádióállomást vesz.                                          |
| $\times$       | Új TMC-esemény vár megtekintésre.                                                                                                   |
| 4              | A tervezett útvonal egy részét TMC-események miatt az alkalmazás kikerülte.                                                         |
|                | Az útvonal egy része szerepel a TMC-események között, azonban nem lehetett elkerülni (például zsúfolt utcában található az úticél). |
| **             | A Bluetooth rádió ki van kapcsolva.                                                                                                 |
| € <del>?</del> | A Bluetooth rádió be van kapcsolva, azonban nincs csatlakoztatott telefon.                                                          |
| **             | Hiba történt a Bluetooth-kapcsolatban.                                                                                              |
| C              | A Nav N Go iGO 8 Bluetooth-kapcsolaton keresztül, kihangosítóként csatlakozik a telefonhoz.                                         |
| C              | Hívás van folyamatban a Bluetooth-kapcsolaton keresztül.                                                                            |

Az alábbi információk a térképnézet képernyő három adatmezőjében láthatók. Érintse meg ezt a területet a képernyőn az Utazási adatok megnyitásához, ahol kiválaszthatja, hogy a három adatmező milyen értékeket mutasson.

Ha nincs aktív útvonal, ezek a mezők a következő információkat mutatják: sebesség, tájoló, idő.

| lkon           | Típus            | További részletek                                                                                                    |
|----------------|------------------|----------------------------------------------------------------------------------------------------|
| I SW W I N     | Tájoló           | A tájoló akkor is a haladási irányt mutatja, ha<br>a térkép automatikus forgatásra (3D), illetve<br>ha állandó északi tájolásra (2D) van állítva.                                                                                                    |
| <b>24</b> km/h | Sebességadatok   | <ul> <li>A következő sebességértékek jeleníthetők meg:</li> <li>Jelenlegi sebesség</li> <li>Az aktuális úthoz tartozó</li> </ul>                                                                                                    |
|                |                  | sebességhatár értéke                                                                                                    |
| 1:05           | ldő              | <ul> <li>A következő időértékek jeleníthetők meg:</li> <li>Pillanatnyi GPS-idő</li> <li>Az úticél eléréséig hátralévő idő</li> <li>A következő köztespont eléréséig hátralévő idő</li> <li>Az úticél elérésének várható időpontja</li> <li>A következő köztespont elérésének várható időpontja</li> </ul> |
| <b>230</b> m   | Távolsági adatok | <ul> <li>A következő távolsági adatok jeleníthetők meg:</li> <li>Az úticél eléréséig hátralévő távolság</li> <li>A következő köztespont eléréséig hátralévő távolság</li> <li>Aktuális magasság</li> </ul>                                                                                                |

A következő képernyőterületen egy összetett állapotjelző mező látható. Érintse meg ezt a területet a képernyőn a Gyorsmenü megnyitásához (p. 68).

| lkon | Mire<br>vonatkoznak az<br>adatok | További részletek                                                                                      |
|------|----------------------------------|----------------------------------------------------------------------------------------------------|
| *    | GPS-pozíció<br>minősége          | Minél több vonal világít, annál pontosabb a<br>GPS-pozíció.                                            |
|      | Akkuállapot                      | A készülék akkumulátorról üzemel. A világító<br>vonalak száma a fennmaradó kapacitást jelzi.           |
| *    | Az akku töltés alatt<br>van      | A készülék külső áramforrásról üzemel. Az<br>akku töltés alatt van.                                    |
| Ð    | Járműtípus                       | A szimbólum azt a járműtípust ábrázolja, amely<br>az útvonaltervezés beállításainál ki lett választva. |

#### 2.4.4 A kurzor (választott térképpont) használata

Először helyezze el a kurzort a kívánt helyre a térképen az alábbi lehetőségek segítségével:

- Lépjen be a Keresés menübe a hely kiválasztásához. A térkép a kiválasztott ponttal (kurzor) a közepén, valamint a Kurzormenüvel jelenik meg, amely az elérhető lehetőségeket kínálja fel.
- Érintse meg a képernyőt egyszer, majd ismét, hogy a kurzort a kívánt térképpontra

helyezze. A Kurzormenü megnyitásához érintse meg a gombot.

Az alábbi műveleteket végezheti el:

| Gomb                     | Művelet                                                                                                    |  |
|--------------------------|----------------------------------------------------------------------------------------------------|--|
| Beállítás kezdőpontként  | Ha van aktív útvonal, az alkalmazás a kurzort állítja be kiindulási pontként a pillanatnyi GPS-pozíció helyett. (csak Bővített üzemmódban elérhető funkció)                        |  |
| Beállítás úticélként     | Ha van aktív útvonal, az alkalmazás a kurzort állítja be úticélként az előzőleg megadott úticél helyett.                                                                           |  |
| 🏓 Új köztespont          | Ha van aktív útvonal, az alkalmazás a kurzort állítja be<br>köztespontként (egy közbenső állomásként) a végső úticél elé.<br>(csak Bővített üzemmódban elérhető funkció)           |  |
| 🐯 Folytatás              | Ha van aktív útvonal, az alkalmazás a kurzort állítja be úticélként,<br>az előzőleg megadott úticélt pedig köztespontként menti el. (csak<br>Bővített üzemmódban elérhető funkció) |  |
| ₩ Útvonal-tervezési mód  | Az elérhető útvonal-tervezési módok alapján tervezett különböző<br>útvonalakat mutatja. Válassza ki a legmegfelelőbbet.(csak Bővített<br>üzemmódban elérhető funkció)              |  |
| 🤡 Új POI                 | A kurzor mentése POI-ként (hasznos helyként) (csak Bővített üzemmódban elérhető funkció)                                                                                           |  |
| Hozzáadás a kedvencekhez | A kurzor mentése Kedvencként                                                                                                    |  |
| ∲ Új kamera              | A kurzor mentése az Útbiztonsági kamerák adatbázisába (csak<br>Bővített üzemmódban elérhető funkció)                                                                               |  |
| د<br>پ Új jelölő         | Jelölőt helyez el a térképen a kurzornál (csak Bővített<br>üzemmódban elérhető funkció)                                                                                            |  |
| (i) / Infó               | Olyan képernyőt nyit meg, amely a kurzor címadatait és<br>koordinátáit, valamint a közeli POI-k listáját mutatja                                                                   |  |

# 2.5 Nav N Go iGO 8 fogalommagyarázat

#### 2.5.1 Intelligens nagyítás

Az Intelligens nagyítás jóval többet tud, mint a hagyományos automatikus nagyítási funkció:

 Navigáció tervezett útvonal követésével: Amikor egy manőverhez közelít, a funkció kinagyítja és magasabbról mutatja a manőver környékét, hogy segítse Önt a manőverezésben. Ha a következő manőver még messze van, a funkció kicsinyíti a nézetet, és csökkenti a látószöget, hogy láthatóvá tegye az Ön előtti útszakaszt.  Vezetés a Nav N Go iGO 8 alkalmazással aktív útvonal nélkül: Az Intelligens nagyítás funkció automatikusan kinagyítja a térképet, amikor lassabban halad, ha pedig nagy sebességgel vezet, az itt megadott értékig kicsinyíti a nézetet.

#### Intelligens nagyítás engedélyezése

Érintse meg a térképet a térképvezérlő elemek megjelenítéséhez, majd érintse meg az gombot az Intelligens nagyítás funkció bekapcsolásához.

#### Intelligens nagyítás finomhangolása

Érintse meg a térképet a térképvezérlő elemek megjelenítéséhez, majd érintse meg, és tartsa

nyomva az gombot az Intelligens nagyítás beállításainak megnyitásához. Ha szükséges, módosítsa a nagyítási szintek határértékeit.

# 2.5.2 Helyzetjelölők

#### 2.5.2.1 Pillanatnyi GPS-pozíció és Pozíció mindig az úton

Ha van elérhető GPS-pozíció, akkor a Nav N Go iGO 8 a ikonnal jelöli a térképen az Ön aktuális pozícióját. A helyzetjelölő pontos helye függ az útvonaltervezéshez kiválasztott járműtípustól.

A járműtípust az Útvonal-beállítások alatt (p. 80) vagy a Gyorsmenüben (p. 68) választhatja ki.

- Ha a gyalogos üzemmódot választja: A ikon az Ön pontos GPS-pozícióját jelöli. Az ikon által mutatott irány az aktuális haladási irányt jelzi.
- Ha a gépjárművek bármelyikét választja: A korrigálva az esetleges hibákat a GPS-pozícióban. Az ikon által mutatott irány az adott út egyik haladási irányát jelzi.

A GPS-pozíció visszaállításához érintse meg a Pozíció gombot. Ekkor megjelenik a Pozíciómenü, és a GPS-pozíciót az alábbi lehetőségek szerint mentheti el:

- Kedvencként,
- Útbiztonsági kameraként,
- POI-ként (hasznos helyként),
- Jelölőként a térképen.

#### 2.5.2.2 Visszatérés a normál navigációhoz

Ha van elérhető GPS-pozíció, és Ön elmozdította a térképet (a 🌇 ikon mozog, vagy

egyáltalán nem látható) vagy 3D módban elforgatta a térképet, akkor megjelenik a gomb. Ha megérinti ezt a gombot, a készülék ismét az aktuális GPS-pozícióhoz tartozó térképrészletet fogja mutatni, és újra engedélyezi a Követő térképtájolás funkciót (automatikus térképforgatás).

Megjegyzés: Aktív útvonal esetén a Nav N Go iGO 8 akkor is folytatja a navigációt, ha vezetés közben elmozdítja a térképet: hangutasításokat ad, és a pillanatnyi GPS-pozíciónak megfelelően megjeleníti a kanyarelőnézeti ikonokat.

#### 2.5.2.3 Kijelölt térképpont (kurzor)

Ha kiválaszt egy pontot a Keresés menü segítségével, vagy megérinti a térképet, amikor láthatók a térképvezérlő elemek, akkor a kurzor a kiválasztott térképponton jelenik meg. A

Nav N Go iGO 8 egy pulzáló vörös körrel jeleníti meg a kurzort (). Így az bármilyen nagyítási szinten jól látható, még akkor is, ha egy 3D-s térkép hátterében helyezkedik el.

Ha van kurzorral kijelölt térképpont, érintse meg a gombot. Ekkor megjelenik a Kurzormenü, és a kurzort további lehetőségekhez is használhatja:

- egy útvonal kiindulási pontjaként,
- egy útvonal köztespontjaként,
- egy útvonal úticéljaként,

Lehetősége van arra is, hogy POI-kat (hasznos helyeket) keressen a kurzor körül.

Illetve a kurzorral jelölt térképpontot elmentheti az alábbiak egyikeként:

- Kedvencként,
- Útbiztonsági kameraként,
- POI-ként (hasznos helyként),
- Jelölőként a térképen.

#### 2.5.2.4 Eredeti pozíció a Kurzormenüben

Ha a Kurzormenü nyitva van, egy speciális ikon jelenik meg ( ), amely azt a kurzorpozíciót mutatja, amely a menü megnyitásakor érvényben volt.

Mozgathatja és átméretezheti a térképet, valamint áthelyezheti a kurzort egy másik pontra.

Ekkor megjelenik a kurzor alapjele (V), a Kurzormenü gombjai pedig további műveleteket kínálnak fel az új térképponthoz.

Ha megérinti a gombot, visszatérhet az eredeti kurzorpozícióhoz. A térkép arra a

pozícióra ugrik vissza, ahol a Kurzormenüt megnyitotta, majd ismét megjelenik a 🕍 ikon.

#### 2.5.3 Nappali és éjszakai színek

A Nav N Go iGO 8 különböző színsémákat kínál a nappali, illetve éjszakai használathoz.

- A nappali színséma a hagyományos papíralapú térképek színeire emlékeztet.
- Az éjszakai színséma azonban sötétebb tónusú színekkel jeleníti meg a nagyobb objektumokat, így a képernyő átlagos fényereje alacsony marad.

A Nav N Go iGO 8 számos különböző nappali és éjszakai színsémát kínál. Az alkalmazás lehetővé teszi a nappali és az éjszakai színsémák közötti automatikus váltást. Ennél a lehetőségnél a rendszer az aktuális idő, valamint a GPS-pozíció alapján automatikusan vált néhány perccel napfelkelte előtt, pirkadatkor, illetve néhány perccel naplemente után, még a sötétség beállta előtt.

#### 2.5.4 Színsémák alagutakban

Ha alagútba hajt be, a térkép színei megváltoznak. Eltűnnek az épületek, valamint a nagyobb objektumok, mint például a felszíni vizek vagy erdők, az utak között húzódó üres területek pedig feketére változnak.

Az utak és utcák azonban megőrzik a kiválasztott nappali, illetve éjszakai színsémának megfelelő eredeti színüket.

Az alagút elhagyása után minden visszavált az eredeti színére.

#### 2.5.5 Útvonal tervezése és újratervezése

A Nav N Go iGO 8 az Ön által beállított paraméterek alapján tervez útvonalat.

- Az útvonaltervezés módja:
  - Gyors
  - Rövid
  - Gazdaságos
  - Jól követhető
- Járműtípusok:
  - Személyautó
  - Taxi
  - Busz
  - Sürgősségi járművek
  - Kerékpár
  - Gyalogos
- Úttípusok:
  - Földutak
  - Engedélyköteles utak
  - Autópályák
  - Fizetős utak
  - Díjköteles utak

- Kompok
- Tervezés határátlépéssel
- Teli autók sávja (csak az USA területén jelenik meg)

Ha eltér a javasolt útitervtől, a Nav N Go iGO 8 automatikusan újratervezi az útvonalat.

A Nav N Go iGO 8 a TMC-eseményektől függően is újratervezheti az útvonalat, ha egy adott TMC-esemény befolyásolja az eredetileg tervezett útvonalat vagy annak egy szakaszát.

Az útvonaltervezésre vonatkozó további információkat lásd: p. 80.

# 2.5.6 Útiterv

Az Útiterv az útvonaleseményeket, azaz a vezetési utasításokat listázza ki.

1/14

| Schwoich                           |                                    |      |
|------------------------------------|------------------------------------|------|
| (9.) 2.8mfd<br>Am Bach 3173        | Útiterv                            | 1/17 |
| <b>i</b> Kufstein                  | (10.) 3.6mfd                       |      |
| (3.) 0.9mfd<br>Eiberg-Bundesstraße | Am Bach 3173                       |      |
| 0.5mfd<br>» Minchen, Salzburg      | (3.) 0.9mfd<br>Eiberg-Bundesstraße |      |
|                                    | Hốd A                              |      |

Az Útiterv Térképnézetben az alábbi módokon jeleníthető meg:

 Érintse meg a Kanyarelőnézeti és az Utazási adatokat megjelenítő mezők közötti képernyőrészt, amely a másodikként következő manőver szimbólumát (például a

oom ikont) ábrázolja.

| $\square$ | A |
|-----------|---|
|           | - |

Bővített üzemmódban pedig érintse meg az alábbi gombokat: Menü , Utvonal ,
 Útvonal ,

Az Útiterv képernyőjén az alábbi lehetőségek közül választhat:

| Gomb                     | Leírás                                                                                                    |  |  |  |  |
|--------------------------|----------------------------------------------------------------------------------------------------|--|--|--|--|
| A listaelemek bármelyike | Ekkor megjelenik a térkép úgy, hogy a kiválasztott manőver a közepén helyezkedik el.                                                                                                    |  |  |  |  |
| ⊨•≡ / Mód                | legváltoztatja az Útiterv részletességének szintjét. A részletessé<br>zintjei:                                                                                                    |  |  |  |  |
|                          | Részletes útiterv: minden kereszteződést kilistáz                                                                                                    |  |  |  |  |
|                          | <ul> <li>Útiterv: csak a fontosabb kereszteződéseket listázza ki, vagyis azokat, amelyeket a hangutasítások is tartalmaznak</li> <li>Útlista: a navigáció során érintett utakat listázza ki</li> </ul> |  |  |  |  |
|                          | Az oldalak között léptet a további listaelemek megjelenítéséhez.                                                                                                    |  |  |  |  |

Ha a térkép középen egy manővert mutat:

| Gomb      | Leírás                                                                                                    |
|-----------|----------------------------------------------------------------------------------------------------|
| +         | Nagyítja a térképet.                                                                                                    |
| -         | Kicsinyíti a térképet.                                                                                                  |
|           | Elmozdítja a térképet úgy, hogy az előző vagy a következő manővert mutassa.                                             |
| Elkerülés | Azt a képernyőt nyitja meg, ahol beállíthatja, hogy az útvonal elkerüljön egy, a kiválasztott manővert követő szakaszt. |

#### 2.5.7 Nyomvonalak

A Nav N Go iGO 8 lehetővé teszi, hogy elmentse az utazások nyomvonalait (p. 50).

A Nav N Go iGO 8 a nyomvonalban tárolja az utazás közben folyamatosan változó GPSpozíciók adatait, de ezeknek az adatoknak a rögzítése független az útvonaltervezéstől.

Nemcsak rögzítheti a nyomvonalakat, de átnevezheti, lejátszhatja, megjelenítheti a térképen, exportálhatja GPX-formátumban egy memóriakártyára, vagy akár törölheti is azokat. Lásd p. 73.

A normál nyomvonaltól függetlenül utasíthatja az Nav N Go iGO 8 alkalmazást, hogy rögzítse a GPS-készüléktől érkező natív GPS-adatokat. Ezek a naplók a memóriakártyán külön szövegfájlként kerülnek mentésre, amelyek azonban nem jeleníthetők meg, és a nyomvonaltól függetlenül utasíthatja a Nav N Go iGO 8 alkalmazást, hogy rögzítse a GPSkészüléktől érkező natív GPS-adatokat. Ezek a naplók a behelyezett memóriakártyán külön szövegfájlként kerülnek mentésre, amelyek azonban nem jeleníthetők meg, és a Nav N Go iGO 8 sem képes azokat lejátszani.

Az NMEA/SIRE napló mentésének bekapcsolásához érintse meg az alábbi gombokat: Menü

Nyomvonalak NMEA/SiRF-napló mentése

#### 2.5.8 Útvonal-bemutató

A szimuláció végigvezet a tervezett útvonalon, követve a vezetési utasításokat (p. 49). Kiválaszthatja, hogy a szimuláció gyorsított vagy valós idejű sebességgel fusson.

A szimuláció megmutatja, hogy a Nav N Go iGO 8 pontosan merre tervezte meg az útvonalat, így ha például egy hídon kell átkelni, de nem akarja érinteni azt, akkor el is kerülheti.

Az útvonal-bemutatót az Útvonalmenüből indíthatja el a

szimuláció) vagy a Szimuláció (valós sebességű szimuláció) gomb megérintésével.

#### 2.5.9 POI (Points of Interest, azaz hasznos helyek)

A hasznos helyek (POI-k) olyan pontok adatait tartalmazzák, amelyek fontosak vagy hasznosak lehetnek. A Nav N Go iGO 8 alapesetben is több ezer POI-bejegyzést tartalmaz, de saját POI-k létrehozását is lehetővé teszi.

A POI-k helyét a térképen speciális ikonok jelölik. A POI-kat olyan nagyméretű ikonok jelölik, amelyek jól látható, könnyen felismerhető szimbólumokat ábrázolnak. Az ikonok felülete áttetsző, így nem takarják ki a térképen az utcákat, kereszteződéseket.

A POI-kat az alkalmazás számos kategóriába, illetve alkategóriába csoportosítja. A térképen megjelenő POI-k ikonjai azon kategória szimbólumát ábrázolják, amelyikbe a POI tartozik. Ha saját POI-t ment el, akkor olyan szimbólumot választhat hozzá, amely nem függ attól, hogy melyik POI-kategóriába mentette a helyet.

#### **POI-k mentése**

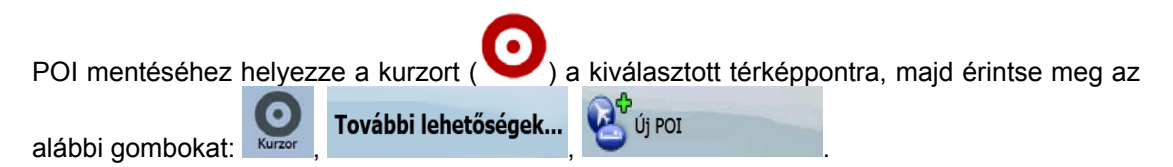

#### POI-k kezelése

Kiválaszthatja, hogy melyik POI-csoport elemei legyenek láthatók, illetve melyek ne, valamint hogy a POI-ikonok milyen nagyítási szinttől jelenjenek meg. Ugyanitt kezelheti a mentett POIkat is. Az elmentett POI-k átnevezetők, más POI-csoportba helyezhetők át, az ikonjaik módosíthatók, valamint telefonszámok és egyéb adatok rendelhetők hozzájuk. Érintse meg a

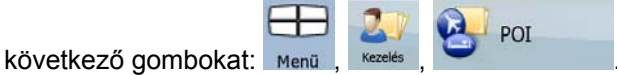

#### 2.5.10 Útbiztonsági kamerák

Az útbiztonsági kamerák helye tulajdonképpen egy sajátos POI-típust jelöl. Ezekre azonban nem végezhető keresés úgy, mint a normál POI-k esetében, hanem figyelmeztetés hangzik el, amikor egy kamera közelébe érkezik.

| A PDA alapértelmezésben is tartalmaz egy beépített adatbázist az útbiztonsági kamerákról?    | Nem  |
|----------------------------------------------------------------------------------------------|------|
| Van lehetőség útbiztonsági kamerák adatainak feltöltésére a POI Warner rendszeren keresztül? | lgen |
| Van lehetőség útbiztonsági kamerák adatainak feltöltésére egy szövegfájlból?                 | lgen |
| Van lehetőség a kurzor elmentésére útbiztonsági kameraként?                                  | lgen |

Igénybe veheti a POI Warner adatbázis-frissítő eszköz szolgáltatásait, amely a mellékelt DVD-n található. Az előre telepített rögzített útbiztonsági kamerák adatbázisának frissítése az első alkalommal ingyenes.

### Útbiztonsági kamerák mentése

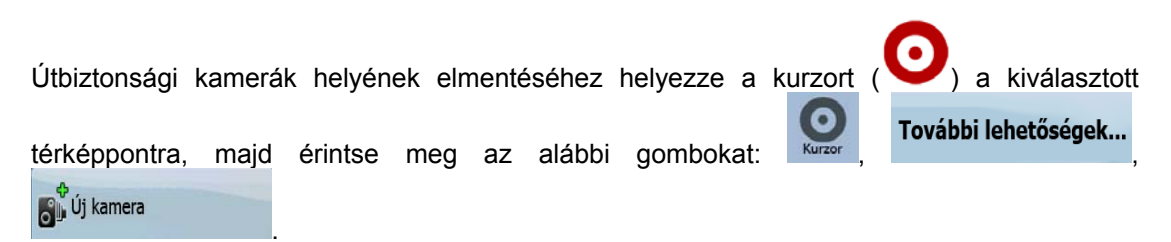

#### Figyelmeztetés útbiztonsági kamerára

Az útbiztonsági kamerákra való figyelmeztetés funkciója kikapcsolható a Figyelmeztetések

Figyelmeztetések

beállításai menüpontban. Érintse meg a következő gombokat: Menü

Figyelmeztetés sebességmérő kamerára

Ha előzőleg engedélyezte a figyelmeztetést, és egy útbiztonsági kamera felé közelít, akkor az alkalmazás az alábbi jelzéseket adja:

- Figyelmeztetés a képernyőn: A másodlagos kanyarelőnézeti mező a kamera típusát ábrázolja (például így 120m).
- Hangos figyelmeztetés: Ha az adott kamerához nincs meghatározva sebességhatár, vagy az Ön haladási sebessége nem éri el a megadott sebességhatárt, akkor egyszeri csipogó hang figyelmeztet a kamerára.
- Ha azonban túllépi a kamerához tartozó sebességhatárt, ezt tapasztalhatja:
  - Figyelmeztetés a képernyőn: A térkép sarkában megjelenik egy szimbólum,
     40

amely az adott sebességhatár értékét jelzi (például így: 📐

• Hangos figyelmeztetés: Egy speciális figyelmeztető hang hallható.

#### 2.5.10.1 Kameratípusok:

Az útbiztonsági kameráknak több típusa létezik.

| Szimbólum | Típus     | Leírás                                                                                                    |
|-----------|-----------|----------------------------------------------------------------------------------------------------|
|           | Rögzített | Ezek az út mellé telepített sebességmérő kamerák<br>rögzített irányba néznek, és vagy csak az egyik, vagy<br>mindkét irányba haladó járművek sebességét mérik. A<br>járműve pillanatnyi sebességét mérik. Ezekhez a<br>sebességmérő kamerákhoz megadhatja az ellenőrzött<br>közlekedés irányát és a sebességhatárt. A Nav N Go<br>iGO 8 figyelmezteti, ha egy ilyen kamerához a beállított<br>irányból közeledik. Ha járművével túllépi a megadott<br>sebességhatárt a sebességmérő kamera közelében, a<br>Nav N Go iGO 8 egy speciális figyelmeztető hangot ad. |
|           | Mobil     | Egyes sebességmérő kamerákat járművekből<br>működtetnek. Ezek azonban nem mindig üzemelnek, és<br>nem egy előre meghatározott sebességhatár mérésére                                                                                                    |

| Szimbólum | Típus                        | Leírás                                                                                                    |
|-----------|------------------------------|----------------------------------------------------------------------------------------------------|
|           |                              | vannak beállítva. A figyelmeztető hangjelzés ugyanaz,<br>mint a rögzített kamerák esetén, de mivel nincs<br>beállítva sebességhatár, a program csak a kamera<br>közelségét jelzi.                                                                                                    |
|           | Beépített                    | Egyes sebességmérő kamerákat közlekedési lámpákba<br>szerelnek be. Ezek a kamerák a rögzített kamerákhoz<br>hasonlóan működnek, de nehezen észrevehetők. A<br>közeledést és a sebességtúllépést jelző szignál<br>ugyanaz, mint a rögzített kamerák esetén.                                                                                                    |
| •         | Szakaszellenőrző             | Ezek a kamerák párban működnek, és nem a pillanatnyi<br>sebességet mérik, hanem az átlagsebességet a két<br>kamera közötti szakaszon. Mindkettő azonosítja a<br>járművet, és rögzíti az áthaladás pontos időpontját. A<br>rendszer az átlagsebességet a két pont között mért idő<br>különbségének segítségével számítja ki.                                                                                        |
|           |                              | Ha ilyen kamerához közelít, a Nav N Go iGO 8<br>figyelmeztetést ad. A figyelmeztető jelzés aktív marad,<br>miután elhaladt az egyik kamera mellett, és a rendszer<br>folyamatosan méri az átlagsebességet, amíg a<br>következő kameráig ér. Ha az átlagsebessége a két<br>kamera közötti szakaszon meghaladja a<br>sebességhatárt, ugyanaz a figyelmeztető szignál szólal<br>meg, mint a többi kameratípus esetén. |
|           |                              | Nagyon ritkán előfordulhat, hogy a Nav N Go iGO 8<br>nem észleli, hogy elhaladt a második kamera mellett (pl.<br>ha a kamera egy alagút kijáratánál van elhelyezve, ahol<br>még nincs GPS-vétel), ezért a figyelmeztető jelzés nem<br>kapcsol ki. Ilyen esetben egyszerűen érintse meg a<br>térképen a kamera szimbólumát, és a jelzés<br>abbamarad.                                                               |
|           | Piros lámpát<br>jelző kamera | Ezek a kamerák azt ellenőrzik, hogy figyelembe veszi-e<br>a közlekedési lámpák jelzését. A figyelmeztető<br>hangjelzés ugyanaz, mint a rögzített kamerák esetén,<br>de mivel nincs beállítva sebességhatár, a program csak<br>a kamera közelségét jelzi.                                                                                                    |

#### 2.5.10.2 A kamera iránya

A különböző útbiztonsági kamerák mérhetik a sebességet egy irányban, mindkét irányban, illetve egy csomópontban akár több irányban is egyidejűleg, ha forgó alapzatra telepítik őket. Ugyanezek az irányok lehetségesek a piros lámpát jelző kamerák esetén is. A Nav N Go iGO 8 figyelmezteti, ha mért vagy valószínűleg mért irányban halad. A kamerák mérési irányát az alábbi szimbólumok jelzik:

| Szimbólum | Leírás                                                                   |  |  |  |  |  |  |
|-----------|--------------------------------------------------------------------------|--|--|--|--|--|--|
|           | A kamera abban az irányban méri a sebességet, amerre Ön halad.           |  |  |  |  |  |  |
|           | A kamera az Ön haladási irányával ellentétes irányban méri a sebességet. |  |  |  |  |  |  |
| <b>S</b>  | A kamera az úton mindkét haladási irányban méri a sebességet.            |  |  |  |  |  |  |

| Szimbólum | Leírás                                          |
|-----------|-------------------------------------------------|
|           | A kamera bármely irányban mérheti a sebességet. |

#### 2.5.11 Figyelmeztetés a sebességhatár túllépésekor

A térképek az egyes útszakaszokra vonatkozó sebességhatárokról is tartalmazhatnak adatokat. Előfordulhat azonban, hogy ezek az adatok az Ön térségében nem érhetőek el (felvilágosításért forduljon a forgalmazóhoz), vagy nem minden feltüntetett út esetében helytállóak.

A Nav N Go iGO 8 beállításai lehetővé teszik, hogy a rendszer figyelmeztesse Önt, ha átlépi

az adott szakaszon érvényes sebességhatárt. Érintse meg a következő gombokat: Menü

| Figyelmeztetések | Figyelmeztetés<br>gyorshajtáskor |
|------------------|----------------------------------|
|------------------|----------------------------------|

A sebességhatár túllépésekor az alábbi műveletekre kerül sor:

• Figyelmeztetés a képernyőn: A térkép sarkában megjelenik egy szimbólum, amely az

adott sebességhatár értékét jelzi (például így:

• Hangos figyelmeztetés: A kiválasztott hangnavigációs profil felhasználásával az alkalmazás egy hangüzenetet játszik le.

#### 2.5.12 TMC (Traffic Message Channel – közlekedési információs csatorna)

A Nav N Go iGO 8 hatékonyabban tervezi meg az útvonalakat, ha a közlekedési információs csatorna (TMC) szolgáltatásai elérhetőek. A TMC az FM Radio Data System (RDS) rendszer egy speciális alkalmazása, amely valós idejű közlekedési és időjárási információkat sugároz.

A TMC-szolgáltatást a Nav N Go iGO 8 alapértelmezetten engedélyezi.

Megjegyzés: A TMC nem globális szolgáltatás. Előfordulhat, hogy az Ön országában vagy térségében nem érhető el. A lefedettséggel kapcsolatban érdeklődjön a forgalmazónál.

Ha a térségében sugároznak TMC-adatokat, a Nav N Go iGO 8 automatikusan számításba veszi a kapott TMC-információt. Ehhez semmit nem kell beállítania a programban. A vevő automatikusan megkeresi a TMC-adatokat az FM rádiócsatornákon, a dekódolt információt pedig a program azonnal felhasználja az útvonaltervezésben. Ha a Nav N Go iGO 8 olyan közlekedési információt kap, amely hatással lehet az útvonalra, azonnal figyelmeztetést ad, újratervezi az útvonalat, majd egy olyan útvonalon folytatja a navigációt, amely a friss információk tükrében ideálisabb, mint a korábbi.

Ha szükséges, megváltoztathatja a TMC-vel kapcsolatos beállításokat, illetve kiválaszthatja,

hogy mely rádióállomás adását kívánja fogni. Érintse meg a következő gombokat: Menü

20

TMC

# 3 Navigáció a Nav N Go iGO 8 alkalmazással

Az útvonal megtervezése többféleképpen is elvégezhető a Nav N Go iGO 8 rendszerben:

- Ha egyszerű útvonalat tervez, amelynek csak egyetlen úticélja van további köztespontok nélkül, akkor válassza ki a megfelelő úticélt, és máris megkezdheti a navigációt.
- Tervezhet több állomásból álló útvonalat. (csak Bővített üzemmódban elérhető funkció)
- Valamint a pillanatnyi GPS-pozíciótól függetlenül vagy akár GPS-vétel nélkül is lehetősége van útvonaltervezésre. (csak Bővített üzemmódban elérhető funkció)

# 3.1 Útvonal úticéljának kiválasztása

A Nav N Go iGO 8 több lehetőséget is kínál az úticél és a köztespontok (közbenső állomások) kiválasztására:

- Használja a térképen kiválasztott pontot, vagyis a kurzort (p. 33).
- Adja meg a teljes címet vagy a cím egy részét, például az utcanevet a házszám nélkül, vagy két, egymást keresztező utca nevét (p. 34).
- Adjon meg egy címet irányítószámmal együtt (p. 42). Ebben az esetben nem kell kiválasztania a település nevét, és az utcanév keresését is felgyorsítja.
- Használjon koordinátákat (p. 46).
- Használjon egy mentett helyet:
  - egy bejegyzést a Kedvencek közül (p. 43),
  - egy POI-bejegyzést (hasznos hely bejegyzést; lásd: p. 43),
  - egy bejegyzést az Előzmények közül, a korábban elmentett úticélok és köztespontok közül (p. 45).

# 3.1.1 Úticél kiválasztása a kurzorral

- 1. Keresse meg az úticélját a térképen: a térképet mozgassa és méretezze át szükség szerint (p. 16).
- 2. Érintse meg azt a helyet a térképen, amelyet úticélnak választ. Ekkor az adott ponton

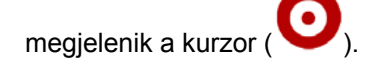

3. A Kurzormenü megnyitásához érintse meg a Kurzor gombot.

| 4. | Ekkor   | megjele   | enik a | a térké | ép úgy | , hogy  | a kivá        | lasztot  | tt po | nt köz   | épen    | helye | zkedił | < el. |
|----|---------|-----------|--------|---------|--------|---------|---------------|----------|-------|----------|---------|-------|--------|-------|
|    | Válassz | za ki a   | a Ku   | rzorme  | nüből, | majd    | érintse       | meg      | a     | 😸 Mei    | nj ide: |       | gor    | nbot  |
|    | (Eavsze | erű üze   | emmó   | dban)   | vaqv a | 🕺 Beáll | ítás úticélké | nt       | aom   | bot (B   | ővített | üzen  | nmódt  | oan). |
|    | Ekkor a | az alkalı | mazá   | s auto  | natiku | san me  | gtervezi      | i az útv | /onal | at, és i | már ind | dulha | t is.  | - ,   |
| ÷  | Tipp:   | Ha e      | gy ú   | ticélt  | a kés  | őbbiekl | pen is        | haszn    | nálni | akar,    | akkoi   | aı    | megje  | lenő  |

Kurzormenü segítségével mentse el POI-ként, vagy pedig mentse a Kedvencek listájába. A Kurzormenü automatikusan azt a térképpontot kínálja fel. Ekkor ezt már útvonalpontként is használhatja.

### 3.1.2 Cím vagy címrészlet bevitele

Az útvonal úticélja kiválasztásának leggyorsabb módja, ha legalább részben ismeri a címet. Ugyanazon a képernyőn megkereshet egy címet, ha megadja:

- a pontos címet a házszámmal együtt,
- a település központját,
- egy kereszteződést,
- egy út vagy utca középpontját,
- a fenti adatok bármelyikét, ha a keresést az irányítószám megadásával kezdi (p. 42).

#### 3.1.2.1 Címbevitel (Európa)

Egyes országokban a címzésben nem szerepel állam. Az ország kiválasztása után a következő lépés a település meghatározása. A képernyőn négy sor található:

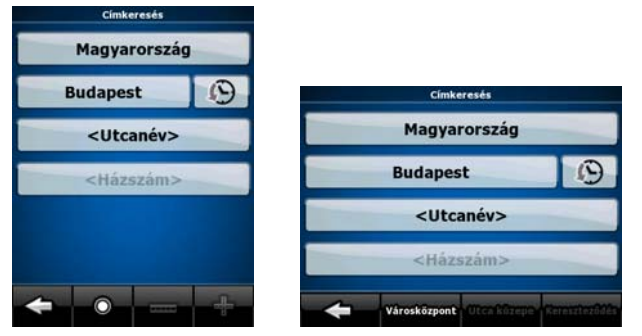

A folyamat leírása a Navigációs menü képernyőből indul ki.

1. Érintse meg a következő gombokat:

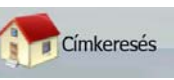

(Egyszerű üzemmódban) vagy

Keresés, Ginkeresés (Bővített üzemmódban).

- A Nav N Go iGO 8 alapértelmezés szerint azt az országot, illetve települést kínálja föl, amelyikben Ön éppen tartózkodik. Szükség esetén érintse meg az ország nevével jelzett gombot, majd válasszon a listából egy másik országot.
- 3. Ha szükséges, válasszon másik települést:
  - Település előzménylistából való kiválasztásához érintse meg a gombot.

- Új település megadásához:
  - 1. Válassza a megfelelő település gombját, illetve ha előzőleg módosította

<Település neve>

az országot vagy államot, akkor érintse meg a gombot.

- 2. Kezdje el beírni a település nevét a billentyűzet segítségével.
- 3. A találati lista megjelenítéséhez:
  - A találati listában már néhány karakter megadása után is megjelennek azok a találatok, amelyek megfelelnek a keresési feltételeknek.

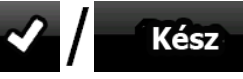

- Érintse meg a **Mai / Mai Statistica** gombot, ha a találati listát az automatikus megjelenítés előtt akarja megtekinteni.
- 4. Válassza ki a listából a keresett települést.
- 4. Adja meg az utcanevet:
  - 1. Érintse meg az

<Kérem az utcanevet> gombot.

- 2. Az utcanév bevitelére használja a billentyűzetet.
- 3. Találati lista megjelenítése:
  - A találati listában már néhány karakter megadása után is megjelennek azok a találatok, amelyek megfelelnek a keresési feltételeknek.
    - 🖌 🖊 Kész

Érintse meg a **second l'annu de la seconda de la seconda d** 

gombot.

Kész

aombot.

- 4. Válassza ki a listából a keresett utcát.
- 5. Adja meg a házszámot:

Érintse meg a

1.

<Házszám>

- 2. Adja meg a házszámot a billentyűzet segítségével.
- 3. A címkeresés befejezéséhez érintse meg a
- 6. Ekkor megjelenik a térkép úgy, hogy a kiválasztott pont középen helyezkedik el.

Válassza ki a Kurzormenüből, majd érintse meg a Menjide: gombot

(Egyszerű üzemmódban) vagy a gombot (Bővített üzemmódban). Ekkor az alkalmazás automatikusan megtervezi az útvonalat, és már indulhat is.

#### 3.1.2.2 Címbevitel (Észak-Amerika, Ausztrália)

Egyes országokban államnév is szerepel a címzésben. Ezekben az országokban, illetve ezeket az országokat kiválasztva a listából, öt sor jelenik meg a képernyőn:

| Címkeresés                    |                                       |
|-------------------------------|---------------------------------------|
| CA, Amerikai Egyesült Államok |                                       |
| Itt: Kalifornia               | Címkeresés                            |
| Encinitas                     | CA, Amerikai Egyesült Államok         |
| ckáram az utcangusta          | Itt: Kalifornia                       |
|                               | Encinitas                             |
| <házszám></házszám>           | <kérem az="" utcanevet=""></kérem>    |
|                               | <házszám></házszám>                   |
| ÷ 0 +-                        | Városközpont Utca közepe Rereszteződé |

A folyamat leírása a Navigációs menü képernyőből indul ki.

1. Érintse meg a következő gombokat:

(Egyszerű üzemmódban) vagy

eresés, Cimkeresés (Bővített üzemmódban).

 A Nav N Go iGO 8 alapértelmezés szerint azt az országot, államot, illetve települést kínálja fel, amelyikben Ön éppen tartózkodik. Szükség esetén érintse meg az ország nevével jelzett gombot, majd válasszon a listából egy másik országot. Új ország

Címkeresés

<Minden állam>

kiválasztásakor ki kell választania az államot is, illetve ha megérinti a gombot, államtól függetlenül is megkereshet egy adott települést.

- 3. Ha nem módosítja az országot, akkor is lehetőség van másik állam kiválasztására. Érintse meg az állam nevével jelzett gombot, majd válasszon egy másikat a listából.
- 4. Ha szükséges, válasszon másik települést:
  - Település előzménylistából való kiválasztásához érintse meg a gombot.
  - Új település megadásához:
    - 1. Válassza a megfelelő település gombját, illetve ha előzőleg módosította

az országot vagy államot, akkor érintse meg a gombot.

- 2. Kezdje el beírni a település nevét a billentyűzet segítségével.
- 3. A találati lista megjelenítéséhez:
  - A találati listában már néhány karakter megadása után is megjelennek azok a találatok, amelyek megfelelnek a keresési feltételeknek.

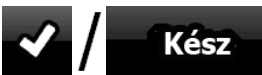

- Érintse meg a **bind / problem a** gombot, ha a találati listát az automatikus megjelenítés előtt akarja megtekinteni.
- 4. Válassza ki a listából a keresett települést.
- 5. Adja meg az utcanevet:
  - 1. Érintse meg az
- <Kérem az utcanevet> aombot.
- 2. Az utcanév bevitelére használja a billentyűzetet.
- 3. Találati lista megjelenítése:
  - A találati listában már néhány karakter megadása után is megjelennek azok a találatok, amelyek megfelelnek a keresési feltételeknek.
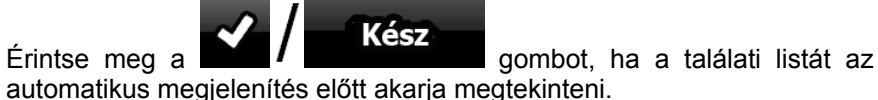

- 4. Válassza ki a listából a keresett utcát.
- 6. Adja meg a házszámot:
  - 1. Érintse meg a **<Házszám>** gombot.
  - 2. Adja meg a házszámot a billentyűzet segítségével.
  - 3. A címkeresés befejezéséhez érintse meg a
- 7. Ekkor megjelenik a térkép úgy, hogy a kiválasztott pont középen helyezkedik el.

Válassza ki a Kurzormenüből, majd érintse meg a Menj ide: gombot

(Egyszerű üzemmódban) vagy a gombot (Bővített üzemmódban). Ekkor az alkalmazás automatikusan megtervezi az útvonalat, és már indulhat is.

#### 3.1.2.3 Címbevitel újrakezdett házszámozásnál

Egyes hosszú utaknál bizonyos pontok után újrakezdődik a számozás. Ezért ugyanazon az úton kétszer vagy akár többször is megjelenhet ugyanaz a házszám. Ebben az esetben a házszám bevitele után a kerület/negyed alapján kell kiválasztani a megfelelő címet.

A folyamat leírása a Navigációs menü képernyőből indul ki.

1. Érintse meg a következő gombokat:

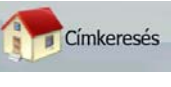

(Egyszerű üzemmódban) vagy

aombot.

resés, Címkeresés (Bővített üzemmódban).

- Az Nav N Go iGO 8 alapértelmezés szerint azt az országot, államot, illetve települést kínálja föl, amelyikben Ön éppen tartózkodik. Ha szükséges, érintse meg az ország vagy állam nevével jelzett gombot, majd válasszon a listából egy másik elemet.
- 3. Ha szükséges, válasszon másik települést:
  - Település előzménylistából való kiválasztásához érintse meg a gombot.
  - Új település megadásához:
    - 1. Válassza a megfelelő település gombját, illetve ha előzőleg módosította

az országot vagy államot, akkor érintse meg a gombot.

- 2. Kezdje el beírni a település nevét a billentyűzet segítségével.
- 3. A találati lista megjelenítéséhez:
  - A találati listában már néhány karakter megadása után is megjelennek azok a találatok, amelyek megfelelnek a keresési feltételeknek.

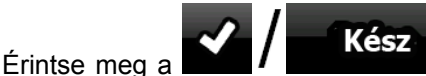

Érintse meg a **bind / Bentilitation** gombot, ha a találati listát az automatikus megjelenítés előtt akarja megtekinteni.

gombot, ha a találati listát az

- 4. Válassza ki a listából a keresett települést.
- 4. Adja meg az utcanevet:

1.

#### <Kérem az utcanevet>

- 2. Az utcanév bevitelére használja a billentyűzetet.
- 3. Találati lista megjelenítése:

Érintse meg az

• A találati listában már néhány karakter megadása után is megjelennek azok a találatok, amelyek megfelelnek a keresési feltételeknek.

gombot.

- Érintse meg a **Kész** gombot, I automatikus megjelenítés előtt akarja megtekinteni.
- 4. Válassza ki a listából a keresett utcát.
- 5. Adja meg a házszámot:

Érintse meg a

1.

3.

#### <Házszám>

gombot.

2. Adja meg a házszámot a billentyűzet segítségével.

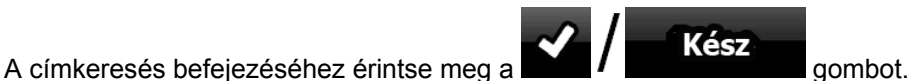

- 6. A listában a keresési feltételeknek megfelelő címek láthatók. Érintse meg a kiválasztott elemet.
- 7. Ekkor megjelenik a térkép úgy, hogy a kiválasztott pont középen helyezkedik el.

Válassza ki a Kurzormenüből, majd érintse meg a Menj ide: gombot (Egyszerű üzemmódban) vagy a Beállítás úticélként gombot (Bővített üzemmódban).

Ekkor az alkalmazás automatikusan megtervezi az útvonalat, és már indulhat is.

#### 3.1.2.4 Cím megadása a kerület/negyed ismerete nélkül

Egyes hosszú utak több kerületen vagy negyeden keresztül is húzódhatnak. Ezért nem minden esetben lehet tudni, hogy egy konkrét házszám melyikben található. Ebben az esetben a következőképpen járjon el:

A folyamat leírása a Navigációs menü képernyőből indul ki.

1. Érintse meg a következő gombokat:

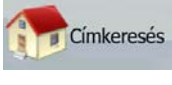

(Egyszerű üzemmódban) vagy

, Ginkeresés (Bővített üzemmódban).

- Az Nav N Go iGO 8 alapértelmezés szerint azt az országot, államot, illetve települést kínálja föl, amelyikben Ön éppen tartózkodik. Ha szükséges, érintse meg az ország vagy állam nevével jelzett gombot, majd válasszon a listából egy másik elemet.
- 3. Ha szükséges, válasszon másik települést:

- Település előzménylistából való kiválasztásához érintse meg a gombot.
- Új település megadásához:
  - 1. Válassza a megfelelő település gombját, illetve ha előzőleg módosította

az országot vagy államot, akkor érintse meg a gombot.

- 2. Kezdje el beírni a település nevét a billentyűzet segítségével.
- 3. A találati lista megjelenítéséhez:
  - A találati listában már néhány karakter megadása után is megjelennek azok a találatok, amelyek megfelelnek a keresési feltételeknek.

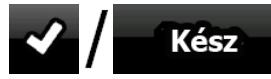

- Érintse meg a **bill / Bulling** gombot, ha a találati listát az automatikus megjelenítés előtt akarja megtekinteni.
- 4. Válassza ki a listából a keresett települést.
- 4. Adja meg az utcanevet:
  - 1. Érintse meg az **<Kérem az utcanevet>** gombot.
  - 2. Az utcanév bevitelére használja a billentyűzetet.
  - 3. Találati lista megjelenítése:
    - A találati listában már néhány karakter megadása után is megjelennek azok a találatok, amelyek megfelelnek a keresési feltételeknek.
    - Érintse meg a **Kész** gombot, ha a találati listát az automatikus megjelenítés előtt akarja megtekinteni.
  - 4. Az utca kiválasztása helyett érintse meg a gombot.
- 5. Adja meg a házszámot:

1.

Érintse meg a

<Házszám> gombot.

- 2. Adja meg a házszámot a billentyűzet segítségével.
- 3. A címkeresés befejezéséhez érintse meg a

Kész gombot.

Keresés mindenhol

- 6. A listában a keresési feltételeknek megfelelő címek láthatók. Érintse meg a kiválasztott elemet.
- 7. Ekkor megjelenik a térkép úgy, hogy a kiválasztott pont középen helyezkedik el.

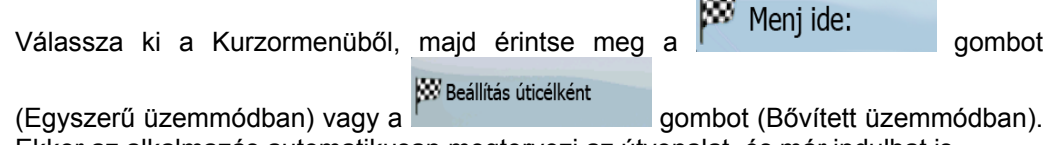

Ekkor az alkalmazás automatikusan megtervezi az útvonalat, és már indulhat is.

### 3.1.2.5 Úticél kiválasztása kereszteződés alapján

A folyamat leírása a Navigációs menü képernyőből indul ki.

1. Érintse meg a következő gombokat:

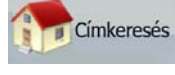

(Egyszerű üzemmódban) vagy

<Település neve>

s, Cinkeresés (Bővített üzemmódban).

- Az Nav N Go iGO 8 alapértelmezés szerint azt az országot, államot, illetve települést kínálja föl, amelyikben Ön éppen tartózkodik. Ha szükséges, érintse meg az ország vagy állam nevével jelzett gombot, majd válasszon a listából egy másik elemet.
- 3. Ha szükséges, válasszon másik települést:
  - Település előzménylistából való kiválasztásához érintse meg a gombot.
  - Új település megadásához:
    - 1. Válassza a megfelelő település gombját, illetve ha előzőleg módosította

az országot vagy államot, akkor érintse meg a gombot.

- 2. Kezdje el beírni a település nevét a billentyűzet segítségével.
- 3. A találati lista megjelenítéséhez:
  - A találati listában már néhány karakter megadása után is megjelennek azok a találatok, amelyek megfelelnek a keresési feltételeknek.
    - ✓ / Kész
    - Érintse meg a **bind / bindthendig** gombot, ha a találati listát az automatikus megjelenítés előtt akarja megtekinteni.
- 4. Válassza ki a listából a keresett települést.
- 4. Adja meg az utcanevet:

1.

Érintse meg a

- 2. Az utcanév bevitelére használja a billentyűzetet.
- 3. Találati lista megjelenítése:
  - A találati listában már néhány karakter megadása után is megjelennek azok a találatok, amelyek megfelelnek a keresési feltételeknek.

gombot.

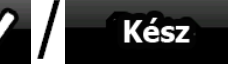

- Érintse meg a diffet l'and l'and l'and gombot, ha a találati listát az automatikus megjelenítés előtt akarja megtekinteni.
- 4. Válassza ki a listából a keresett utcát.

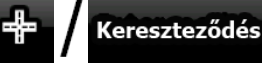

 Ha a rendszer csak néhány keresztutcát talál, akkor azonnal megjeleníti a találatok listáját.

gombot.

 Ha hosszabb utcáról van szó, egy billentyűzet jelenik meg. Használja a billentyűzetet az egyik keresztutca nevének bevitelére. Gépelés közben automatikusan megjelenik a megfelelő utcák listája.

5.

- 6 Válassza ki a kívánt keresztutcát a listából.
- 7. Ekkor megjelenik a térkép úgy, hogy a kiválasztott pont középen helyezkedik el.

Meni ide: Válassza ki a Kurzormenüből, majd érintse meg gombot 🐯 Beállítás úticélként

(Egyszerű üzemmódban) vagy a gombot (Bővített üzemmódban). Ekkor az alkalmazás automatikusan megtervezi az útvonalat, és már indulhat is.

#### 3.1.2.6 Úticél kiválasztása városközpont alapján

A Városközpont nem a település mértani középpontja, hanem a térkép készítői által meghatározott pont. Kisvárosokban és falvakban ez általában a legfontosabb kereszteződés, nagyvárosokban pedig egy jelentős kereszteződés.

A folyamat leírása a Navigációs menü képernyőből indul ki.

Címkeresés 1. Érintse meg a következő gombokat: (Egyszerű üzemmódban) vagy

(Bővített üzemmódban).

- Az Nav N Go iGO 8 alapértelmezés szerint azt az országot, államot, illetve települést 2. kínálja föl, amelyikben Ön éppen tartózkodik. Ha szükséges, érintse meg az ország vagy állam nevével jelzett gombot, majd válasszon a listából egy másik elemet.
- Ha szükséges, válasszon másik települést: 3.
  - Település előzménylistából való kiválasztásához érintse meg a aombot.
  - Új település megadásához:
    - Válassza a megfelelő település gombját, illetve ha előzőleg módosította 1.

<Település neve> az országot vagy államot, akkor érintse meg a gombot.

- 2. Kezdje el beírni a település nevét a billentyűzet segítségével.
- 3. A találati lista megjelenítéséhez:
  - A találati listában már néhány karakter megadása után is megjelennek azok a találatok, amelyek megfelelnek a keresési feltételeknek.

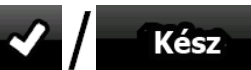

gombot, ha a találati listát az automatikus megjelenítés előtt akarja megtekinteni.

Válassza ki a listából a keresett települést. 4.

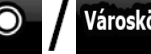

Érintse meg a

4.

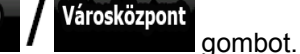

Érintse meg a

Ekkor megjelenik a térkép úgy, hogy a kiválasztott pont középen helyezkedik el. 5.

Meni ide: Válassza ki a Kurzormenüből, majd érintse meg a aombot 🐯 Beállítás úticélként

(Egyszerű üzemmódban) vagy a gombot (Bővített üzemmódban). Ekkor az alkalmazás automatikusan megtervezi az útvonalat, és már indulhat is.

#### 3.1.2.7 Címbevitel irányítószám alapján

A fenti címkeresési lehetőségek akkor is elérhetők, ha a település neve helvett a postai irányítószámot adja meg. Alább látható egy példa a teljes cím megadására:

A folyamat leírása a Navigációs menü képernyőből indul ki.

1. Érintse meg a következő gombokat:

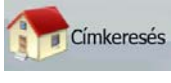

(Egyszerű üzemmódban) vagy

(Bővített üzemmódban).

- Az Nav N Go iGO 8 alapértelmezés szerint azt az országot, államot, illetve települést 2. kínálja föl, amelyikben Ön éppen tartózkodik. Ha szükséges, érintse meg az ország vagy állam nevével jelzett gombot, majd válasszon a listából egy másik elemet.
- 3. Érintse meg azt a gombot, amelyen a keresett település neve látható, majd adja meg az irányítószámot:
  - 1. Az irányítószám bevitelére használja a billentyűzetet.
  - 2. Találati lista megjelenítése:
    - A találati listában már néhány számjegy megadása után is megjelennek a találatok.

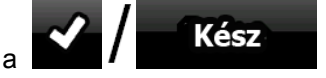

- Érintse meg a gombot, ha a találati listát az automatikus megjelenítés előtt akarja megtekinteni.
- 3. Válassza ki a listából a keresett települést.
- Adja meg az utcanevet: 4.

1.

1.

3.

#### <Kérem az utcanevet> aombot.

- 2. Az utcanév bevitelére használja a billentyűzetet.
- 3. Találati lista megjelenítése:

Érintse meg az

A találati listában már néhány karakter megadása után is megjelennek • azok a találatok, amelyek megfelelnek a keresési feltételeknek.

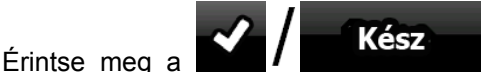

gombot, ha a találati listát az automatikus megjelenítés előtt akarja megtekinteni.

gombot.

- 4. Válassza ki a listából a keresett utcát.
- Adja meg a házszámot: 5.

Érintse meg a

### <Házszám>

- Adja meg a házszámot a billentyűzet segítségével. 2.
  - Kész A címkeresés befejezéséhez érintse meg a
- Ekkor megjelenik a térkép úgy, hogy a kiválasztott pont középen helyezkedik el. 6.

Meni ide: Válassza ki a Kurzormenüből, majd érintse meg aombot 🐷 Beállítás úticélként

gombot.

(Egyszerű üzemmódban) vagy a gombot (Bővített üzemmódban). Ekkor az alkalmazás automatikusan megtervezi az útvonalat, és már indulhat is.

#### 3.1.2.8 Tippek a gyors címbevitelhez

- Település vagy utca nevének bevitelekor a Nav N Go iGO 8 mindig csak azokat a karaktereket kínálja fel, amelyek szerepelhetnek a lehetséges találatokban. A billentyűzet többi karakterét a rendszer kiszürkíti.
- A településnév vagy utcanév megadásakor néhány karakter bevitele után érintse meg

a **Second Kész** gombot, és a Nav N Go iGO 8 kilistázza az összes olyan találatot, amely tartalmazza a megadott karaktersorozatot.

- A kereszteződések keresése is felgyorsítható:
  - Először annak az utcának a nevét célszerű megadni, amelyik valószínűleg ritkábban fordul elő, így kevesebb betű is elég lehet a releváns találathoz.
  - Ha pedig az egyik utca rövidebb, akkor annak a nevét célszerű először megadni. A másik, hosszabb utcát így már könnyebb megtalálni.
- Az utca típusa és neve alapján is kereshet. Ha a lehetséges találatok között a megadott névvel utca, út vagy sugárút is előfordulhat, akkor az utcanév mellett érdemes megadni az utca típusának első betűjét is. Például a Pine Avenue kiválasztásához a Pi A karakterkombinációval érdemes keresni, így eleve kiszűrheti például a Pine Streets vagy Pickwick Roads találatokat.
- Irányítószám alapján is kereshet. Ez akkor lehet hasznos keresési módszer, ha az utcanév nagyon gyakori, és egy nagyváros több kerületében is előfordulhat.

### 3.1.3 Úticél kiválasztása a Kedvencek közül

Olyan helyet is kiválaszthat úticélként, amelyet már korábban elmentett a Kedvencek közé. A folyamat leírása a Navigációs menü képernyőből indul ki.

 Érintse meg a következő gombokat: Kedvencek (Egyszerű üzemmódban) vagy Kedvencek (Bővített üzemmódban).
 Érintse meg a Kedvencek között azt a címet, amelyet úticélnak választ.
 Ekkor megjelenik a térkép úgy, hogy a kiválasztott pont középen helyezkedik el. Válassza ki a Kurzormenüből, majd érintse meg a Menj ide: gombot

(Egyszerű üzemmódban) vagy a gombot (Bővített üzemmódban). Ekkor az alkalmazás automatikusan megtervezi az útvonalat, és már indulhat is.

### 3.1.4 Úticél kiválasztása a POI-k közül

Az úticélt a Nav N Go iGO 8 előre telepített POI-adatbázisából vagy a korábban elmentett saját POI-bejegyzések közül is kiválaszthatja.

A folyamat leírása a Navigációs menü képernyőből indul ki.

Érintse meg a következő gombokat:

1.

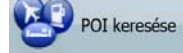

Keresés, POI keresése (Bővített üzemmódban).

- 2. Válassza ki azt a területet, amelynek környékén a POI-keresést végzi:
  - : Az alkalmazás a megadott cím közelében keres POI-találatokat.
  - Akuzer körül: Ekkor megjelenik a térkép úgy, hogy a kurzor középen helyezkedik el.

Ha szükséges, módosítsa a kurzor pozícióját, majd érintse meg az

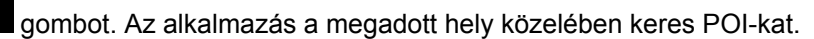

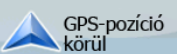

OK

- : Az alkalmazás az aktuális GPS-pozíció közelében keres POI-
- találatokat.

kat.

•

0

: Az alkalmazás az aktív útvonal úticélja közelében keres POI-

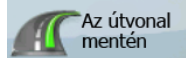

: Az alkalmazás nem egy adott pont körül keres POI-kat, hanem az aktív útvonaltól mért kitérő hossza szerint. Ez akkor lehet hasznos, ha egy olyan megállót keres az útvonal későbbi szakasza mentén, amely kisebb kitérővel jár. Ez például közelben lévő benzinkutak vagy éttermek esetében lehet jól használható.

- 3. A keresést az alábbi lehetőségek szerint szűkítheti:
  - Válassza ki a POI-csoportot (pl. Szállás), majd szükség esetén a POIalcsoportot (pl. Hotel vagy Motel).
    - A POI név szerinti kereséséhez érintse meg a **SAV Keresés** gombot, majd a billentyűzet segítségével adja meg legalább a név egy részét.
  - Egy POI-csoporton belül az összes POI-találat kilistázásához érintse meg az
     Ebben a kategóriában minden
     gombot.
- 4. [választható] A találatok megjelenése után a listát többféleképpen is rendezheti:

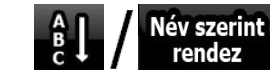

egy adott pont körül keres)

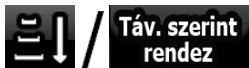

távolság szerint (csak akkor lehetséges, ha egy adott pont körül keres)

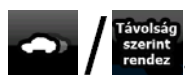

távolság szerint (csak akkor lehetséges, ha az aktív útvonal mentén keres)

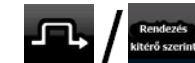

lehetséges, ha az aktív útvonal mentén keres)

- 5. Válassza ki a listából a megfelelő POI-t.
- 6. Ekkor megjelenik a térkép úgy, hogy a kiválasztott pont középen helyezkedik el.
   Válassza ki a Kurzormenüből, majd érintse meg a Menj ide: gombot
   (Egyszerű üzemmódban) vagy a Ekkor az alkalmazás automatikusan megtervezi az útvonalat, és már indulhat is.

### 3.1.5 Úticél kiválasztása elmentett POI-keresési feltételekkel

A POI-keresési feltételeket a Kezelés menü POI részében mentheti el, azonban a Nav N Go iGO 8 alkalmazás alapesetben is tartalmaz néhány elmentett kritériumot, amelyeket azonnal használhat a POI-kereséshez.

A folyamat leírása a Navigációs menü képernyőből indul ki.

- Érintse meg a következő gombokat: (Egyszerű üzemmódban) vagy
   (Bővített üzemmódban).
- 2. Érintse meg a **C** / keresés gombot.
- 3. Az egyik elmentett feltételsort kiválasztva megjelenik a keresési feltételeknek megfelelő POI-k listája.
- 4. Válassza ki a listából a megfelelő POI-t.
- 5. Ekkor megjelenik a térkép úgy, hogy a kiválasztott pont középen helyezkedik el.

| Válassza ki a Kurzormenüből,    | majd érintse meg                        | a Menj ide:                | gombot   |
|---------------------------------|-----------------------------------------|----------------------------|----------|
|                                 | Beállítás úticélként                    |                            |          |
| (Egyszerű üzemmódban) vagy a    | r i i i i i i i i i i i i i i i i i i i | gombot (Bővített üzemr     | nódban). |
| Ekkor az alkalmazás automatikus | an megtervezi az útv                    | /onalat, és már indulhat i | S.       |

3.1.6 Úticél kiválasztása az Előzmények közül

A korábban megadott úticélokat a rendszer az Előzményekben tárolja.

A folyamat leírása a Navigációs menü képernyőből indul ki.

- 1. Érintse meg a következő gombokat: Előzmények (Egyszerű üzemmódban) vagy Keresés, Előzmények (Bővített üzemmódban).
- 2. Ha szükséges, léptessen az oldalak között a gombbal a korábbi úticélok megtekintéséhez.

- 3. Érintse meg a kiválasztott elemet.
- 4. Ekkor megjelenik a térkép úgy, hogy a kiválasztott pont középen helyezkedik el. Válassza ki a Kurzormenüből, majd érintse meg a Menj ide: gombot

Válassza ki a Kurzormenüből, majd érintse meg a gombot (Egyszerű üzemmódban) vagy a Beállítás úticélként gombot (Bővített üzemmódban).

Ekkor az alkalmazás automatikusan megtervezi az útvonalat, és már indulhat is.

### 3.1.7 Úticél kiválasztása koordináták alapján

Ez a funkció csak Bővített üzemmódban érhető el.

A folyamat leírása a Navigációs menü képernyőből indul ki.

- 1. Érintse meg a következő gombokat: Keresés
- Keresés Keresés
- 2. [választható] A megjelenített koordináták formátumának módosításához érintse meg a

Koordinátaformátum gombot.

- 3. A koordináták módosításához érintse meg a szélességi vagy a hosszúsági értéket.
- A koordináta értékét WGS84 formátumban gépelje be: a szélességet (É vagy D) és a hosszúságot (K vagy NY).
  - Érintse meg a
- 6. Ekkor megjelenik a térkép úgy, hogy a kiválasztott pont középen helyezkedik el.

| Válassza ki a Kurzormenüből, majd érin    | tse meg a 🏴 Menj ide: gombo           |
|-------------------------------------------|---------------------------------------|
| 🐼 Beállítás úti                           | zélként                               |
| (Egyszerű üzemmódban) vagy a              | gombot (Bővített üzemmódban)          |
| Ekkor az alkalmazás automatikusan megterv | ezi az útvonalat, és már indulhat is. |

### 3.2 Többmegállós útvonal létrehozása (köztespont beszúrása)

A többmegállós útvonalak egyszerű útvonalakból hozhatók létre, tehát először is lennie kell egy aktív útvonalnak. Az útvonal kibővítésének egyik módja, ha megtartja az eredeti úticélt, és köztespontokat (közbenső állomásokat) rendel az útvonalhoz.

Ez a funkció csak Bővített üzemmódban érhető el.

- 1. Válasszon ki egy új helyet az előző fejezetekben leírtak szerint. Az új hely további úticélként hozzáadódik az útvonalhoz.
- A térkép a kiválasztott ponttal a közepén jelenik meg, és automatikusan megnyílik a Kurzormenü.
- 3. Ha az új pont az útvonal végső úticélját megelőző köztes állomásként szolgál, érintse

meg a Új köztespont gombot.

5.

4. [választható] Ha több állomást is fel akar venni az útvonalba, ismételje meg a fenti lépéseket tetszés szerinti alkalommal.

Ha egy eleve többmegállós útvonalhoz akar további köztespontot hozzáadni, akkor az alkalmazás automatikusan az Útvonal szerkesztése képernyőre ugrik, ahol meghatározhatja a további útvonalpontok pozícióját. Amikor megjelenik a képernyő, az új köztespont a végső úticélt megelőző utolsó köztespont helyére kerül. Az új pont a listából kiválasztott pont.

Az alábbi lehetőségek érhetők el:

| Gomb                | Művelet                                                                                                    |
|---------------------|----------------------------------------------------------------------------------------------------|
| 4                   | A kiválasztott pont feljebb kerül a listán (egy korábban elérendő köztesponttá ugrik vissza). Ezt a gombot többször megnyomva a pont az útvonal kiindulási pontjává válik.       |
| ۲Þ                  | A kiválasztott pont lejjebb kerül a listán (később elérendő köztesponttá ugrik előre). Ezt a gombot többször megnyomva a pont az útvonal végső úticéljává válik.                 |
| ¢                   | Az útvonal megfordul. A kiindulási pont lesz az úticél, az úticél pedig a kiindulási pont, és a köztespontok elérése is a korábbihoz viszonyított fordított sorrendben történik. |
| 🛛 🖉 🖊 Optimalizálás | Az útvonal optimalizált. A kiindulási pont és az úticél a helyén marad,<br>de a köztespontokat a program a lehető legrövidebb útvonal<br>kialakításával rendezi sorba.           |
| Törlés              | A kiválasztott pontot a program eltávolítja az útvonalból. Az útvonal az<br>új pont hozzáadása előtti állapotában marad.                                                         |

A rendszer minden újabb állomás hozzáadása után automatikusan újratervezi az útvonalat, így azonnal megkezdheti a navigációt.

### 3.3 Többmegállós útvonal létrehozása (új úticél beillesztése)

A többmegállós útvonalak egyszerű útvonalakból hozhatók létre, tehát először is lennie kell egy aktív útvonalnak. Az útvonal kibővítésének egyik módja egy új úticél hozzáadása. Ekkor az előző úticél válik az útvonal utolsó köztespontjává.

Ez a funkció csak Bővített üzemmódban érhető el.

- 1. Válasszon ki egy új helyet az előző fejezetekben leírtak szerint. Az új hely további úticélként hozzáadódik az útvonalhoz.
- A térkép a kiválasztott ponttal a közepén jelenik meg, és automatikusan megnyílik a Kurzormenü.
- A további lehetőségeket kínáló teljes Kurzormenü megnyitásához érintse meg a További lehetőségek...

gombot.

gombot, így az addig megadott úticél a végső úticélt megelőző köztes állomásként jelenik meg.

5. [választható] Ha több állomást is hozzá szeretne adni az útvonalhoz, ismételje meg a fenti lépéseket tetszés szerinti alkalommal.

A rendszer minden újabb állomás hozzáadása után automatikusan újratervezi az útvonalat, így azonnal megkezdheti a navigációt.

# 3.4 Útvonal szerkesztése

Ez a funkció csak Bővített üzemmódban érhető el.

Érintse meg a következő gombokat: Menü

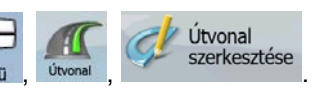

Az útvonalpontok listáján első helyen a kiindulási pont, az utolsó helyen pedig a végső úticél jelenik meg. Több köztespont esetén előfordulhat, hogy lapoznia kell.

Érintse meg a listában az egyik útvonalpontot. Az alábbi lehetőségek érhetők el:

| Gomb          | Művelet                                                                                                    |
|---------------|----------------------------------------------------------------------------------------------------|
| 4             | A kiválasztott pont feljebb kerül a listán (egy korábban elérendő köztesponttá ugrik vissza). Ezt a gombot többször megnyomva a pont az útvonal kiindulási pontjává válik.       |
| <b>r</b> ≁    | A kiválasztott pont lejjebb kerül a listán (később elérendő köztesponttá ugrik előre). Ezt a gombot többször megnyomva a pont az útvonal végső úticéljává válik.                 |
| U.            | Az útvonal megfordul. A kiindulási pont lesz az úticél, az úticél pedig a kiindulási pont, és a köztespontok elérése is a korábbihoz viszonyított fordított sorrendben történik. |
| Optimalizálás | Az útvonal optimalizált. A kiindulási pont és az úticél a helyén marad,<br>de a köztespontokat a program a lehető legrövidebb útvonal<br>kialakításával rendezi sorba.           |
| 🔺 / Törlés    | A kiválasztott pontot a program eltávolítja az útvonalból.                                                                                                    |

Miután kilépett a képernyőről, a rendszer automatikusan újratervezi az útvonalat, így azonnal megkezdheti a navigációt.

## 3.5 A teljes útvonal megtekintése a térképen (Képernyőhöz igazítás)

A térkép mozgatása és méretezése a teljes nyomvonal megjelenítéséhez igazodik. Ehhez semmit nem kell manuálisan beállítania a térképen. A Tervezés térképen funkció mindezt elvégzi Ön helyett.

Bővített üzemmódban a következő módokon juthat el a Tervezés térképen funkcióhoz:

| • | A Keresés menüből: érintse meg a Menü , a Keresés és a                                    |
|---|-------------------------------------------------------------------------------------------|
|   | gombot.                                                                                   |
|   | Útvonalinfó                                                                               |
| • | Az Útvonaladatok képernyőről: érintse meg a Menü , az Útvonal , a 💙 és a                  |
|   | Tervezés<br>térképen gombot.                                                              |
|   |                                                                                           |
| • | Közvetlenül az Útvonaladatok képernyőről: érintse meg a 💛 és az 🖵 / térképen<br>gombokat. |

Egyszerű üzemmódban csak az utolsó lehetőség érhető el.

## 3.6 Útvonal szimulációjának megtekintése

Ez a funkció csak Bővített üzemmódban érhető el.

A folyamat leírása a Térképnézet képernyőből indul ki.

- 1. Érintse meg a következő gombokat: Menü,
- 2. Megjelenik az Útvonal menü. A szimuláció elindításának két módja van:
  - Ha a szimulációt gyorsítva kívánja lejátszani, érintse meg a gombot, így gyorsan áttekintheti a tervezett útvonalat.
    - Ha a **Szimuláció** gombot választja, a szimuláció normál sebességgel fut le a hangutasításokkal együtt. Ez a lehetőség egyrészt bemutató célokat szolgálhat, másrészt még a navigáció előtt ellenőrizheti a különösen problémás útvonalszakaszokat.
- 3. A szimulációt bármikor leállíthatja a Leállitás gomb megérintésével.

### 3.7 Biztonsági mód bekapcsolása

Ez a funkció csak Bővített üzemmódban érhető el.

A Biztonsági mód 10 km/h (6 mph) sebesség fölött letiltja az érintőképernyő funkciót, hogy Ön teljes mértékben a vezetésre figyelhessen. Így vezetés közben nem tud megadni új úticélt, és a beállításokat sem módosíthatja. Az egyetlen engedélyezett képernyőkezelő szerv ebben a módban az a művelet, amely a Térképnézethez vezet vissza.

A folyamat leírása a Térképnézet képernyőből indul ki.

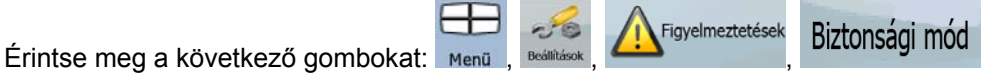

### 3.8 Az aktív útvonal megszakítása

A navigáció szüneteltetése esetén nem kell megszakítania az aktív útvonalat: ha ismét elindul, a Nav N Go iGO 8 az aktuális pozíciótól folytatja a hangutasításokkal vezérelt navigációt.

### 3.9 A következő köztespont törlése az útvonalból

A közeledő útvonalpont (a következő köztespont) törlésének leggyorsabb módja mind

Egyszerű, mind pedig Bővített üzemmódban az, ha a Kanyarelőnézet mezőt

Berepülés

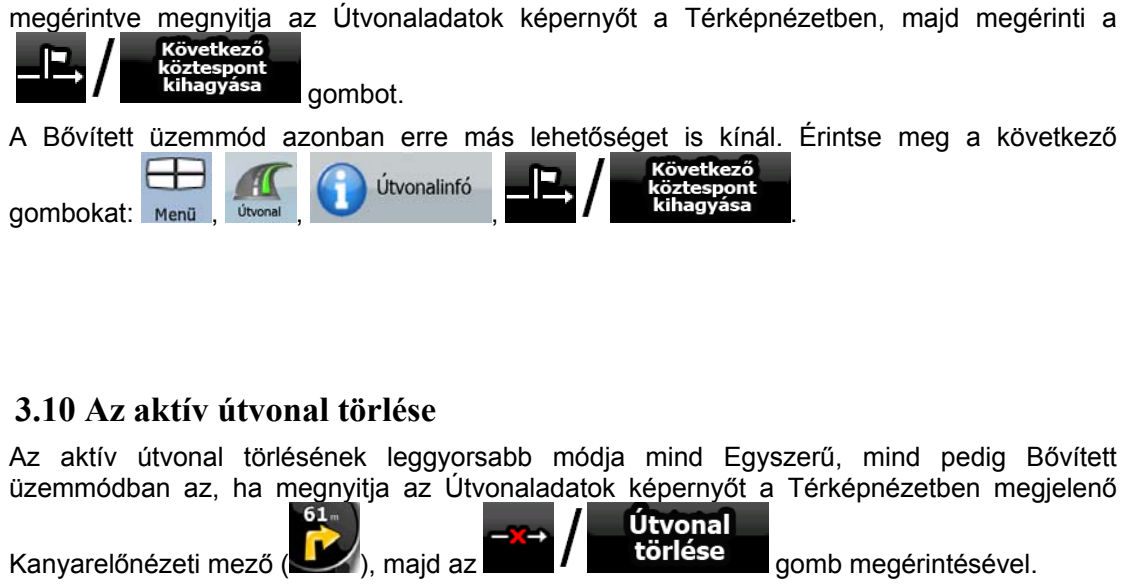

A Bővített üzemmód azonban erre más lehetőséget is kínál. Érintse meg a következő gombokat:

Megjegyzés: Ha az aktív útvonal köztespontokat is tartalmaz, akkor az útvonal törlése nem lehetséges közvetlenül az Útvonaladatok képernyőről. Érintse meg ismételten a Következő köztespont kihagyása gombot mindaddig, amíg az összes

köztespont eltűnik, és megjelenik az **köztespont eltűnik**, és megjelenik az **köztespont főriésé**hez.

Nyomyonalak

gomb megérintésével.

### 3.11 Nyomvonalak használata

A Nav N Go iGO 8 lehetővé teszi a megtett útvonalak rögzítését a vezetés közben folyamatosan észlelt GPS-adatok alapján.

Tipp: A nyomvonalak rögzítéséhez nem kell feltétlenül úticélt beállítani és útvonalat tervezni, cirkálás közben is készíthető felvétel.

Felvétel

Ez a funkció csak Bővített üzemmódban érhető el.

A folyamat leírása a Térképnézet képernyőből indul ki.

### A megtett útvonal rögzítése (Nyomvonal létrehozása)

- 1. Induljon el a járművel.
- 2. Érintse meg a következő gombokat: Menü
- 3. Indítsa el a felvételt: a

50

Visszatérhet a térképhez, és folytathatja a vezetést.

Ismételje meg ezeket a lépéseket, majd a felvétel leállításához érintse meg a Felvétel leállítása
 Felvétel leállítása

gombot. A Nav N Go iGO 8 az időpont alapján címkézi a nyomvonalat.

Nyomyonalak

Nyomvonalak

Útvonal mentése

(Másik lehetőség a nyomvonalrögzítés elindítására, illetve leállítására, ha a Gyorsmenüben megérinti a gombot.)

### Nyomvonal szimulációja a térképen

- 1. Érintse meg a következő gombokat: Menű
- 2. Válassza ki a kívánt nyomvonalat, majd érintse meg a mellette lévő gombot.
- Ismét megjelenik a térkép, a nyomvonal szimulációja (életszerű lejátszása) pedig elindul.
- 4. A lejátszást bármikor leállíthatja a Leállítás gomb megérintésével.

#### A nyomvonal színének módosítása

- 1. Érintse meg a következő gombokat: Menü
- 2. Érintse meg a kívánt nyomvonalat, majd a színek gombjainak egyikét.

### 3.12 Útvonal mentése

Ez a funkció csak Bővített üzemmódban érhető el.

A folyamat leírása a Térképnézet képernyőből indul ki.

- 1. Érintse meg a következő gombokat: Menü
- Adjon meg egy nevet a mentett útvonalhoz, majd érintse meg a gombot.

Útvonal mentésekor a Nav N Go iGO 8 nemcsak az útvonalpontokat menti el, hanem a teljes útitervet:

 A mentett útvonal a TMC-adatoktól függően módosulhat. Ha később ismét használni akarja a mentett útvonalat, akkor az mentettként jelenik meg, de ha újratervezésre van szükség, az alkalmazás az új útvonal tervezésekor figyelembe veszi az aktuális TMCadatokat.

Kész

- Ha az utolsó útvonal mentése óta frissítette a térképeket, a Nav N Go iGO 8 automatikusan észleli a módosításokat, és a legújabb térképinformációk alapján újratervezi az útvonalat.
- A Nav N Go iGO 8 mindazokat a köztespontokat törli az útvonalból, amelyeket a navigáció során Ön már elhagyott, valamint azok az útszakaszok is törlődnek, amelyek ezekhez a köztespontokhoz vezettek. Ha a teljes útvonalat menteni akarja, akkor a mentést még a navigáció megkezdése előtt el kell végeznie, hogy elkerülje a megtett útszakaszok törlését.

### 3.13 Mentett útvonal betöltése

Ez a funkció csak Bővített üzemmódban érhető el.

A folyamat leírása a Térképnézet képernyőből indul ki.

- 1. Érintse meg a következő gombokat: Menü, Utvonal,
- 2. Válassza ki azt az útvonalat, amelyen navigálni akar.
- Az esetek többségében a mentett útvonal kiindulási pontja különbözik az aktuális GPSpozíciótól. Ilyenkor meg kell erősítenie, hogy leállítja a pillanatnyi GPS-pozíciótól induló navigálást, ha a betöltött útvonal kiindulási pontját akarja használni.
  - Ha ezt a lehetőséget választja, az alkalmazás letiltja az automatikus újratervezés letérés miatt funkciót.

Útvonal betöltése

- Ha mégis az aktuális GPS-pozíciót választja kiindulási pontként, a rendszer az Ön pillanatnyi pozíciójától tervezi újra az útvonalat.
- 4. Megjelenik a térkép, és megkezdheti a navigációt.

## 4 Hivatkozási útmutató (Bővített üzemmód)

A következő oldalak a Nav N Go iGO 8 Bővített üzemmódjának különböző menüképernyőit tárgyalják. Ezek a funkciók az Egyszerű üzemmódban is ugyanúgy működnek, de közülük csak néhány érhető el ebben az üzemmódban.

### A Navigációs menü:

A Nav N Go iGO 8 a Navigációs menü képernyőjével indul. Innen az alábbi képernyők érhetők el:

| Képernyő    | Gomb        | Leírás                                                                                                    |
|-------------|-------------|----------------------------------------------------------------------------------------------------|
| Térkép      | 🕥 / Térkép  | A Térképnézet képernyő.                                                                                                    |
| Keresés     | Keresés     | Úticél kiválasztása (például egy cím vagy POI<br>alapján), illetve a Nav N Go iGO 8<br>keresőmotorjának használata bármilyen egyéb<br>célból (például POI-hoz tartozó telefonszám<br>keresése). |
| Útvonal     | Útvonal     | Az aktív útvonal kezelése (adatok lekérése,<br>módosítása, illetve teljes vagy részleges törlése),<br>valamint útvonaltervezés GPS-vétel nélkül.                                                |
| Beállítások | Kezelés     | Felhasználói adatok, például mentett helyek (POI-<br>k, Kedvencek, Jelölők és Előzmények<br>bejegyzései), valamint a mentett útvonalak és a<br>nyomvonalak kezelése.                            |
| Beállítások | Bedilitások | A Nav N Go iGO 8 alkalmazás viselkedésének<br>kezelése, többek között a térkép-megjelenítés<br>beállításai navigáció során, a használt nyelvek<br>vagy a figyelmeztetések.                      |

### 4.1 Térképnézet

A Nav N Go iGO 8 elsősorban szárazföldi navigációra szolgál. Ezért hasonlítanak a Nav N Go iGO 8 térképek a hagyományos papíralapú térképekhez. A papírtérképekhez képest azonban a Nav N Go iGO 8 jóval többet tud: mind a térkép megjelenítése, mind a tartalma testre szabható.

A Nav N Go iGO 8 legfontosabb és egyben leggyakrabban használt képernyője a Térképnézet.

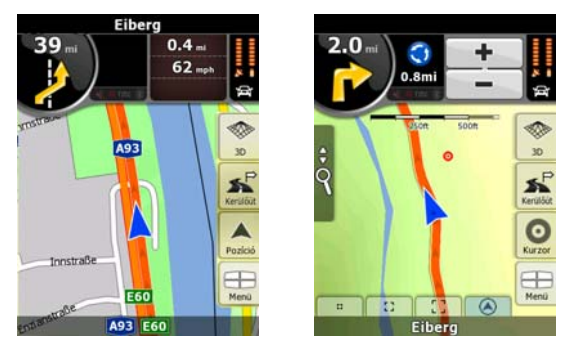

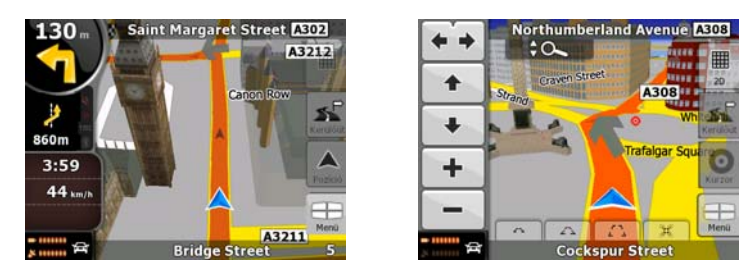

Ez a képernyő navigáció közben az útvonaladatokat és az utazási adatokat (bal oldali kép) mutatja, de ha megérinti a térképet, akkor néhány másodpercre további gombok és kezelőszervek jelennek meg (jobb oldali kép). A képernyő legnagyobb része gombokként funkcionál.

| Szimbólum             | Név                                                  | Művelet                                                                                                    |
|-----------------------|------------------------------------------------------|----------------------------------------------------------------------------------------------------|
| 85                    | Kanyarelőnézet, vagyis a<br>következő útvonalesemény | Az Útvonaladatok képernyőt nyitja<br>meg                                                                                                    |
| 220m                  | A másodikként következő<br>útvonalesemény            | Az Útiterv képernyőt nyitja meg                                                                                                    |
| 4:04<br>24 mb<br>0:02 | Utazási adatok                                       | Az Utazási adatok képernyőt nyitja<br>meg                                                                                                    |
| -                     | Akkuállapot                                          | A Gyorsmenü képernyőjét nyitja<br>meg                                                                                                    |
| ×                     | GPS-pozíció minősége                                 | A Gyorsmenü képernyőjét nyitja<br>meg                                                                                                    |
| 白                     | Az útvonaltervezéshez<br>kiválasztott járműtípus     | A Gyorsmenü képernyőjét nyitja<br>meg                                                                                                    |
| Felső sáv             | Következő utca                                       | n/a                                                                                                    |
| Alsó sáv              | Aktuális utca és házszám a bal<br>és jobb odalon     | n/a                                                                                                    |
| 2D , 3D               | Térkép-megjelenítési módok                           | Váltás a 2D és 3D térképnézet<br>között                                                                                                    |
| Menü                  | Menü                                                 | A Navigációs menüt nyitja meg                                                                                                    |
| Kerülőút              | Kerülőút                                             | <ul> <li>A Kerülőút képernyőt nyitja meg,<br/>amely két lehetőséget kínál az<br/>útvonal módosítására:</li> <li>a mentett keresési feltételek</li> </ul> |
|                       |                                                      | <ul> <li>egy, az útszakaszok</li> </ul>                                                                                                    |

| Szimbólum | Név                                                                                                    | Művelet                                                                                                    |  |
|-----------|----------------------------------------------------------------------------------------------------|----------------------------------------------------------------------------------------------------|--|
|           |                                                                                                    | elkerülésére szolgáló<br>gombot.                                                                                                    |  |
| Pozíció   | Pozíciómenü (navigáció közben<br>jelenik meg)                                                                                                    | A Pozíciómenü képernyőjét nyitja<br>meg                                                                                                    |  |
| Kurzor    | Kurzormenü (olyankor jelenik<br>meg, amikor nincs elérhető<br>GPS-pozíció, vagy amikor a<br>kurzor nem az aktuális GPS-<br>pozíción áll)                          | A Kurzormenüt nyitja meg                                                                                                    |  |
| •         | Térképvezérlő elemek<br>megnyitása/bezárása                                                                                                    | Érintse meg ezt a gombot az alábbi<br>kezelőszervek megjelenítéséhez,<br>illetve elrejtéséhez:                                                                                                    |  |
| Y         |                                                                                                    | Nagyítás és kicsinyítés                                                                                                    |  |
|           |                                                                                                    | <ul> <li>Forgatás balra és jobbra<br/>(csak 3D-s térkép)</li> </ul>                                                                                                    |  |
|           |                                                                                                    | <ul> <li>Döntés fel és le (csak 3D-s<br/>térkép)</li> </ul>                                                                                                    |  |
|           |                                                                                                    | <ul> <li>Előre beállított nagyítási<br/>szintek gombjai (csak 2D-s<br/>térkép)</li> </ul>                                                                                                    |  |
|           |                                                                                                    | <ul> <li>Előre beállított döntési és<br/>nagyítási szintek gombjai<br/>(csak 3D-s térkép)</li> </ul>                                                                                                    |  |
|           |                                                                                                    | <ul> <li>Visszatérés a GPS-<br/>pozícióhoz funkciógombja</li> </ul>                                                                                                    |  |
|           |                                                                                                    | Intelligens nagyítás gombja                                                                                                    |  |
| + +       | Forgatás balra, forgatás jobbra                                                                                                    | A 3D nézetű térképet forgatja balra<br>vagy jobbra                                                                                                    |  |
| + +       | Döntés fel, döntés le                                                                                                    | A 3D nézetű térképet dönti                                                                                                    |  |
| + -       | Nagyítás, kicsinyítés                                                                                                    | Átméretezi a térképet                                                                                                    |  |
|           | Visszatérés a GPS-pozícióhoz<br>(akkor jelenik meg, ha van<br>elérhető GPS-pozíció, és<br>elmozdítja a térképet)                                                  | Ha megérinti ezt a gombot, a<br>megjelenített térképrészlet ismét a<br>pillanatnyi GPS-pozíciót fogja<br>mutatni. Ha a térképet 3D módban<br>elforgatja, azzal újra engedélyezi<br>az automatikus térképforgatást. |  |
|           | Intelligens nagyítás<br>engedélyezése (ez<br>helyettesítheti az előző gomb<br>funkcióját, ha nincs elérhető<br>GPS-pozíció, vagy nem<br>mozdította el a térképet) | <u>Érintse meg ezt a gombot</u> az<br>Intelligens nagyítás<br>bekapcsolásához.<br><u>Érintse meg, majd tartsa nyomva</u><br><u>ezt a gombot</u> az Intelligens<br>nagyítás nagyítási szintjeinek                   |  |

| Szimbólum        | Név                                                                                          | Művelet                                                                                                    |
|------------------|----------------------------------------------------------------------------------------------|----------------------------------------------------------------------------------------------------|
|                  |                                                                                              | beállításához.                                                                                                    |
| B []             | Előre beállított nagyítási szintek<br>gombjai (csak Bővített<br>üzemmódban elérhető funkció) | <u>Érintse meg az egyik gombot</u><br>valamelyik előre beállított nagyítási<br>érték kiválasztásához. Az<br>Intelligens nagyítás nincs<br>engedélyezve. Ezek a gombok<br>csak 2D nézetben érhetők el.<br><u>Érintse meg, majd tartsa nyomva</u><br><u>valamelyik gombot</u> , hogy az értéket<br>az aktuális nagyítási szintre, illetve<br>az eredetileg megadott értékre<br>állítsa.                            |
|                  | Előre beállított döntési szintek<br>gombjai (csak Bővített<br>üzemmódban elérhető funkció)   | <u>Érintse meg az egyik gombot</u><br>valamelyik előre beállított döntési<br>vagy nagyítási érték<br>kiválasztásához. Az Intelligens<br>nagyítás nincs engedélyezve. Ezek<br>a gombok csak 3D módban<br>érhetők el.<br><u>Érintse meg, majd tartsa nyomva</u><br><u>valamelyik gombot</u> , hogy az értéket<br>az aktuális döntési vagy nagyítási<br>szintre, illetve az eredetileg<br>megadott értékre állítsa. |
|                  | Pillanatnyi GPS-pozíció (a<br>legközelebbi úton)                                             | n/a                                                                                                    |
| Ο                | Kurzor (választott térképpont)                                                               | n/a                                                                                                    |
| 1 1              | Sávinformáció                                                                                | n/a                                                                                                    |
| Narancssárga sáv | Aktív útvonal                                                                                | n/a                                                                                                    |
| 250 m 500 m      | Térképlépték (csak 2D<br>térképeknél)                                                        | n/a                                                                                                    |

### 4.1.1 A térképen megjelenő ikonok

A térképen számos állapotjelző ikon jelenik meg. A többségük egyben gombként is funkcionál. Az alábbi információkat mutatják:

- GPS-pozíció minősége
- Akkuállapot
- Az útvonaltervezéshez kiválasztott járműtípus
- Hangerő állapota (néma üzem vagy bekapcsolt hangok)
- Nyomvonalrögzítés állapota

- TMC-vétel és -feldolgozás állapota
- Bluetooth-kapcsolat és -kommunikáció állapota

### 4.1.1.1 Akku, GPS-pozíció minősége és Járműtípus állapotjelzők

Ez a képernyőterület egy többfunkciós állapotjelző, amely egyben gombként is működik, és a Gyorsmenü megnyitására szolgál.

Az akku állapotjelzője a készülék újratölthető akkujának állapotát mutatja.

| lkon | Leírás                                                   |
|------|----------------------------------------------------------|
| ₩    | Az akku töltődik. A készülék külső áramforrásról üzemel. |
|      | Az akku teljes kapacitáson áll, és nincs töltés alatt.   |
| -    | Az akku kapacitása már nem teljes, de még elegendő.      |
| -    | Az akkut újra kell tölteni.                              |

A GPS-vétel minősége állapotjelző a pozícióadatok pillanatnyi pontosságát mutatja.

| lkon      | Leírás                                                                                                    |
|-----------|----------------------------------------------------------------------------------------------------|
| &         | Nincs kapcsolat a Nav N Go iGO 8 és a GPS-vevő között: A GPS-<br>navigáció nem lehetséges.                                                                                                    |
|           | A beépített GPS-vevővel rendelkező készülékek esetén a kapcsolat mindig fennáll. Ezért ezeknél a készülékeknél ez az ikon alapesetben nem jelenik meg.                                                         |
| <b>**</b> | A Nav N Go iGO 8 kapcsolódott a GPS-vevőhöz, de a jel túl gyenge, így a vevő nem tudja meghatározni a GPS-pozíciót.<br>A GPS-navigáció nem lehetséges.                                                         |
| ×         | A rendszer csak néhány műholdat észlel. Vannak elérhető adatok, de a<br>magasságadatokat a rendszer nem tudja meghatározni.<br>A GPS-navigáció lehetséges, de az eltérés a pozícióadatokban jelentős<br>lehet. |
| 8 0000    | A magasság meghatározható, a pozíció így 3D-s.<br>A GPS-navigáció lehetséges.                                                                                                    |

Az adatmező többi része az útvonaltervezéshez kiválasztott járműtípust mutatja.

| lkon | Járműtípus          |
|------|---------------------|
| Þ    | Személyautó         |
| Ð    | Тахі                |
| ¢,   | Busz                |
| E    | Sürgősségi járművek |

| lkon        | Járműtípus |  |
|-------------|------------|--|
| <b>উ</b> ঠি | Kerékpár   |  |
| 六           | Gyalogos   |  |

### 4.1.1.2 Állapotjelző sáv

Ez egy többfunkciós állapotjelző. Különböző állapotadatok jelennek meg egyetlen sávban:

| lkon     | Leírás                                                                                                    |  |  |
|----------|----------------------------------------------------------------------------------------------------|--|--|
| 1        | A Nav N Go iGO 8 néma üzemmódban működik.                                                                                           |  |  |
| 1        | A Nav N Go iGO 8 a beállított hangerővel működik.                                                                                   |  |  |
|          | A Nav N Go iGO 8 akkor rögzít nyomvonalat, amikor van elérhető GPS-<br>pozíció.                                                     |  |  |
|          | Nyomvonalrögzítés engedélyezve.                                                                                                    |  |  |
| тмс      | Nincs TMC-vevő csatlakoztatva, vagy a TMC ki van kapcsolva.                                                                         |  |  |
| TMC      | A TMC-vevő csatlakoztatva van, és a készülék TMC-információkat sugárzó rádióállomást vesz.                                          |  |  |
| $\succ$  | Új TMC-esemény vár megtekintésre.                                                                                                   |  |  |
| <b>^</b> | A tervezett útvonal egy részét TMC-események miatt az alkalmazás kikerülte.                                                         |  |  |
|          | Az útvonal egy része szerepel a TMC-események között, azonban nem lehetett elkerülni (például zsúfolt utcában található az úticél). |  |  |
| 8        | A Bluetooth rádió ki van kapcsolva.                                                                                                 |  |  |
| **       | A Bluetooth rádió be van kapcsolva, azonban nincs csatlakoztatott telefon.                                                          |  |  |
| *        | Hiba történt a Bluetooth-kapcsolatban.                                                                                              |  |  |
| 2        | A Nav N Go iGO 8 Bluetooth-kapcsolaton keresztül, kihangosítóként csatlakozik a telefonhoz.                                         |  |  |
| C        | Hívás van folyamatban a Bluetooth-kapcsolaton keresztül.                                                                            |  |  |

### 4.1.1.3 A két következő útvonalesemény (Kanyarelőnézeti mezők)

A Térképnézetben két adatmező szolgál a két következő manőver (az Útitervben kilistázott útvonalesemények) megjelenítésére. Ezek a mezők mind az útvonalesemény típusát (pl. kanyar, körforgalom, autópálya elhagyása stb.), mind pedig a pillanatnyi GPS-pozíciótól való távolságát megmutatják.

Az ikonok többsége nagyon jellegzetes, többségükben közúti jelzésként is használatosak. Az alábbi táblázat a leggyakrabban használt útvonaleseményeket sorolja föl. Mindkét mezőben ugyanazok az ikonok jelennek meg:

| lkon                                                                  | Leírás                                                                                                    |
|-----------------------------------------------------------------------|----------------------------------------------------------------------------------------------------|
| 190 - 100m                                                            | Forduljon balra.                                                                                                    |
| 61                                                                    | Forduljon jobbra.                                                                                                    |
| 17 "<br>,<br>,<br>,<br>,<br>,<br>,<br>,<br>,<br>,<br>,<br>,<br>,<br>, | Forduljon vissza.                                                                                                    |
| 160 m                                                                 | Tartson jobbra.                                                                                                    |
| 40 m<br>220m                                                          | Forduljon élesen balra.                                                                                                    |
| 580 m                                                                 | Tartson balra.                                                                                                    |
| 300 m                                                                 | A kereszteződésnél haladjon tovább egyenesen.                                                                                                    |
| 260 m<br>30 180m                                                      | Hajtson be a körforgalomba. A kör a megfelelő kijárat számát mutatja, de az<br>információ csak arra a körforgalomba vonatkozik, amelyikbe éppen<br>behajtott (pl. több egymás utáni körforgalom esetén). |
| 280 m<br>670m                                                         | Hajtson fel az autópályára.                                                                                                    |
| 5.5 km                                                                | Hajtson le az autópályáról.                                                                                                    |
| 150 m                                                                 | Hajtson fel a kompra.                                                                                                    |
| 340<br>100m                                                           | Hajtson le a kompról.                                                                                                    |
| 210 Jan 1997                                                          | Közeledik a következő köztesponthoz.                                                                                                    |
| 320                                                                   | Közeledik az úticélhoz.                                                                                                    |

Ha az útvonaleseménynek valamiért nincs jelentősége, akkor ez a mező más hasznos információkat közöl. A pontosabb leírást lásd: p. 18.

### 4.1.2 A térképen megjelenő objektumok

### 4.1.2.1 Utcák és utak

A Nav N Go iGO 8 a papírtérképekhez hasonlóan jeleníti meg az utcákat. Nemcsak a színek emlékeztetnek a hagyományos térképekére, de hasonló módon az utcák szélessége a fontosságukat is jelzi. Így például az autópálya könnyen megkülönböztethető az alacsonyabb rendű utcától.

Tipp: Ha navigáció közben nem akarja megjeleníteni az utcaneveket, ki is kapcsolhatja ezt a funkciót (p. 78).

### 4.1.2.2 3D objektumtípusok

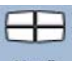

A térkép 3D-s megjelenítésének bekapcsolásához érintse meg a következő gombokat: Menü

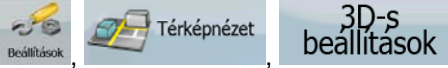

A Nav N Go iGO 8 az alábbi 3D objektumtípusokat támogatja:

| Típus                      | Leírás                                                                                                    |  |
|----------------------------|----------------------------------------------------------------------------------------------------|--|
| 3D tereptárgyak            | A Tereptárgyak prominens, illetve jól ismert objektumok részletes művészi vagy sematikus megjelenítési formái 3D nézetben. A 3D tereptárgyak csak bizonyos városok és országok esetében érhetők el.                                                                 |  |
| Domborzati<br>megjelenítés | A 3D-s térképek esetében a dombok, hegyek kirajzolódnak a háttérben, míg a 2D nézetű térképek esetében megkülönböztető színek jelölik ezeket.                                                                                                    |  |
| Magasutak                  | Az összetett kereszteződéseket, valamint a függőlegesen tagolt utakat (például felüljárók, aluljárók) az alkalmazás 3D nézetben jeleníti meg.                                                                                                    |  |
| 3D épületek                | Teljes körű 3D-s településszerkezeti adatokból épülnek fel, amelyek<br>tükrözik az épületek valós méretét és a térképen való elhelyezkedését. A<br>3D-s településszerkezeti adatok az Egyesült Államok és Európa<br>nagyvárosainak városközpontjaira korlátozódnak. |  |
| 3D földrajzi<br>elemek     | 3D-s domborzati térképadatok, amelyek térképnézetben szemléltetik a terep domborzati adottságai, például a magassági és mélységadatok változásait. Továbbá az útvonal 3D-s megjelenítésére is szolgálnak navigáció közben.                                          |  |

### 4.1.2.3 Az aktív útvonal elemei

A Nav N Go iGO 8 az alábbi módokon jeleníti meg az útvonalat:

| Szimbólum | Név                               | Leírás                                                                                                    |  |
|-----------|-----------------------------------|----------------------------------------------------------------------------------------------------|--|
|           | Pillanatnyi GPS-pozíció           | Az Ön aktuális pozícióját jelzi a térképen.                                                                                                    |  |
|           |                                   | <ul> <li>Gyalogos módban ez a pontos GPS-<br/>pozíció.</li> </ul>                                                                                                    |  |
|           |                                   | <ul> <li>Ha az útvonaltervezés során egy<br/>járműtípust választ, a nyíl a legközelebbi<br/>úton jelenik meg.</li> </ul>                                                                                                    |  |
| 0         | Kurzor (választott<br>térképpont) | A Keresés menüben vagy a térképen érintéssel<br>kiválasztott térképpont.                                                                                                    |  |
|           | Kiindulási pont                   | Az útvonal első pontja.                                                                                                    |  |
|           |                                   | Alapesetben, ha van elérhető GPS-pozíció, akkor<br>az szolgál az útvonal kiindulási pontjaként. Ha<br>nincs elérhető GPS-pozíció, akkor a Nav N Go<br>iGO 8 a legutolsó észlelt GPS-pozíció adatai<br>alapján határozza meg a kiindulási pontot. |  |
|           |                                   | Ha a Nav N Go iGO 8 mentett útvonalat talál,<br>akkor megkérdezi, hogy a GPS-pozíciót vagy<br>pedig a mentett útvonal első pontját választja-e<br>kiindulási pontként.                                                                           |  |
|           |                                   | A Kurzormenüben szintén módosíthatja a                                                                                                    |  |

| Szimbólum | Név                                                                                         | Leírás                                                                                                    |
|-----------|---------------------------------------------------------------------------------------------|----------------------------------------------------------------------------------------------------|
|           |                                                                                             | kiindulási pontot. Ha ezt választja, az automatikus<br>újratervezés letérés miatt funkciót ki kell<br>kapcsolnia, hogy a kiindulási pont a kiválasztott<br>térképpontnak feleljen meg.                                                                                                    |
|           |                                                                                             | Ha a fent leírt okok bármelyike miatt kikapcsolta<br>az automatikus újratervezés letérés miatt funkciót,                                                                                                    |
|           |                                                                                             | a Kanyarelőnézeti mezőben megjelenő<br>ikon megérintésével egyrészt elindíthatja az<br>aktuális GPS-pozíciótól számított újratervezést,<br>másrészt újra engedélyezheti ezt az automatikus<br>funkciót.                                                                                                    |
|           | Köztespont                                                                                  | A köztespont az útvonal egy közbenső állomása.<br>Bármennyi köztespontot megadhat tetszés<br>szerint.                                                                                                    |
|           | Úticél (végpont)                                                                            | Az útvonal utolsó pontja, a végső úticél.                                                                                                    |
|           | Útvonalszín                                                                                 | Az útvonal mindig valamilyen megkülönböztető<br>színnel jelenik meg a térképen, nappali és<br>éjszakai módban egyaránt. Az útvonal aktív<br>szakaszának színe pedig mindig világosabb, mint<br>az inaktív (még meg nem tett) szakaszé.                                                                                                    |
|           | Az útvonal aktív<br>szakasza                                                                | Az útvonal azon szakasza, amelyiken éppen<br>halad.                                                                                                    |
|           |                                                                                             | Ha az útvonalban nincs köztespont (azaz csak<br>egy úticélt adott meg), az útvonal teljes hossza az<br>aktív szakasz. Ha azonban további<br>köztespontokat adott meg, akkor az útvonalnak<br>az a szakasza aktív, amelyik az Ön aktuális<br>pozíciójától a következő útvonalpontig (a<br>következő köztespontig vagy annak hiányában az<br>úticélig) tart. |
|           | Az útvonal inaktív<br>szakasza                                                              | Az útvonal még meg nem tett szakaszai, amelyek<br>akkor válnak aktívvá, ha eléri a kezdetüket jelző<br>köztespontot.                                                                                                    |
|           | Azok az utcák és utak,<br>amelyeket a rendszer a<br>navigáció során nem<br>vesz figyelembe. | Beállíthatja, hogy bizonyos úttípusokat<br>engedélyez vagy elkerül (p. 80). Ha a beállítások<br>ellenére a Nav N Go iGO 8 nem tudja az ilyen<br>utak elkerülésével megtervezni az útvonalat,<br>akkor az útvonalszíntől eltérő színnel jelzi azokat.                                                                                                    |

### 4.1.3 Kerülőút menü

Ezen a képernyőn navigáció közben választható kerülőút-lehetőségek találhatók. Megnyitható

közvetlenül a Térképnézet képernyőről a Kerülőút ikon megérintésével.

Az alábbi lehetőségek érhetők el:

 Az oldal nagy részén a Mentett keresési feltételek első oldala látható. A megfelelő feltételeket bejelölve gyorsan megkapja a legközelebbi POI-k listáját, és azonnal útvonalat is tervezhet a kiválasztott POI-hoz, vagy köztespontként az aktív útvonalba illesztheti azt.

• Bővített üzemmódban a képernyő alján több gomb látható:

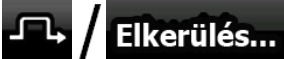

Electric de la construcción de la construcción de l

| <b>۲×</b> / | Elkerülendők törlése |
|-------------|----------------------|
|-------------|----------------------|

gombbal törölheti a térképre vonatkozó korlátozásokat.

### 4.1.4 Kurzormenü

•

•

Amint kiválaszt egy pontot a Keresés menüben, a térképen a Kurzormenü jelenik meg, további különböző műveleteket kínálva a kiválasztott ponthoz.

Alternatív megoldásként érintse meg a térképet, ekkor különböző kezelőszervek jelennek meg. Érintse meg a térképet ismételten a kurzor, vagyis egy pulzáló vörös kör

elhelyezéséhez. Majd érintse meg a gombot, amely megnyitja a Kurzormenüt, további műveletek listájával.

A Kurzormenüben először csak néhány gomb jelenik meg azért, hogy a térkép adott részlete is megfelelően látszódjon. Az összes lehetőség megjelenítéséhez érintse meg a

| Gomb                   | Leírás                                                                                                    |  |
|------------------------|----------------------------------------------------------------------------------------------------|--|
| +                      | Bezárja a Kurzormenüt, és visszatér az előző képernyőhöz.                                                                                                    |  |
| -                      | Kicsinyíti a térképet.                                                                                                    |  |
| +                      | Nagyítja a térképet.                                                                                                    |  |
| ×Q1                    | Ha megnyitja a Kurzormenüt, továbbra is mozgathatja vagy<br>átméretezheti a térképet, illetve bárhol megérintheti a kurzor<br>áthelyezéséhez. Ha azonban ezt a gombot használja, a kurzor<br>visszaugrik arra a pontra, ahol a Kurzormenü megnyitásakor állt. |  |
| $\mathbf{\Phi}$        | Ez az ikon akkor jelenik meg a kurzor pontján, ha ez egybeesik<br>azzal a térképponttal, ahol a kurzor a Kurzormenü megnyitásakor<br>állt.                                                                                                    |  |
| Ο                      | Ez az ikon akkor jelenik meg a kurzor pontján, ha a kurzor át lett<br>helyezve a Kurzormenü megnyitása után.                                                                                                    |  |
| (i) / Infó             | Egy új képernyőt nyit meg, amely a kurzor címadatait és koordinátáit, valamint a közeli POI-k listáját jeleníti meg.                                                                                                    |  |
| További lehetőségek    | A teljes képernyős Kurzormenüt nyitja meg, az összes<br>rendelkezésre álló lehetőséggel.                                                                                                    |  |
| 🐯 Beállítás úticélként | Az alkalmazás egy új útvonalat tervez, amelynek az úticélját a kurzor határozza meg. Az előző útvonal törlődik.                                                                                                    |  |
| Víticél törlése        | Ha a kurzor az úticélon vagy annak közelében áll, akkor ez a gomb helyettesíti az előző funkciót, és törli a megadott úticélt az                                                                                                    |  |

További lehetőségek... gombot.

| Gomb                        | Leírás                                                                                                    |  |  |
|-----------------------------|----------------------------------------------------------------------------------------------------|--|--|
|                             | útvonalról. Ilyenkor az utolsó köztespont lép elő úticéllá, ha pedig<br>nincs megadva köztespont, az útvonal törlődik.                                                                                                    |  |  |
| 🏓 Új köztespont             | A kurzor közbenső útvonalpontként hozzáadódik az aktív<br>útvonalhoz, vagyis olyan pontként, amely az úticél előtt érintendő<br>állomást jelöl. Ha az útvonalon már van megadva köztespont, az<br>Útvonal szerkesztése képernyő nyílik meg. Itt eldöntheti, hogy hol<br>legyen az új köztespont az útvonalon.                                     |  |  |
| Köztespont törlése          | Ha a kurzor valamelyik köztesponton vagy annak közelében áll,<br>akkor ez a gomb helyettesíti az előző funkciót, és törli a megadott<br>köztespontot az útvonalról. Az alkalmazás a törölt térképpont<br>nélkül tervezi újra az útvonalat.                                                                                                    |  |  |
| 🗱 Folytatás                 | A kurzor az útvonal végére kerül, és átveszi az úticél szerepét. A korábbi úticél pozíciója hátrébb, vagyis az utolsó köztespont helyére kerül.                                                                                                    |  |  |
| 💥 Útvonal-tervezési mód     | E gomb működése hasonló az<br>azzal a különbséggel, hogy egy olyan képernyőt nyit meg, ahol az<br>alkalmazás az összes lehetséges útvonal-tervezési mód<br>figyelembevételével (Gyors, Rövid, Gazdaságos vagy Jól<br>követhető) tervezi meg az útvonalat. Tekintse meg az<br>eredményeket, majd válasszon útvonalat a navigálás<br>megkezdéséhez. |  |  |
| Beállítás kezdőpontként     | Az útvonal kiindulási pontja a kurzor. Ez azt jelenti, hogy az<br>útvonal nem az aktuális GPS-pozíciótól indul. Továbbá az<br>automatikus Újratervezés letérés miatt funkciót ki kell kapcsolni<br>ahhoz, hogy a kiindulási pont a kiválasztott térképponttal egyezzen<br>meg.                                                                    |  |  |
| Kiindulási pont törlése     | Ha a kurzor a kiindulási ponton vagy annak közelében áll, akkor ez<br>a gomb helyettesíti az előző funkciót, és törli a megadott kiindulási<br>pontot az útvonalról. A kiindulási pont újra az aktuális GPS-<br>pozícióhoz igazodik, valamint az automatikus Újratervezés letérés<br>miatt funkció ismételten engedélyezve lesz.                  |  |  |
| 🤨 Új POI                    | A kurzor pozíciója mentésre kerül a felhasználói POI-k közé.<br>Válasszon POI-csoportot, nevezze el a POI-t, majd válasszon egy<br>megfelelő ikont, és adjon meg egy telefonszámot vagy bármilyen<br>egyéb adatot tetszés szerint.                                                                                                    |  |  |
| د پان jelölő                | A térképpontok jelölővel is megjelölhetők. A POI-któl eltérően a<br>jelölőhöz nem tartozik sem név, sem más adat; a jelölőket csupán<br>eltérő színük különbözteti meg egymástól.                                                                                                    |  |  |
| Jelölő törlése              | Ha a kurzor a jelölőn vagy annak közelében áll, akkor ez a gomb<br>helyettesíti az előző funkciót, és törli a kurzor közelében<br>elhelyezett jelölőt.                                                                                                    |  |  |
| ∯ Új kamera                 | A kurzor pozíciója mentésre kerül az útbiztonsági kamerák<br>(sebességmérő kamerák, illetve piros lámpát jelző kamerák) közé.<br>Egy új képernyő jelenik meg, ahol megadhatja a kamera típusát, a<br>mért forgalom irányát és a figyelembe vett sebességhatárt (ha<br>van).                                                                       |  |  |
| Kamera szerkesztése         | Ha a kurzor egy útbiztonsági kamerán vagy annak közelében áll,<br>akkor ez a gomb helyettesíti az előző funkciót, és megnyit egy új<br>képernyőt, ahol a kamera adatait szerkesztheti.                                                                                                    |  |  |
| Hozzáadás<br>a kedvencekhez | A kurzor pozíciója mentésre kerül a gyakran választott úticélok, azaz a Kedvencek közé. A Kedvencekhez név is hozzárendelhető.                                                                                                    |  |  |

#### 4.1.5 Pozíciómenü

Ha a térképen a tervezett útvonalon halad (vagyis a kurzor az aktuális GPS-pozíciónak felel meg), a Kurzormenüt a Pozíciómenü helyettesíti. Ez a menü nem kínál olyan gombokat, amelyekkel megváltoztatható az aktuális útvonal, mivel a GPS-pozíció ehhez nem megfelelő útvonalpont.

A Pozíciómenü megnyitásához érintse meg a Pozíció gombot.

### 4.1.6 Útvonaladatok képernyő

Az Útvonaladatok képernyőn megtalálható minden adat és néhány, a navigáció közben szükséges funkció. Ezt a képernyőt kétféleképpen nyithatja meg:

- 85
- Megnyitható közvetlenül a Térképnézet képernyőről a Kanyarelőnézet ikon ( megérintésével.
- Bővített üzemmódban a Navigációs menüben érintse meg a következő gombokat:

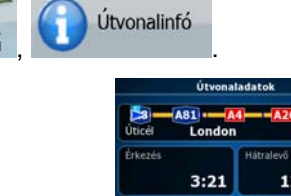

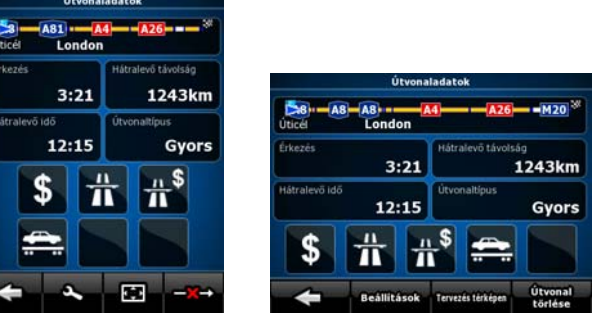

A képernyő felső részében az aktuális útvonalra vonatkozó adatok láthatók. Ameddig a képernyő nyitva van, ezek az adatok folyamatosan frissülnek.

A képernyő megnyitásakor minden mező a végső úticél elérésére vonatkozó adatokat tartalmazza. Bármelyik mezőt megértintve sorban megjelenítheti az egyes köztespontokra vonatkozó adatokat.

A képernyőn az alábbi adatok és funkciók jelennek meg:

| Név             | Leírás                                                                                                    | Leírás                                                                                          |
|-----------------|----------------------------------------------------------------------------------------------------|-------------------------------------------------------------------------------------------------|
| Útvonal sáv     | A képernyő felső részén vízszintes<br>vonalként látható a megtervezett<br>útvonal. Balról az első pont az<br>útvonal kezdetét, míg jobbról az<br>első a végső úticélt jelöli, a<br>köztespontokat jelző zászlócskák<br>pedig a kettő között, a tényleges<br>távolságuk arányában láthatók. | Ezt a mezőt megérintve az<br>összes adatmező tartalmát<br>köztespontadatokká<br>alakíthatja át. |
| Várható érkezés | Az útvonal hátralévő részére<br>vonatkozó adatok alapján a végső<br>úticélhoz való megérkezés várható<br>időpontját mutatja. A tervezés<br>során az alkalmazás nem tudja<br>figyelembe venni a közlekedési<br>dugókat és a késést okozó                                                    | Ezt a mezőt megérintve az<br>összes adatmező tartalmát<br>köztespontadatokká<br>alakíthatja át. |

| Név                                        | Leírás                                                                                                    | Leírás                                                                                          |
|--------------------------------------------|----------------------------------------------------------------------------------------------------|-------------------------------------------------------------------------------------------------|
|                                            | esetleges egyéb tényezőket.                                                                                                    |                                                                                                 |
| Hátralevő távolság                         | A végső úticélig hátralévő<br>távolságot mutatja.                                                                                                    | Ezt a mezőt megérintve az<br>összes adatmező tartalmát<br>köztespontadatokká<br>alakíthatja át. |
| Hátralevő idő                              | Az útvonal hátralévő részére<br>vonatkozó adatok alapján a végső<br>úticél eléréséig hátralévő időt<br>mutatja. A tervezés során az<br>alkalmazás nem tudja figyelembe<br>venni a közlekedési dugókat és a<br>késést okozó esetleges egyéb<br>tényezőket.                                                                                                    | Ezt a mezőt megérintve az<br>összes adatmező tartalmát<br>köztespontadatokká<br>alakíthatja át. |
| Útvonaltípus                               | Ebben a mezőben látható az<br>útvonaltervezés módja. Itt az<br>Útvonalterv beállításai képernyő<br>Útvonaltervezés módja vagy Jármű<br>mezője látható. Ha például a<br>Személyautó, Taxi vagy Busz<br>beállítást választotta, akkor itt<br>jelenik meg az útvonal típusa<br>(Gyors, Rövid, Jól követhető vagy<br>Gazdaságos). Sürgősségi jármű,<br>Kerékpár vagy Gyalogos beállítás<br>esetén ez az információ látszik<br>majd. | Ezt a mezőt megérintve az<br>összes adatmező tartalmát<br>köztespontadatokká<br>alakíthatja át. |
| Figyelmeztető ikonok                       | Ezekben a négyzet alakú<br>mezőkben grafikus jelek láthatók,<br>ha a tervezett útvonalhoz<br>figyelmeztetések kapcsolódnak.<br>Mivel ezek figyelmeztetések, az<br>ikonok mindig a teljes útvonalra<br>vonatkozó információkat jelenítik<br>meg, még akkor is, ha az<br>adatmezőkben csak a pillanatnyi<br>pozíció és a köztespont közötti<br>értékek láthatók.                                                                  | Ha magyarázatra van<br>szüksége, érintse meg<br>valamelyik ikont.                               |
| 🔺 🖊 Beállítások                            |                                                                                                    | Ekkor a Beállítások menü<br>Útvonalterv beállításai<br>képernyője nyílik meg.                   |
| Tervezés<br>térképen                       |                                                                                                    | Az útvonaltervhez<br>optimalizált térképnézetet<br>nyit meg.                                    |
| _ I / Következő<br>köztespont<br>kihagyása | Csak akkor jelenik meg, ha<br>legalább egy köztespont létezik.                                                                                                    | Törli a következő<br>köztespontot az útvonalból.                                                |
| -×→ / Útvonal<br>törlése                   | Csak akkor jelenik meg, ha az<br>útvonalterv nem tartalmaz egyetlen<br>köztespontot sem.                                                                                                    | Törli az aktív útvonalat.                                                                       |

### 4.1.7 Utazási adatok képernyő

Az Utazási adatok képernyőn találhatóak az utazás során esetlegesen szükséges utazási és útvonaladatok. Megnyitható közvetlenül a Térképnézet képernyőről az Utazási adatok ikon 4:04 24

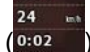

) megérintésével.

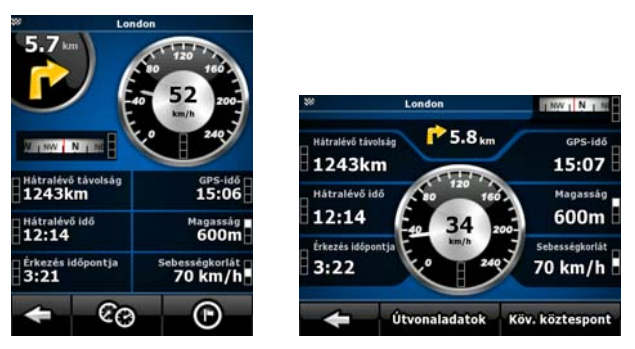

Ameddig a képernyő nyitva van, ezek az adatok folyamatosan frissülnek.

A képernyő megnyitásakor minden utazásiadat-mező a végső úticél elérésére vonatkozó adatokat tartalmazza. A következő köztespontra vonatkozó adatok megjelenítéséhez érintse

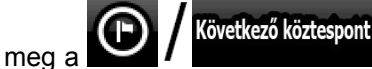

gombot és az útvonalhoz tartozó mezőket. A gombbal válthat a két lehetőség között.

A képernyőn az alábbi adatok és funkciók jelennek meg:

| Név                    | Leírás                                                                                                    | Leírás                                                                                                    |  |
|------------------------|----------------------------------------------------------------------------------------------------|----------------------------------------------------------------------------------------------------|--|
| vagy 🍋                 | Azt jelzi, hogy az útvonaladatok<br>mezői a végső úticélról (kockás<br>zászló) vagy a következő<br>köztespontról (sárga zászló)<br>közölnek-e adatokat.                                                    |                                                                                                    |  |
| A zászló melletti mező | Az aktuális utca vagy út nevét vagy számát mutatja.                                                                                                    |                                                                                                    |  |
| Kanyarelőnézet         | A következő útvonalesemény típusát<br>és az addig hátralévő távolságot<br>jelzi.                                                                                                    |                                                                                                    |  |
| Tájoló                 | Az aktuális haladási irányt jelzi.                                                                                                    | E mező megérintésével az<br>információ a térképnézet<br>képernyőn, az Utazási<br>adatok mezők egyikében<br>jelenik meg. |  |
| Sebességmérő           | Grafikusan és numerikusan is<br>mutatja az aktuális sebességet.                                                                                                    | E mező megérintésével az<br>információ a térképnézet<br>képernyőn, az Utazási<br>adatok mezők egyikében<br>jelenik meg. |  |
| Hátralévő távolság     | A végső úticélig hátralévő távolságot<br>mutatja.                                                                                                    | E mező megérintésével az<br>információ a térképnézet<br>képernyőn, az Utazási<br>adatok mezők egyikében<br>jelenik meg. |  |
| Hátralévő idő          | Az útvonal hátralévő részére<br>vonatkozó adatok alapján a végső<br>úticél eléréséig hátralévő időt<br>mutatja. A tervezés során az<br>alkalmazás nem tudja figyelembe<br>venni a közlekedési dugókat és a | E mező megérintésével az<br>információ a térképnézet<br>képernyőn, az Utazási<br>adatok mezők egyikében<br>jelenik meg. |  |

| Név                             | Leírás                                                                                                    | Leírás                                                                                                    |  |
|---------------------------------|----------------------------------------------------------------------------------------------------|----------------------------------------------------------------------------------------------------|--|
|                                 | késést okozó esetleges egyéb<br>tényezőket.                                                                                                    |                                                                                                    |  |
| ldő az érkezésig                | Az útvonal hátralévő részére<br>vonatkozó adatok alapján a végső<br>úticélhoz történő várható<br>megérkezés idejét mutatja. A<br>tervezés során az alkalmazás nem<br>tudja figyelembe venni a közlekedési<br>dugókat és a késést okozó esetleges<br>egyéb tényezőket. | E mező megérintésével az<br>információ a térképnézet<br>képernyőn, az Utazási<br>adatok mezők egyikében<br>jelenik meg. |  |
| GPS-idő                         | Az időzónának megfelelő pillanatnyi<br>időt mutatja. A pontos időt a GPS-<br>műholdak szolgáltatják, az időzónára<br>vonatkozó információ a térképről<br>származik, illetve a Területi<br>beállítások menüben is beállítható.                                         | E mező megérintésével az<br>információ a térképnézet<br>képernyőn, az Utazási<br>adatok mezők egyikében<br>jelenik meg. |  |
| Magasság                        | Amennyiben a GPS-vevő<br>magasságadatokat is szolgáltat, az<br>itt jelenik meg.                                                                                                    | E mező megérintésével az<br>információ a térképnézet<br>képernyőn, az Utazási<br>adatok mezők egyikében<br>jelenik meg. |  |
| Sebességhatár                   | Ha a térkép tartalmazza, akkor<br>megjeleníti az aktuális útra<br>vonatkozó sebességhatárt.                                                                                                    | E mező megérintésével az<br>információ a térképnézet<br>képernyőn, az Utazási<br>adatok mezők egyikében<br>jelenik meg. |  |
| CO / Útvonaladatok              |                                                                                                    | Három új, visszaállítható<br>Útvonaladatok részt<br>tartalmazó képernyőt jelenít<br>meg.                                |  |
| <b>(F)</b> Következő köztespont |                                                                                                    | Ezt a gombot megérintve<br>módosíthatja a következő<br>köztespontra vonatkozó<br>útvonaladatok mezők<br>tartalmát.      |  |
| 1883 / Úticél                   | Ha megérinti az előző gombot, ez lép<br>a helyébe.                                                                                                    | Ezt a gombot megérintve az<br>útvonaladatok mezőkben<br>ismét a végső úticélra<br>vonatkozó adatok jelennek<br>meg.     |  |

A képernyőn lévő legtöbb mező mellett egy **B** szimbólum is látható. Ez a szimbólum jelzi, hogy a hozzá tartozó adat utazási adatként szerepel-e a térképen. Az adatok pozícióját is jelzi a következőképpen:

| Szimbólum | Leírás                                                                                                    |
|-----------|----------------------------------------------------------------------------------------------------|
|           | Ez az érték nem látható a térképnézetben.                                                                  |
|           | Ez az érték a térképnézetben az Utazási adatok területen látható.<br>Ez a képernyő tetején szereplő érték. |
|           | Ez az érték a térképnézetben az Utazási adatok területen látható.<br>Ez a képernyő közepén szereplő érték. |

| Szimbólum | Leírás                                                                                                   |  |  |
|-----------|----------------------------------------------------------------------------------------------------|--|--|
|           | Ez az érték a térképnézetben az Utazási adatok területen látható.<br>Ez a képernyő alján szereplő érték. |  |  |

### 4.1.7.1 Útvonaladatok képernyő

Az Útvonaladatok képernyőn az utazási adatok jelennek meg. Megnyitható közvetlenül az

Utazási adatok képernyőről az

ikon megérintésével.

Ameddig a képernyő nyitva van, ezek az adatok folyamatosan frissülnek.

Az útvonalak között szabadon válthat, folytathatja azokat, vagy visszaállíthatja az adataikat. A képernyőn az alábbi funkciók érhetők el:

| Név               | Leírás                                                                                                    |
|-------------------|----------------------------------------------------------------------------------------------------|
| II / Szünet       | Szünetelteti a képernyőn látható aktuális útvonalat. A képernyőn mutatott értékek ekkor nem változnak.                                                                                                    |
| Folytatás         | Aktiválás után ez a gomb lép az előző helyébe. Az utazási adatok gyűjtésének folytatásához érintse meg ezt a gombot.                                                                                         |
| 0.0 / Visszaállít | Az aktuálisan megjelenített utazáshoz tartozó valamennyi számlálót nullázza. Az utazási adatok gyűjtése csak azt követően indul újra, ha a Nav N Go iGO 8 megkapja a GPS-vevőtől a helymeghatározó adatokat. |
|                   | Az útvonalak között vált.                                                                                                    |

### 4.1.8 Gyorsmenü

A Gyorsmenü a navigáció közben gyakran használt kezelőszerveket tartalmazza.

Megnyitható közvetlenül a Térképnézet képernyőről a **Megnyitható** ikon megérintésével.

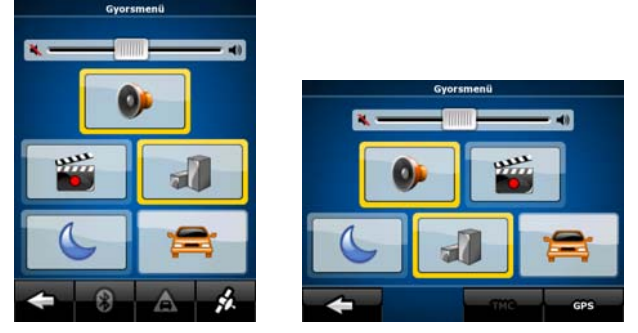

Ha a Gyorsmenüben a Járműtípus kivételével bármelyik kapcsolót megérinti, azonnal visszatér a Térképnézet képernyője. Egy kapcsoló akkor van bekapcsolt állapotban, ha a hozzá tartozó lámpa világít. A Járműtípus kapcsoló azonban különbözik a többi gombtól. A gomb több értéket is felvehet. Megnyitja az elérhető lehetőségek listáját, és a kiválasztott járműtípus szimbólumát ábrázolja.

| Név                  | Fő funkció (egyszer érintse meg)                                                                                                    | szer érintse Funkció (érintse meg,<br>és tartsa nyomva) |  |
|----------------------|----------------------------------------------------------------------------------------------------|---------------------------------------------------------|--|
| Fő hangerő csúszkája | A készülék hangerejét szabályozza.<br>Az alkalmazás valamennyi hangját<br>befolyásolja.                                                                                                    | Semmi nem történik.                                     |  |
| +                    | Ha csak a hangerőt állítja be, ezt a<br>gombot kell megérintenie a<br>Térképnézet képernyőhöz való<br>visszatéréshez.                                                                                                    | A Navigációs menüt nyitja<br>meg.                       |  |
| <b>9</b>             | A Nav N Go iGO 8 valamennyi<br>hangját elnémítja.                                                                                                    | Megnyitja a<br>Hangbeállítások oldalt.                  |  |
|                      | Manuálisan válthat a nappali és az<br>éjszakai színsémák között. A két<br>színséma közötti automatikus váltás<br>azonban továbbra is működik: amint<br>beáll a következő napszak, az<br>alkalmazás átvált az annak<br>megfelelő színsémára.                                  | Megnyitja a Színprofilok<br>oldalt.                     |  |
| 1                    | A térképen 3D épületek jeleníthetők<br>meg. E lehetőség ideiglenes<br>kikapcsolásához használja ezt a<br>kapcsolót.                                                                                                    | Megnyitja a 3D-s<br>beállítások oldalt.                 |  |
| 1                    | Érintse meg ezt a gombot, majd<br>válassza ki az útvonaltervezéshez<br>használt járműtípust. Egyéb esetben<br>ezt a Beállítások menü Útvonalterv<br>menüpontja alatt választhatja ki (p.<br>80).                                                                             | Megnyitja az Útvonalterv<br>beállításai oldalt.         |  |
|                      | automatikusan elindítja az útvonal<br>újratervezését.                                                                                                    |                                                         |  |
|                      | Elindítja vagy leállítja a<br>nyomvonalrögzítést, amely<br>alapesetben a Nyomvonalak<br>kezelése képernyőről vezérelhető.                                                                                                    | Megnyitja a Nyomvonalak<br>kezelése oldalt.             |  |
| 🕻 / GPS              | A GPS-adatok képernyőt nyitja meg,<br>amely műholdadatokat, és a GPS-<br>vevő által észlelt adatokat jeleníti<br>meg. Továbbá egy olyan gombot is<br>tartalmaz, amely szükség esetén<br>közvetlenül elvezet a GPS-<br>beállítások képernyőhöz (a GPS-<br>vétel automatikus). | Semmi nem történik.                                     |  |
| А / ТМС              | Ha a Nav N Go iGO 8 készülékéhez<br>egy TMC-vevőt is csatlakoztatott,<br>ezzel a gombbal nyithatja meg a<br>TMC-üzenetek listáját, valamint ezzel<br>léphet tovább a TMC-beállítások,<br>illetve a rádióállomások<br>beállításainak képernyőjéhez.                           | Semmi nem történik.                                     |  |
|                      | A Bluetooth-beállítások képernyőt<br>nyitja meg.                                                                                                    | Semmi nem történik.                                     |  |

### 4.1.9 GPS-adatok képernyő

Érintse meg a következő gombokat: A GPS-adatok képernyő megnyitásához és a GPS-vétel

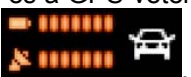

állapotának megtekintéséhez érintse meg az alábbi gombokat:

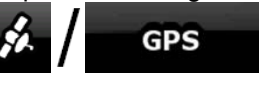

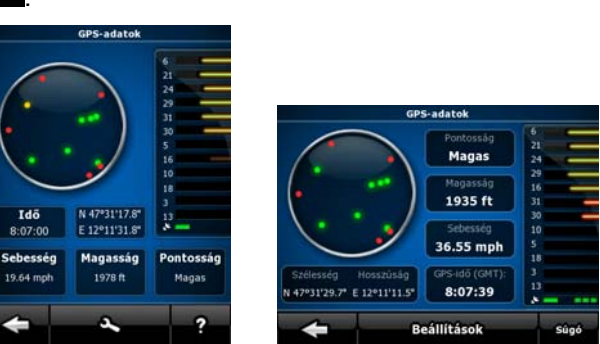

| lkon        | Szín           | Név                             | Leírás                                                                                                    |
|-------------|----------------|---------------------------------|----------------------------------------------------------------------------------------------------|
| × ===       | Zöld           | GPS-pozíció<br>minőségjelzője   | A Nav N Go iGO 8 kapcsolódik a GPS-<br>vevőhöz, és a GPS-pozícióról vannak<br>elérhető 3D-s adatok: A Nav N Go iGO<br>8 mind a vízszintes, mind a függőleges<br>GPS-pozíciót megadja.                                                                                                    |
| <u>ا</u> کل | Sárga          |                                 | A Nav N Go iGO 8 kapcsolódik a GPS-<br>vevőhöz, és a GPS-pozícióról vannak<br>elérhető 2D-s adatok: csak a vízszintes<br>pozíció adatait adja meg, a Nav N Go<br>iGO 8 függőleges irányban nem<br>határozza meg a GPS-pozíciót.                                                                                                    |
| ×           | Szürke         |                                 | A Nav N Go iGO 8 kapcsolódik a GPS-<br>vevőhöz, de a GPS-pozícióról<br>nincsenek elérhető adatok.                                                                                                    |
| × —         | Vörös          |                                 | Nincs kapcsolat a Nav N Go iGO 8 és a<br>GPS-vevő között.                                                                                                    |
|             | Zöld, villogó  | GPS-kapcsolat<br>minőségjelzője | A Nav N Go iGO 8 csatlakozott a GPS-<br>vevőhöz.                                                                                                    |
|             | Sárga, villogó |                                 | A Nav N Go iGO 8 nem kapcsolódott a<br>GPS-vevőhöz, de továbbra is próbál<br>kapcsolódni.                                                                                                    |
|             | Vörös, villogó |                                 | A Nav N Go iGO 8 nem kapcsolódott a<br>GPS-vevőhöz, és nem is próbál<br>kapcsolatot létesíteni.                                                                                                    |
| Égboltmező  |                |                                 | A virtuális égbolt reprezentálja az<br>égboltnak az Ön helyzetéből látható<br>részét, középen a pillanatnyi<br>pozíciójával. A műholdak a valós<br>pozíciójukban látszanak. A GPS-vevő<br>mind a zöld, mind pedig a sárga színű<br>műholdak adatait észleli. A sárga színű<br>műholdakkal a kapcsolat egyirányú, míg<br>a zöld színűek adatait a GPS<br>felhasználja az Ön pillanatnyi<br>pozíciójának meghatározásához. |

| lkon | Szín                           | Név | Leírás                                                                                                    |
|------|--------------------------------|-----|----------------------------------------------------------------------------------------------------|
| n/a  | Koordináták                    |     | Az Ön pillanatnyi GPS-pozíciója<br>WGS84 formátumban.                                                                                                    |
| n/a  | Állapotjelző sáv a műholdakhoz |     | A sötét sávok a sárga, a világító sávok<br>pedig a zöld színű műholdakra<br>vonatkoznak. Minél több (zöld)<br>műholdat lát a GPS, annál pontosabban<br>képes kiszámítani az Ön pozícióját. |

## 4.2 Keresés menü

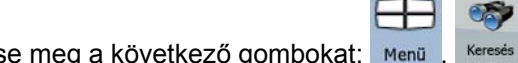

Az útvonal úti céljának kiválasztása. Érintse meg a következő gombokat: Menü

| Gomb                      | Leírás                                                                                                    | Hivatkozás |
|---------------------------|----------------------------------------------------------------------------------------------------|------------|
| Cimkeresés                | A címkeresés leggyorsabb módja, ha legalább<br>a cím egy részét ismeri.                                                                                                    | p. 34      |
| POI teresése              | Az úticélt a Nav N Go iGO 8 előre telepített,<br>több ezer bejegyzést tartalmazó POI-<br>adatbázisából vagy a korábban elmentett saját<br>POI-bejegyzések közül is kiválaszthatja.    | p. 43      |
| Előzmények                | Az egyszer már megadott úticélok a Nav N Go<br>iGO 8 Előzmények menüjében, az<br>előzménylistából érhetők el.                                                                         | p. 45      |
| Keresés<br>koordinátákkal | Az úticélt a koordináták alapján is<br>kiválaszthatja.                                                                                                    | p. 46      |
| Kedvencek                 | Olyan helyet is megadhat úticélként, amelyet<br>már korábban elmentett a Kedvencek közé.                                                                                              | p. 43      |
| Tervezés<br>térképen      | Egy speciális, az útvonaltervhez optimalizált<br>2D-s térképet nyit meg. Csak a Nagyítás és<br>Kicsinyítés funkció, valamint a Kurzormenü<br>útvonal-módosítási gombjai jelennek meg. |            |

## 4.3 Útvonal menü

Elmentheti, betöltheti vagy szerkesztheti az útvonalakat. Érintse meg a következő gombokat:

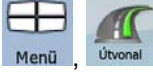

| Gomb        | Leírás                                                                                  | Hivatkozás |
|-------------|-----------------------------------------------------------------------------------------|------------|
| Útvonalinfó | A hasznos útvonaladatokat tartalmazó<br>képernyő megnyitása.                            | p. 64      |
| Útiterv     | Tallózhat a vezetési utasítások között,<br>amelyeket a Nav N Go iGO 8 a navigáció során | p. 27      |

| Gomb                    | Bomb Leírás                                                                                                    |       |
|-------------------------|----------------------------------------------------------------------------------------------------|-------|
|                         | követ. Az útvonalat teljes egészében testre<br>szabhatja az egyes manőverek, illetve utcák<br>kizárásával.                                                                                                    |       |
| Útvonal<br>szerkesztése | Az útvonal módosítható: eltávolíthatja az<br>útvonalpontokat, és módosíthatja a<br>sorrendjüket.                                                                                                    | p. 48 |
| Útvonal törlése         | Kitörli az aktív útvonalat annak minden<br>útvonalpontjával, vagyis a kiindulási ponttal, a<br>köztespontokkal, valamint az úticéllal együtt.<br>Ha később mégis szüksége lenne erre az<br>útvonalra, újra kell terveznie. | p. 50 |
| Utvonal<br>mentése      | Az aktív útvonalat elmentheti jövőbeni<br>használatra.                                                                                                    | p. 51 |
| Útvonal<br>betöltése    | A navigációhoz betöltheti a korábban elmentett<br>útvonalakat.                                                                                                    | p. 52 |
| 🗻 / Beállítások         | Az Útvonal-beállítások képernyőt nyitja meg. A<br>vezérlőelemekkel módosíthatja az<br>útvonaltervezéshez beállított jármű- és<br>úttípusokat, valamint az útvonaltervezés<br>módját.                                       | p. 80 |
| ← F / Berepülés         | Az útvonalat gyorsított sebességgel követheti végig.                                                                                                    | p. 28 |
| - Szimuláció            | Az útvonalat normál sebességgel követheti<br>végig.                                                                                                    |       |

## 4.4 Kezelő menü

Menü Kezelés

A Nav N Go iGO 8 által tárolt adatok kezelésére szolgál. Érintse meg a következő gombokat:

| Gomb              | Leírás                                                                                                    | Hivatkozás |
|-------------------|----------------------------------------------------------------------------------------------------|------------|
| Mentett útvonalak | Mentett útvonalak átnevezése vagy törlése                                                                              | p. 73      |
| Előzmények        | Előzménybejegyzések törlése                                                                                            | p. 73      |
| Nyomvonalak       | Nyomvonalak rögzítése, szimulációja,<br>átnevezése és törlése, illetve a térképen<br>megjelenített szín hozzárendelése | p. 73      |
| Kedvencek         | Kedvencek átnevezése vagy törlése                                                                                      | p. 74      |
| POI               | POI-k létrehozása, frissítése vagy törlése                                                                             | p. 75      |
|                   | POI-csoportok letrenozasa, frissitese vagy                                                                             |            |
| Gomb               | Leírás                                                              | Hivatkozás |
|--------------------|---------------------------------------------------------------------|------------|
|                    | törlése                                                             |            |
|                    | A POI-láthatóság beállításainak módosítása                          |            |
| Mentett<br>keresés | Mentett keresési feltételek létrehozása,<br>átnevezése vagy törlése | p. 76      |

### 4.4.1 Mentett útvonalak kezelése

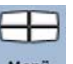

A korábban elmentett útvonalakat kezelheti. Érintse meg a következő gombokat: Menü

| Gomb                               | Leírás                                                           |
|------------------------------------|------------------------------------------------------------------|
| A mentett útvonal nevét jelző gomb | A kiválasztott útvonalat nyitja meg szerkesztésre.               |
| *                                  | Törli a kiválasztott útvonalat.                                  |
| Összes<br>törlése                  | Törli a mentett útvonalak listáját.                              |
|                                    | Az oldalak között léptet a további listaelemek megjelenítéséhez. |

## 4.4.2 Előzmények kezelése

A nemrégiben használt térképpontok kezelésére szolgál. Érintse meg a következő gombokat:

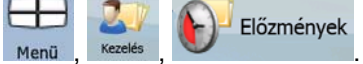

| Gomb                  | Leírás                                                           |
|-----------------------|------------------------------------------------------------------|
| *                     | Törli az Előzményekből a kiválasztott bejegyzést.                |
| Előzmények<br>törlése | Az Előzmények összes bejegyzését törli.                          |
|                       | Az oldalak között léptet a további listaelemek megjelenítéséhez. |

## 4.4.3 Nyomvonalak kezelése

| Nyomvonalakat   | rögzíthet, | majd lejá  | tszhatja, | megjele | enítheti | ezeket  | a térke | épen, | valamint  |
|-----------------|------------|------------|-----------|---------|----------|---------|---------|-------|-----------|
|                 |            |            |           |         |          |         |         |       | 201       |
| megtekintheti a | részletes  | adataikat. | Érintse   | meg a   | követke  | ező gon | nbokat: | Menü  | , Kezelés |
| Nyomvonalak     |            |            |           |         |          |         |         |       |           |

| Gomb                         | Leírás                                                                                                    |
|------------------------------|----------------------------------------------------------------------------------------------------|
| Felvétel                     | Elindítja annak a nyomvonalnak a rögzítését, amelyiken éppen halad. (A nyomvonal rögzítését a Gyorsmenüből is elindíthatja.) |
| Felvétel leállítása          | Megállítja a nyomvonal rögzítését. (A nyomvonalrögzítést a Gyorsmenüből is leállíthatja.)                                    |
| A nyomvonal nevét jelző gomb | A kiválasztott nyomvonal részleteit jeleníti meg.                                                                            |
|                              | A kiválasztott nyomvonal lejátszásának szimulációját indítja el a térképen.                                                  |
|                              | Az oldalak között léptet a további listaelemek megjelenítéséhez.                                                             |

Ha megjelennek a nyomvonal részletei:

| Gomb                            | Leírás                                                                                                    |
|---------------------------------|----------------------------------------------------------------------------------------------------|
| A nyomvonal nevét jelző<br>gomb | Billentyűzetet kínál fel a nyomvonal átnevezéséhez.                                                                                                    |
| -                               | A nyomvonal elrejtéséhez a térképen érintse meg ezt a gombot.<br>Nem rendel színt a nyomvonalhoz.                                                         |
|                                 | Ha a nyomvonalhoz színt akar hozzárendelni, érintse meg a színnel jelzett gombok valamelyikét. A nyomvonal a kiválasztott színnel jelenik meg a térképen. |
| Képernyőkitöltés                | A térkép a nyomvonal megjelenítésével nyílik meg. A térkép méretezése a teljes nyomvonal megjelenítéséhez igazodik.                                       |
| 📑 / Törlés                      | Törli a kiválasztott nyomvonalat.                                                                                                    |
| Exportálás                      | A nyomvonalat a behelyezett memóriakártyára menti GPX formátumban.                                                                                        |

## 4.4.4 Kedvencek kezelése

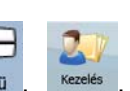

Itt kezelheti a Kedvencek listáját. Érintse meg a következő gombokat: Menü,

| Kedvencek                                         |                                                                     |
|---------------------------------------------------|---------------------------------------------------------------------|
| Gomb                                              | Leírás                                                              |
| A Kedvencek adott<br>elemének nevét jelző<br>gomb | A Kedvencek közül kiválasztott bejegyzést nyitja meg szerkesztésre. |
| *                                                 | Törli a Kedvencek listájából kiválasztott bejegyzést.               |
| <b>Összes</b><br>törlése                          | Törli a Kedvencek listáját.                                         |
|                                                   | Az oldalak között léptet a további listaelemek megjelenítéséhez.    |

### 4.4.5 POI-k kezelése

POI

Itt kezelheti a saját POI-kat, valamint beállíthatja a POI-láthatóságot mind a saját POI-khoz,

mind pedig az alkalmazás által kínált POI-khoz. Érintse meg a következő gombokat:

| ,                                                                 |                                                                                                    |
|-------------------------------------------------------------------|----------------------------------------------------------------------------------------------------|
| Gomb/ikon                                                         | Leírás                                                                                                    |
| A POI-csoport nevét jelző<br>gomb                                 | Az ehhez a POI-csoporthoz tartozó alcsoportok listáját nyitja meg. Az új lista a jelenlegivel megegyező módon működik. |
| Az adott POI-bejegyzéshez<br>tartozó nevet és címet jelző<br>gomb | A kiválasztott POI-t nyitja meg szerkesztésre. Csak az Ön által<br>létrehozott POI-kat listázza ki.                    |
| Szerk.                                                            | A POI-csoportot nyitja meg szerkesztésre.                                                                              |
| B / Saját<br>POI-k                                                | A lista szűréséhez érintse meg ezt a gombot, így a lista csak az Ön által létrehozott POI-kat tartalmazza.             |
| E / Mind                                                          | Az összes POI kilistázásához érintse meg ezt a gombot.                                                                 |
| b / Új<br>csoport                                                 | Új POI-csoportot hoz létre az adott csoport szintjén.                                                                  |
|                                                                   | Az oldalak között léptet a további listaelemek megjelenítéséhez.                                                       |
|                                                                   | Ez a POI-csoport nem jelenik meg a térképen.                                                                           |
|                                                                   | Ez a POI-csoport jelenik meg a térképen az összes alcsoportjával együtt.                                               |
| ۰                                                                 | Ez a POI-csoport jelenik meg a térképen néhány alcsoportjával együtt.                                                  |
| Ø                                                                 | Ez a POI-csoport olyan POI-kat tartalmaz, amelyeket Ön hozott létre.                                                   |

Ha egy POI-csoportot megnyit szerkesztéshez:

| Gomb                             | Leírás                                                                                                    |
|----------------------------------|----------------------------------------------------------------------------------------------------|
| Ki                               | A POI-csoport elemei nem jelennek meg a térképen.                                                                                           |
| Közel Közepes                    | A távolságot szabályozó gombok azt a nagyítási szintet állítják<br>be, amelytől az adott POI-csoport elemei láthatóvá válnak a<br>térképen. |
| Alcsoportok azonos láthatósága   | A szerkesztés alatt álló POI-csoport alcsoportjai átveszik a<br>főcsoport láthatóságának beállításait.                                      |
| A POI-csoport ikonját jelző gomb | E gomb megérintésével új ikont választhat az adott POI-<br>csoporthoz.                                                                      |
| 🛋 / Törlés                       | Törli a szerkesztett POI-csoportot. Csak azokat a POI-<br>csoportokat távolíthatja el, amelyeket Ön hozott létre.                           |

Ha egy POI-bejegyzést megnyit szerkesztéshez:

| Gomb                                  | Leírás                                                  |
|---------------------------------------|---------------------------------------------------------|
| Az adott POI-elem nevét<br>jelző gomb | A POI átnevezéséhez érintse meg ezt a gombot.           |
| Az adott POI-elem ikonját             | Ennek a gombnak a megérintésével új ikont választhat az |

| Gomb             | Leírás                                                                                 |
|------------------|----------------------------------------------------------------------------------------|
| jelző gomb       | adott POI-hoz.                                                                         |
| <b>A</b>         | E gomb megérintésével telefonszámot rendelhet a POI-hoz.                               |
| •<br>I           | E gomb megérintésével további adatokat rendelhet a POI-hoz.                            |
| Törlés           | A kiválasztott POI törléséhez érintse meg ezt a gombot.                                |
| Másik<br>csoport | E gomb megérintésével a POI-t egy másik POI-csoportba vagy -alcsoportba helyezheti át. |

#### 4.4.6 Mentett keresési feltételek kezelése

Mentett keresés

Itt kezelheti az előzőleg elmentett keresési feltételek listáját, így bármikor könnyen

megtalálhatja a gyakran keresett POI-típusokat. Érintse meg a következő gombokat: Menü

| Gomb                                         | Leírás                                                                                                    |  |  |  |  |
|----------------------------------------------|----------------------------------------------------------------------------------------------------|--|--|--|--|
| A mentett keresési feltétel nevét jelző gomb | Az elmentett lekérdezés átnevezéséhez érintse meg ezt a gombot.                                                                                                    |  |  |  |  |
| *                                            | Törli a listából a kiválasztott bejegyzést.                                                                                                    |  |  |  |  |
| Összes<br>törlése                            | A teljes listát törli.                                                                                                    |  |  |  |  |
| $\mathbf{<}$                                 | Az oldalak között léptet a további listaelemek<br>megjelenítéséhez.                                                                                                    |  |  |  |  |
| <Új keresés>                                 | Új keresési feltétel mentéséhez érintse meg ezt a gombot. A<br>POI-kereséshez hasonlóan először válassza ki a keresés<br>referenciapontját, majd válasszon POI-csoportot vagy -<br>alcsoportot a kereséshez. |  |  |  |  |

### 4.4.7 Felhasználói adatok kezelése

Itt kezelheti az Ön által létrehozott adatokat (jelölőket, POI-kat, a Kedvencek vagy az Előzmények bejegyzéseit és a nyomvonalakat), valamint a programban elmentett beállításait. Felhasználói adatok

2

Érintse meg a következő gombokat: Menü

| Gomb                                      | Leírás                                                                                                    |
|-------------------------------------------|----------------------------------------------------------------------------------------------------|
| Jelölők törlése                           | A térképpontokra ún. jelölőket helyezhet el a Kurzormenü                                                                |
|                                           | gombjának segítségével. E gomb                                                                                          |
|                                           | megenniesever a terkepen einervezett osszes jelolot torolneti.                                                          |
| Felhasználói adatok<br>biztonsági mentése | Az összes felhasználói adat és minden beállítás mentésre<br>kerül a behelyezett memóriakártyára. A biztonsági mentést a |

| Gomb                                  | Leírás                                                                                                    |
|---------------------------------------|----------------------------------------------------------------------------------------------------|
|                                       | készülék mindig egyetlen fájlban tárolja. Ha később<br>megismételi a biztonsági mentést, az új adatok felülírják az<br>előző mentéshez tartozó fájlt.                                                 |
| Felhasználói adatok<br>visszaállítása | A biztonsági mentésben tárolt adatok az összes felhasználói<br>adatot és beállítást felülírják. A legutolsó biztonsági mentés<br>után létrehozott adatok, illetve elvégzett módosítások<br>elvesznek. |
| Felhasználói adatok törlése           | Minden felhasználói adat törlődni fog, a beállítások pedig a gyári alapértelmezett értékeket veszik fel.                                                                                              |
| Gyári beállítások<br>visszaállítása   | Minden beállítás a gyári alapértékeket veszi fel, de a felhasználói adatok nem törlődnek.                                                                                                    |

## 4.5 Beállítások menü

Itt módosíthatja a program beállításait, és szabályozhatja a Nav N Go iGO 8 működését.

Érintse meg a következő gombokat: Menű, Redilliósek.

A Beállítások menüben további két almenüképernyő található. A további lehetőségek

megjelenítéséhez érintse meg a gombot.

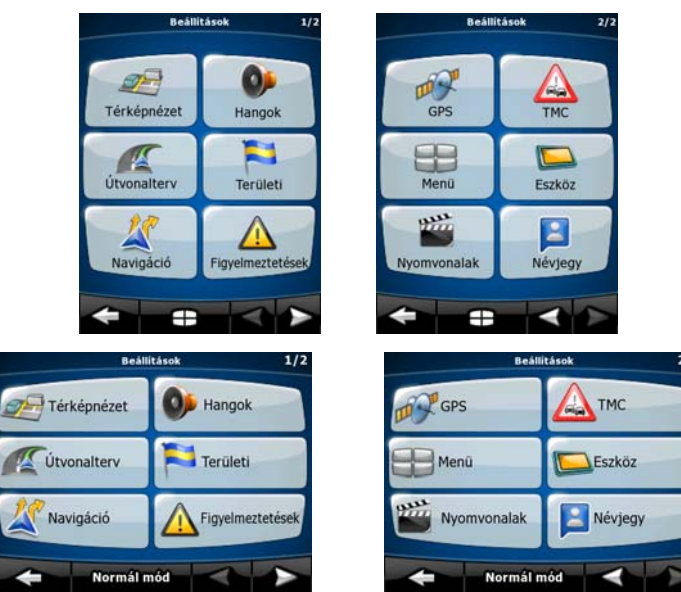

| Gomb        | Leírás                                                                                  | Hivatkozás |
|-------------|-----------------------------------------------------------------------------------------|------------|
| Térképnézet | Itt finomhangolhatja a Térképnézet<br>megjelenítését és tartalmát.                      | p. 78      |
| Hangok      | Beállíthatja a Nav N Go iGO 8 hangjait.                                                 | p. 79      |
| Útvonalterv | Ezek a beállítások határozzák meg, hogyan tervezi meg a program az útvonalat.           | p. 80      |
| Területi    | Ezek a beállítások teszik lehetővé, hogy a szoftver az adott régióban használt nyelvet, | p. 82      |

| Gomb             | Leírás                                                                                                    | Hivatkozás |
|------------------|----------------------------------------------------------------------------------------------------|------------|
|                  | mértékegységeket, idő- és dátumbeállításokat,<br>valamint -formátumokat alkalmazza, továbbá itt<br>választhat tetszés szerint profilt a<br>hangnavigációhoz.                                |            |
| Xavigáció        | Itt állíthatja be a Nav N Go iGO 8 navigáció<br>közbeni működését.                                                                                                    | p. 83      |
| Figyelmeztetések | Hasznos figyelmeztető funkciókat<br>engedélyezhet, illetve a Biztonsági mód<br>bekapcsolásával mozgó jármű esetén letilthatja<br>az érintőképernyőt.                                        | p. 84      |
| GPS              | Megadhatja a GPS-kapcsolat beállításait.                                                                                                    | p. 85      |
| ТМС              | Megadhatja a TMC-kapcsolat beállításait. Ha<br>működik a TMC-vevő, kiválaszthatja a vételre<br>alkalmas rádióállomásokat.                                                                   | p. 86      |
| Menü Menü        | Módosíthatja a menükészlet elrendezését és működését.                                                                                                    | p. 87      |
| Eszköz           | Itt módosíthat olyan eszközbeállításokat,<br>amelyekkel a háttérvilágítás akkor is<br>szabályozható, ha a Nav N Go iGO 8 éppen fut.                                                         | p. 87      |
| Nyomvonalak      | Bekapcsolhatja az automatikus<br>nyomvonalrögzítést, és finomhangolhatja a<br>kapcsolódó beállításokat.                                                                                     | p. 88      |
| Névjegy          | Ennek a képernyőnek nincs szerepe a<br>navigációban, csupán a rendszerben<br>megjelenő térképekről és licencekről nyújt<br>információt.                                                     |            |
| B / Normál mód   | Átválthat Egyszerű üzemmódba. Egyszerű<br>üzemmódban ezek közül a beállítások közül<br>csak néhány érhető el. A további beállítások<br>értéke a legjellemzőbb használathoz<br>optimalizált. | p. 10      |

## 4.5.1 A Térképnézet beállításai

Itt finomhangolhatja a Térképnézet megjelenítését és tartalmát. Érintse meg a következő

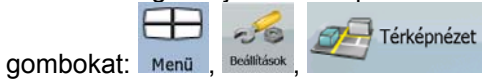

| Gomb             | Leírás                                                                                                    |
|------------------|----------------------------------------------------------------------------------------------------|
| 3D-s beállítások | A 3D-s beállításokban határozhatja meg, hogy az alábbi 3D objektumok közül melyek jelenjenek meg a térképen, illetve szabályozhatja a 3D-s megjelenítés szintjét. A részletesség szintjei: |
|                  | • Tereptárgyak: A Tereptárgyak prominens, illetve jól ismert                                                                                                    |

| Gomb                            | Leírás                                                                                                    |
|---------------------------------|----------------------------------------------------------------------------------------------------|
|                                 | objektumok részletes művészi vagy sematikus<br>megjelenítési formái 3D nézetben. A 3D tereptárgyak csak<br>bizonyos városok és országok esetében érhetők el.                                                                                                    |
|                                 | <ul> <li>Magasutak: Az összetett kereszteződéseket, valamint a<br/>függőlegesen tagolt utakat (például felüljárók, aluljárók) az<br/>alkalmazás 3D nézetben jeleníti meg.</li> </ul>                                                                                                    |
|                                 | <ul> <li>Épületek láthatósága: Teljes körű 3D-s településszerkezeti<br/>adatokból épülnek fel, amelyek tükrözik az épületek valós<br/>méretét és a térképen való elhelyezkedését. A 3D-s<br/>településszerkezeti adatok az Egyesült Államok és Európa<br/>nagyvárosainak városközpontjaira korlátozódnak.</li> </ul>                            |
|                                 | <ul> <li>Domborzat részletessége: 3D-s domborzati térképadatok,<br/>amelyek térképnézetben szemléltetik a terep domborzati<br/>adottságai, például a magassági és mélységadatok<br/>változásait. Továbbá az útvonal 3D-s megjelenítésére is<br/>szolgálnak navigáció közben.</li> </ul>                                                         |
| Színprofilok                    | A Nav N Go iGO 8 nappal és éjszaka különböző színekkel jeleníti<br>meg a térképet és a menüket. Válasszon színprofilt mind a<br>nappali, mind az éjszakai színekhez, majd állítsa be, hogy<br>automatikusan vagy manuálisan vált-e a két üzemmód színprofilja<br>között.                                                                        |
| Magasságadatok 2D-s<br>térképen | A 2D nézetű térképeken is lehetséges 3D-s adatok megjelenítése.<br>Ezek a felülről lefelé kiterített nézetű térképek a színhasználattal,<br>valamint az árnyékolással érzékeltetik a magasságadatokat.                                                                                                    |
| Utcanevek megjelenítése         | A térképen megjelenő utcanevek és POI-ikonok (hasznos helyek<br>ikonjai) navigáció közben zavaróak lehetnek. Ezzel a kapcsolóval<br>letilthatja az ilyen térképelemek megjelenítését, amikor a Nav N<br>Go iGO 8 pozíciókövetést végez a térképen. Ha elmozdítja a<br>térképet, mind az utcanevek, mind a POI-ikonok ismét láthatóvá<br>válnak. |
| Sávinformáció                   | Egyes térképek sávinformációt is tartalmaznak, amely segíti az<br>autó pozicionálását a következő kereszteződésben. Ez a beállítás<br>határozza meg, hogy a Nav N Go iGO 8 a térkép tetején vagy<br>alján jeleníti meg ezt az információt.                                                                                                    |

## 4.5.2 Hangbeállítások

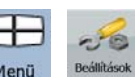

Beállíthatja a Nav N Go iGO 8 hangjait. Érintse meg a következő gombokat:

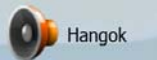

| Gomb       | Leírás                                                                                                    |
|------------|----------------------------------------------------------------------------------------------------|
| Fő hangerő | Ezzel a kapcsolóval a készülék összes hangját lenémíthatja, majd<br>ismét visszakapcsolhatja. A hangerőszabályzó pozíciója határozza<br>meg a hangerőt. |
|            | Az Nav N Go iGO 8 hangereje független a készülék beállításaitól.                                                                                        |

| Gomb                   | Leírás                                                                                                    |
|------------------------|----------------------------------------------------------------------------------------------------|
|                        | Amikor kilép a programból, az eszköz visszatér az alapértelmezett beállításokhoz.                                                                                                    |
| Hangnavigáció erőssége | A csúszkával beállítható a hangutasítások hangereje. Ha a csúszkát teljesen balra húzza, a hangnavigáció néma marad, ha teljesen jobbra húzza, a fő hangerő beállításánál megadott erősséggel szól.                                                                                                    |
| Billentyűhangok        | A billentyűhangok a hardvergombok lenyomását vagy az<br>érintőképernyő megérintését jelzik vissza.<br>Ezzel a kapcsolóval kapcsolhatja be, illetve ki a billentyűhangokat.<br>A billentyűhangok a fő hangerőhöz beállított hangerővel hallhatók.                                                                                                    |
| Sebességfüggő hangerő  | Amikor nagy sebességgel autózik, előfordulhat, hogy a menetzaj<br>miatt nem hallja tisztán a hangnavigáció utasításait vagy más<br>hangokat. A sebességfüggő hangerő segítségével megadhatja a<br>Nav N Go iGO 8 programnak, hogy amennyiben a jármű<br>sebessége meghalad egy beállított minimális értéket, növelje a<br>hangerőt, és a maximális hangerőt egy előre meghatározott<br>maximális sebességnél érje el. |

# 4.5.3 Útvonalterv beállításai

Ezek a beállítások határozzák meg, hogyan tervezi meg a program az útvonalat. Érintse meg

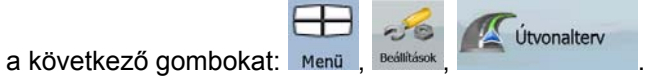

| Gomb                                    | Leírás                                                                                                    |
|-----------------------------------------|----------------------------------------------------------------------------------------------------|
| Jármű                                   | Beállíthatja annak a járműnek a típusát, amellyel utazni fog. E<br>beállítás alapján a program bizonyos úttípusokat nem vesz<br>figyelembe az útvonal megtervezése során (pl. gyalogos módban<br>az autópályákat), vagy bizonyos tiltásokat figyelmen kívül hagy (pl.<br>a sürgősségi járművekre sokkal kevesebb korlátozás vonatkozik).                                                                                                    |
| Az útvonaltervhez<br>használt úttípusok | Az ideális útvonal megtervezése érdekében megadhatja, hogy a program figyelembe vegyen vagy éppen figyelmen kívül hagyjon bizonyos úttípusokat.                                                                                                    |
|                                         | Egy úttípus kizárását a program csak javaslatként értelmezi. Tehát<br>nem jelenti azt, hogy a program egyáltalán nem veszi azt<br>figyelembe. Ha az úticélt csak úgy érheti el, ha egy kizárt úttípust<br>is használ, az alkalmazás számításba veszi az adott útszakaszt,<br>de csak amennyiben feltétlenül szükséges. Ilyenkor azonban egy<br>figyelmeztető ikon jelenik meg az Útvonaladatok képernyőn, és a<br>program a megadott beállításoknak nem megfelelő utat más<br>színnel jeleníti meg a térképen. |
| Útvonaltervezés módja                   | Több különböző útvonaltípus közül választhat. Útvonaltervezéskor<br>az útvonal típusa is megadható: miután kiválasztotta az úticélt, a                                                                                                    |
|                                         | Kurzormenüben érintse meg az gombot.                                                                                                    |
| Közlekedési információk<br>használata   | TMC-üzenet beérkezésekor ez a beállítás dönti el, hogy a Nav N<br>Go iGO 8 figyelembe vegye-e az információt az útvonalterv<br>elkészítésekor.                                                                                                    |

| Gomb                    | Leírás                                                                                                    |
|-------------------------|----------------------------------------------------------------------------------------------------|
| Dugókerülő újratervezés | Ezzel a beállítással szabályozhatja, hogy a Nav N Go iGO 8 az<br>útvonal újratervezésekor hogyan alkalmazza az észlelt TMC-<br>információkat.                                                                |
|                         | <ul> <li>Automatikus: Ha az észlelt TMC-események alapján<br/>szükségessé válik az útvonal újratervezése, a Nav N Go<br/>iGO 8 automatikusan elvégzi az újratervezést.</li> </ul>                            |
|                         | <ul> <li>Manuális: Ha az észlelt TMC-események alapján<br/>szükségessé válik az útvonal újratervezése, a Nav N Go<br/>iGO 8 figyelmeztetést ad, de Ön dönti el, hogy elindítja-e a<br/>műveletet.</li> </ul> |
|                         | <ul> <li>Kikapcsolva: Az alkalmazás csak akkor veszi figyelembe a<br/>TMC-eseményeket, ha az újratervezés az útról való letérés<br/>miatt következik be.</li> </ul>                                          |

## Járműtípusok:

- Személyautó
- Taxi
- Busz
- Sürgősségi járművek
- Kerékpár
- Gyalogos

## Az útvonaltervhez használt úttípusok:

| Típus                   | Leírás                                                                                                    |
|-------------------------|----------------------------------------------------------------------------------------------------|
| Autópályák              | Ha valamilyen lassabb járművel közlekedik, esetleg egy másik járművet vontat, célszerű elkerülni az autópályákat.                                                                                                    |
| Földutak                | A Nav N Go iGO 8 alapértelmezés szerint nem veszi figyelembe a<br>földutakat: ezek gyakran nagyon rossz minőségűek, és a megengedett<br>sebességhatár sem érhető el rajtuk.                                                                                   |
| Fizetős utak            | A Nav N Go iGO 8 alapértelmezés szerint a fizetős utakat (az út<br>használata díjfizetéshez van kötve) is figyelembe veszi az útvonalak<br>tervezésekor. Ha letiltja a fizetős utakat, a Nav N Go iGO 8 a<br>legoptimálisabb díjmentes útvonalat tervezi meg. |
| Díjköteles utak         | A Díjköteles utak olyan fizetős utak, ahol az út tartós idejű<br>használatához valamilyen jegy vagy matrica vásárlása szükséges.<br>Ezeket a többi fizetős úttól függetlenül engedélyezheti vagy letilthatja.                                                 |
| Engedélyköteles<br>utak | Bizonyos utak vagy területek használatához szüksége lehet a tulajdonos engedélyére. A Nav N Go iGO 8 alapértelmezés szerint az ilyen utakat nem veszi figyelembe az útvonaltervezéskor.                                                                       |
| Kompok                  | A Nav N Go iGO 8 alapértelmezés szerint a kompokat is figyelembe veszi az útvonaltervezéskor. A térképek azonban nem feltétlenül tartalmazzák az időszakos kompjáratok forgalmi adatait. A kompokon szintén gyakran kell díjat fizetni.                       |

| Típus                       | Leírás                                                                                                    |
|-----------------------------|----------------------------------------------------------------------------------------------------|
| Tervezés<br>határátlépéssel | Bizonyos esetekben a megadott navigációs, illetve útvonal-<br>paraméterek alapján a rendszer olyan útvonalat tervez, amely egy<br>másik országon is keresztülvezet. Ha semmiképpen nem akar másik<br>országot érinteni, kapcsolja ki ezt a funkciót. |
| Teli autók sávja            | Ez a kezelőszerv csak az USA területén való navigáció esetén jelenik<br>meg. Ennek az úttípusnak az engedélyezése előtt ellenőrizze, hogy<br>jogosult-e igénybe venni a teli autók sávját.                                                           |

### Útvonal-tervezési módok:

| Lehetőség     | Leírás                                                                                                    |
|---------------|----------------------------------------------------------------------------------------------------|
| Gyors         | Az alkalmazás a lehető leggyorsabb útvonalat tervezi meg,<br>feltételezve, hogy az egyes utakon érvényes sebességhatár közelében<br>autózik. Ezt az útvonaltípust jellemzően gyors járművek és<br>személygépkocsik részesítik előnyben. |
| Rövid         | Az alkalmazás az útvonaltervezéshez megkeresi az egyes állomások,<br>azaz köztespontok közötti legrövidebb útszakaszt. Ez leginkább<br>gyalogos és kerékpáros közlekedéshez vagy lassú járműveknél<br>hasznos.                          |
| Gazdaságos    | A Gyors és a Rövid útvonaltervezési mód előnyeit ötvözi: A Nav N Go<br>iGO 8 alapvetően a Gyors útvonaltervezési módot alkalmazza, de<br>alternatív utakat is keres a hatékonyabb üzemanyag-felhasználás<br>céljából.                   |
| Jól követhető | A tervezett útvonal kevesebb manővert tartalmaz. Ezzel a beállítással<br>a Nav N Go iGO 8 olyan útvonalat tervez, amely például az autópályát<br>preferálja sok kisebb rendű út és utca helyett.                                        |

### 4.5.4 Területi beállítások

Ezek a beállítások teszik lehetővé, hogy a szoftver az adott régióban használt nyelvet, mértékegységeket, idő- és dátumbeállításokat, valamint formátumokat alkalmazza, továbbá itt választhat tetszés szerint profilt a hangnavigációhoz. Érintse meg a következő gombokat:

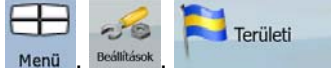

| Gomb             | Leírás                                                                                                    |
|------------------|----------------------------------------------------------------------------------------------------|
| A program nyelve | Ez a gomb a Nav N Go iGO 8 írásos üzeneteinek aktuálisan beállított<br>nyelvét jeleníti meg. Ha megérinti a gombot, új nyelvet választhat a<br>rendelkezésre álló nyelveket tartalmazó listából. Ha ezt a beállítást<br>módosítja, az alkalmazás újraindul, de előtte megerősítő választ kér.                           |
| Beszédhang       | Ez a gomb a hangnavigáció aktuálisan beállított nyelvét jeleníti meg.<br>Ha megérinti a gombot, új nyelvet választhat a rendelkezésre álló<br>nyelveket és hangkaraktereket tartalmazó listából. Érintéskor<br>hangmintát hallhat az adott karakterhez. Ha kiválasztotta a kívánt<br>nyelvet, érintse meg az OK gombot. |

| Gomb                          | Leírás                                                                                                    |
|-------------------------------|----------------------------------------------------------------------------------------------------|
| Mértékegységek                | Beállíthatja, hogy a program milyen távolsági egységeket használjon.<br>Előfordulhat, hogy a Nav N Go iGO 8 egyes nyelveken nem támogat<br>bizonyos, a listában szereplő mértékegységeket a hangutasításokhoz.<br>Ha olyan mértékegységet ad meg, amely a választott hangnavigációs<br>nyelven nem elérhető, figyelmeztető üzenet jelenik meg. |
| Dátum- és<br>időformátum      | Beállíthatja az alkalmazás által használt dátum- és időformátumot.<br>Különböző nemzetközi formátumok közül választhat.                                                                                                    |
| ldő és időzóna<br>beállításai | Az idő és időzóna beállításai elérhetők. A Nav N Go iGO 8 könnyítésül<br>mindig az éppen aktuális GPS-időhöz igazítja a készülék által jelzett<br>időt. A Nav N Go iGO 8 az időzóna beállítását is megkönnyítheti az<br>aktuális GPS-pozíció alapján.                                                                                          |

## Idő és időzóna beállításai:

| Gomb                                       | Leírás                                                                                                    |
|--------------------------------------------|----------------------------------------------------------------------------------------------------|
| Automatikus<br>időállítás a GPS<br>alapján | Ha ezt a funkciót használja, a készülék a GPS-vevő által észlelt mindig<br>pontos időhöz szinkronizálja az órát.                                                                                                    |
| Automatikus időzóna<br>bekapcsolása        | Ha ezt a funkciót használja, a készülék órájához beállított időzóna a GPS-pozíció alapján meghatározott időzónához szinkronizálódik. Ez akkor lehet különösen hasznos, ha külföldre utazik.                                           |
| Időzóna beállítása                         | Az időzónát manuálisan is beállíthatja, ha el akarja kerülni az időzóna<br>automatikus szinkronizálását. Ez lehetővé teszi az Automatikus<br>időállítást, vagyis a pontos időt a kiválasztott időzónához igazítja.                    |
| GPS- és készülékidő<br>összevetése         | Megjeleníti a GPS-vevő, valamint a készülék órája által észlelt<br>pillanatnyi időt. Vegye figyelembe, hogy a GPS órája csak akkor<br>elérhető, ha van GPS-vétel. Ezáltal ellenőrizheti, hogy szükség van-e<br>bármilyen módosításra. |

# 4.5.5 Navigációs beállítások

Itt állíthatja be a Nav N Go iGO 8 navigáció közbeni működését. Érintse meg a következő

|    | _  |      |
|----|----|------|
| -  |    |      |
| Me | nü | ,    |
|    | Me | Menü |

Beálilitások Navigáció

| Gomb                          | Leírás                                                                                                    |
|-------------------------------|----------------------------------------------------------------------------------------------------|
| Útraillesztés                 | Ez a funkció lehetővé teszi, hogy kiigazítsa a GPS-pozíció lehetséges<br>eltéréseit, és a jármű pozícióját mindig az úthálózatra illessze.<br>Gyalogos üzemmód esetén ezt a funkciót az alkalmazás<br>automatikusan kikapcsolja, így a szoftver mindig az Ön pontos, valós<br>pozícióját mutatja. |
|                               | Ha kikapcsolja ezt a funkciót, azzal a GPS-pozíció hibajavítási<br>funkcióját is kikapcsolja. Ebben az esetben a térképen jelzett pozíciója<br>a pozíciószórás mértékének megfelelően pontatlan lehet.                                                                                            |
| Újratervezés letérés<br>miatt | Ezzel a kapcsolóval állíthatja be, hogy a Nav N Go iGO 8<br>automatikusan újratervezze-e az útvonalat, ha letér róla. Ha ez a<br>funkció ki van kapcsolva, manuálisan kell elindítani az útvonal<br>újratervezését, máskülönben a navigáció mindaddig szünetel, amíg a                            |

| Gomb                             | Leírás                                                                                                    |
|----------------------------------|----------------------------------------------------------------------------------------------------|
|                                  | felhasználó vissza nem tér a javasolt útvonalra.                                                                                                    |
|                                  | Ha az aktív útvonal kiindulási pontjának a GPS-pozíciótól eltérő<br>térképpontot ad meg, az alkalmazás automatikusan letiltja ezt a<br>funkciót.                                                                                                    |
| Pozíciókövetés<br>visszaállítása | Ha navigáció közben elmozdítja vagy elforgatja a térképet, ez a<br>funkció a megadott hosszúságú szünet után visszaállítja a térképet az<br>Ön aktuális GPS-pozíciójához, és engedélyezi az automatikus<br>térképforgatást.                                                                       |
| Automatikus<br>madártávlat       | Ezzel a funkcióval a térkép Madártávlat módba kapcsol, amikor a következő útvonalesemény a kellő távolságban van. A madártávlat egy kicsinyített 2D-s nézet, hogy a környező terület is jól látható legyen. Az Automatikus madártávlat beállításához az alábbi lehetőségek állnak rendelkezésére: |
|                                  | <ul> <li>Manőver távolsága madártávlathoz: A térkép Madártávlat<br/>nézetre vált, ha a következő útvonalesemény legalább a<br/>megadott távolságra van.</li> </ul>                                                                                                    |
|                                  | <ul> <li>Alapértelmezett nagyítási szint: Ezen a nagyítási szinten jelenik<br/>meg a Madártávlat nézet. Madártávlatban is átméretezheti a<br/>térképet, de ha a rendszer ismét ebbe a módba kapcsol, ezt a<br/>megadott nagyítási szintet alkalmazza.</li> </ul>                                  |

## 4.5.6 Figyelmeztetések beállítása

Hasznos figyelmeztető funkciókat engedélyezhet, illetve a Biztonsági mód bekapcsolásával

mozgó jármű esetén letilthatja az érintőképernyőt. Érintse meg a következő gombokat: Menu,

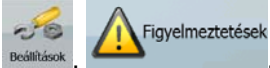

| Gomb                             | Leírás                                                                                                    |
|----------------------------------|----------------------------------------------------------------------------------------------------|
| Figyelmeztetés<br>gyorshajtáskor | A térképek az egyes útszakaszokra vonatkozó sebességhatárokról is<br>tartalmazhatnak információkat. A Nav N Go iGO 8 képes figyelmeztetni<br>Önt, ha túllépi az adott szakaszon érvényben lévő sebességhatárt.<br>Előfordulhat, hogy ezek az információk az Ön térségében nem<br>elérhetőek (kérdezze a forgalmazót), vagy nem minden feltüntetett út<br>esetében helytállóak. E beállítás segítségével eldöntheti, hogy<br>szeretne-e automatikus figyelmeztetést. Megadhatja azt a<br>sebességhatárt, amelynél az alkalmazás figyelmeztetést ad (a 100%<br>az aktuális sebességhatárt jelzi): |
|                                  | Lakott területeken: városokban és településeken                                                                                                    |
|                                  | Egyéb helyeken: bármely más területen                                                                                                    |
|                                  | Kétféle figyelmeztetés létezik. Ezeket egymástól függetlenül be-, illetve kikapcsolhatja:                                                                                                    |
|                                  | <ul> <li>Hangos figyelmeztetés: A kiválasztott hangnavigációs profil<br/>felhasználásával az alkalmazás egy hangüzenetet játszik le.</li> </ul>                                                                                                    |
|                                  | <ul> <li>Figyelmeztetés a képernyőn: A térkép sarkában megjelenik egy<br/>szimbólum, amely az adott sebességhatár értékét jelzi (például</li> </ul>                                                                                                    |

| Gomb                                                    | Leírás                                                                                                    |
|---------------------------------------------------------|----------------------------------------------------------------------------------------------------|
|                                                         | így: <b>50</b> ).                                                                                                    |
| Figyelmeztetés<br>sebességmérő<br>kamerára              | Ha bekapcsolja ezt a funkciót, az alkalmazás figyelmeztetést ad,<br>amikor Ön egy útbiztonsági kamera felé közelít. Ezt a funkciót csak<br>saját felelősségére használhatja, győződjön meg arról, hogy az adott<br>országban törvényes-e az alkalmazása. Az alábbi lehetőségek érhetők<br>el:                                                                                                    |
|                                                         | <ul> <li>Hangos figyelmeztetés: Ha egy kamera felé közelít, a rendszer<br/>csipogó hangokat hallat, vagy egyéb figyelmeztető hangjelzést<br/>ad, amennyiben túllépi az adott kamerához tartozó<br/>sebességhatárt.</li> </ul>                                                                                                    |
|                                                         | <ul> <li>Figyelmeztetés a képernyőn: Amikor egy kamera felé közelít, a<br/>Térképnézetben megjelennek az adott kamera típusára és a<br/>sebességhatárra vonatkozó információk.</li> </ul>                                                                                                    |
| Gyalogos<br>üzemmódhoz túl<br>gyors sebesség<br>jelzése | Ha engedélyezi ezt a figyelmeztetést, a rendszer jelzést ad,<br>amennyiben a gyalogos üzemmód van beállítva, és Ön ehhez képest<br>valószerűtlenül gyorsan halad. Az alkalmazás rákérdez, hogy<br>átkapcsol-e valamelyik gépjármű navigációs üzemmódjába. Ezáltal<br>biztosan elkerülheti, hogy a rendszer például egyirányú utcában<br>forgalommal szembe tervezzen útvonalat, ami gyalogos mód esetén<br>nem jelentene problémát. |
| Biztonsági mód                                          | A Biztonsági mód 10 km/h (6 mph) sebesség fölött letiltja az<br>érintőképernyő funkciót, hogy Ön teljes mértékben a vezetésre<br>figyelhessen. Így vezetés közben nem tud megadni új úticélt, és a<br>beállításokat sem módosíthatja. Az egyetlen engedélyezett<br>képernyőkezelő szerv ebben a módban az a művelet, amely a<br>Térképnézethez vezet vissza.                                                                        |

## 4.5.7 GPS-beállítások

Megadhatja a GPS-kapcsolat beállításait. Érintse meg a következő gombokat: Menü, Reditión

| Gomb                  | Leírás                                                                                                    |
|-----------------------|----------------------------------------------------------------------------------------------------|
| GPS-vevő              | A képernyő első sora a GPS-vevő kapcsolódási állapotáról nyújt információt.                                                        |
|                       | A Nav N Go iGO 8-rendszerben a GPS-vevő kapcsolódása automatikus, így alapesetben nincs szüksége erre a beállításra.               |
| GPS engedélyezve      | Ki- vagy bekapcsolhatja a GPS-vevő kapcsolódását. A GPS-vétel kikapcsolása beltéri használat vagy bemutató esetében lehet hasznos. |
| Port                  | A GPS-vevő és az alkalmazás közötti kommunikációs port.                                                                            |
| Adatátviteli sebesség | A GPS-vevő és az alkalmazás közötti kommunikáció sebessége.                                                                        |
| Automatikus keresés   | Ha megérinti ezt a gombot, a Nav N Go iGO 8 automatikusan                                                                          |

| Gomb | Leírás                                       |
|------|----------------------------------------------|
|      | megkeresi a GPS-vevőt, és kapcsolódik hozzá. |

#### 4.5.8 TMC-beállítások

Megadhatja a TMC-kapcsolat beállításait. Ha működik a TMC-vevő, akkor kiválaszthatja a vételre alkalmas rádióállomásokat. Érintse meg a következő gombokat: Menü, Menü, Menü, Menü, Menü, Menü

Ha nincs csatlakoztatott TMC-vevő, a következő lehetőségek állnak rendelkezésre:

| Gomb                        | Leírás                                                                                                    |
|-----------------------------|----------------------------------------------------------------------------------------------------|
| Nem található TMC-<br>vevő! | A képernyő első sora a GPS-vevő kapcsolódási állapotáról nyújt információt.                                          |
|                             | A Nav N Go iGO 8-rendszerben a TMC-vevő kapcsolódása automatikus, így alapesetben nincs szüksége erre a beállításra. |
| Protokoll                   | A TMC-vevő és az alkalmazás közötti kommunikációs protokoll.                                                         |
| Port                        | A TMC-vevő és az alkalmazás közötti kommunikációs port.                                                              |
| Adatátviteli sebesség       | A TMC-vevő és az alkalmazás közötti kommunikáció sebessége.                                                          |
| Automatikus keresés         | Ha megérinti ezt a gombot, a Nav N Go iGO 8 automatikusan megkeresi a TMC-vevőt, és kapcsolódik hozzá.               |

Ha már van csatlakoztatott TMC-vevő, a képernyő más tartalmakat jelenít meg:

| Gomb                               | Leírás                                                                                                    |
|------------------------------------|----------------------------------------------------------------------------------------------------|
| Automatikus<br>hangolás            | Ha engedélyezi az automatikus hangolás funkciót, a Nav N Go iGO 8<br>automatikusan megkeresi a TMC-jelet az FM CCIR rádiósávon. A<br>rendszer automatikusan azt az állomást használja, ahol először talál<br>TMC-adatokat. Ha nincs elérhető TMC-jel, a hangoló folytatja a<br>keresést. Rádióállomás manuális kiválasztásához kapcsolja ki az<br>automatikus hangolás funkciót. |
| $\triangleleft$ , $\triangleright$ | Miután kikapcsolta az automatikus hangolást, e gombok segítségével keresse meg manuálisan a megfelelő rádióállomást.                                                                                                    |
| Adó tiltása                        | Nyomja meg ezt a gombot, ha az aktuálisan észlelt FM rádióállomást<br>törölni akarja a listáról; ekkor a Nav N Go iGO 8 egy új állomást keres<br>helyette.                                                                                                    |
| Letiltott adók listája             | Ezzel a gombbal megjelenítheti a letiltott rádióállomások listáját. A letiltott állomások bármelyikét vagy mindegyikét újra engedélyezheti.                                                                                                    |

#### 4.5.9 Menübeállítások

Módosíthatja a menükészlet elrendezését és működését. Érintse meg a következő gombokat:

| Menü, Bedilhások, |                                                                                                    |  |
|-------------------|----------------------------------------------------------------------------------------------------|--|
| Gomb              | Leírás                                                                                                    |  |
| Animáció          | Be- vagy kikapcsolhatja az animált menümegjelenítést. Ha kikapcsolja<br>az animációt, a menük és a billentyűzetek gombjai animáció nélkül,<br>statikus módon jelennek meg. |  |
| Háttér            | Kiválaszthatja a menüben háttérképként alkalmazott képet.                                                                                                    |  |
| Felület           | A Nav N Go iGO 8 megjelenítési beállításainak módosításához válasszon a rendelkezésre álló felületek listájából.                                                           |  |

### 4.5.10 Eszközbeállítások

Itt módosíthatja azokat az eszközbeállításokat, amelyekkel a háttérvilágítás akkor is szabályozható, amikor a Nav N Go iGO 8 éppen fut. Érintse meg a következő gombokat:

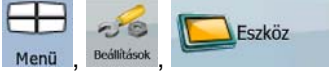

| Gomb                                | Leírás                                                                                                    |
|-------------------------------------|----------------------------------------------------------------------------------------------------|
| Energiagazdálkodás                  | ltt állíthatja be a háttérvilágítás működését arra az esetre, ha a képernyőt adott ideig nem érinti meg. Az alábbi lehetőségek érhetők el:                                                                                                    |
|                                     | Folyamatos háttérvilágítás: A képernyő folyamatosan világít.                                                                                                    |
|                                     | <ul> <li>Készülékbeállítások használata: A Nav N Go iGO 8 a készülék<br/>háttérvilágításának beállításait alkalmazza.</li> </ul>                                                                                                    |
|                                     | <ul> <li>Energiatakarékos üzemmód: Ha a készülék akkumulátorról<br/>üzemel, az Energiatakarékos üzemmód csak akkor kapcsolja be<br/>a képernyő háttérvilágítását, ha megérinti a kijelzőt, bármelyik<br/>gombot, vagy ha az alkalmazás valamilyen információt közöl.<br/>Néhány másodperc után a háttérvilágítás elhalványul, majd<br/>újabb néhány másodperc múlva kikapcsol. E funkció<br/>segítségével növelhető az akkumulátor élettartama.</li> </ul> |
| Háttérvilágítás<br>erőssége nappal  | A háttérvilágítás erősségét nappali használatra is beállíthatja.                                                                                                    |
| Háttérvilágítás<br>erőssége éjszaka | A háttérvilágítás erősségét éjszakai használatra is beállíthatja.                                                                                                    |
| Automatikus indítás                 | Beállíthatja, hogy a PDA-készülék automatikusan elindítsa a Nav N Go<br>iGO 8 rendszert, ha van behelyezett memóriakártya.                                                                                                    |
| Képernyőtájolás<br>beállítása       | A képernyőtájolás beállításait a Nav N Go iGO 8 működése közben is<br>módosíthatja. A képernyőtájolás igazodhat a PDA-készülék<br>képernyőtájolásához, vagy beállíthat egy rögzített tájolást is, amely<br>független a PDA beállításaitól.                                                                                                    |

## 4.5.11 Nyomvonal beállításai

Bekapcsolhatja az automatikus nyomvonalrögzítést, és finomhangolhatja a kapcsolódó

-26

Nyomvonalak

beállításokat. Érintse meg a következő gombokat: Menü

| Gomb                               | Leírás                                                                                                    |
|------------------------------------|----------------------------------------------------------------------------------------------------|
| Frissítés gyakorisága              | A frissítés gyakorisága a nyomvonalpontok mentésének gyakoriságát<br>határozza meg. A pozícióadatok normál esetben másodpercenként<br>érkeznek a GPS-től. Ha nincs szüksége ilyen részletes naplóra, ennek<br>a számnak a növelésével csökkentheti a nyomvonalnapló méretét.                                                                                                    |
| Automatikus mentés                 | Ha az automatikus mentés be van kapcsolva, nem kell manuálisan be-<br>és kikapcsolnia a nyomvonalnapló mentését. A Nav N Go iGO 8<br>automatikusan menteni kezdi a nyomvonalnaplót, amint van elérhető<br>GPS-pozíció.                                                                                                    |
| Nyomvonalnapló<br>mérete           | Ez az érték azt mutatja meg, mennyi memória áll rendelkezésre a nyomvonalak automatikus mentéséhez.                                                                                                    |
| Nyomvonalnapló<br>maximális mérete | Meghatározhatja a nyomvonalnapló maximális méretét az<br>automatikusan rögzített nyomvonalakhoz. Ha a rendszer eléri a<br>megadott határt, az automatikusan mentett legrégebbi nyomvonalak<br>törlődnek.                                                                                                    |
| NMEA/SiRF-napló<br>mentése         | A normál nyomvonaltól függetlenül utasíthatja a Nav N Go iGO 8<br>alkalmazást, hogy rögzítse a GPS-készüléktől érkező natív GPS-<br>adatokat. Ezek a naplók a memóriakártyán külön szövegfájlként<br>kerülnek mentésre, amelyek azonban nem jeleníthetők meg, és a<br>GPS-készüléktől érkező natív GPS-adatokat. Ezek a naplók a<br>behelyezett memóriakártyán külön szövegfájlként kerülnek mentésre,<br>amelyek azonban nem jeleníthetők meg, és a Nav N Go iGO 8 sem<br>képes azokat lejátszani. |

## 5 Meghatározások

#### 2D/3D GPS-vétel

A GPS-vevő műholdjelek segítségével számolja ki az Ön pozícióját, és legalább négy műhold jelére van szüksége a háromdimenziós adatok meghatározásához, beleértve a magassági adatokat is. A GPS-készülék nem mindig kap négy műholdtól is jelet, egyrészt a műholdak mozgása miatt, másrészt mivel a különböző tárgyak leárnyékolhatják a jelet. Ha csak három műhold jele érhető el, a vevő akkor is meg tudja határozni a horizontális GPS-pozíciót, de az kevésbé lesz pontos. A GPS-készülék továbbá nem tudja meghatározni a magassági adatokat, és csak 2D-vételre van lehetőség.

#### Aktív útvonal

A jelenleg navigáláshoz használt útvonal. A Nav N Go iGO 8 lehetőséget ad az útvonalak elmentésére és betöltésére, de egyszerre csak egy útvonal lehet aktív. Az útvonal mindaddig aktív marad, ameddig nem törli, amíg el nem éri az úticélt, vagy ki nem lép a Nav N Go iGO 8 programból. Lásd még: Útvonal.

#### Városközpont

A Városközpont nem a település mértani középpontja, hanem a térkép készítői által meghatározott pont. Kisvárosokban és falvakban ez általában a legfontosabb kereszteződés, nagyvárosokban pedig egy jelentős kereszteződés.

### GPS-vétel pontossága

A GPS-készülék által számított pozíció és az Ön valódi pozíciója közötti esetleges eltérés mértékét számos tényező befolyásolhatja. Ilyen tényező lehet többek között a jel késése az ionoszférában, illetve a készülék közelében lévő, a jeleket visszaverő tárgyak hatása, amelyek eltérő módon és mértékben befolyásolják a készülék által kiszámított pozíciót.

#### Térkép

A Nav N Go iGO 8 olyan digitalizált térképeket használ, amelyek jóval többet tudnak, mint a papírtérképek egyszerű elektronikus változatai. A digitális térképek 2D nézetben a papírtérképekhez hasonlóan mutatják az utcákat és az utakat, a magassági adatokat pedig a színhasználattal érzékeltetik. 3D nézetben azonban már az eltérő magassági szintek is érzékelhetők, például a hegyek, völgyek, magasutak esetében, valamint bizonyos városokban a 3D tereptárgyak és 3D épületek is megjelennek.

A digitális térképeket interaktív módon használhatja: nagyíthatja és kicsinyítheti (növelheti vagy csökkentheti a méretezés szintjét), döntheti felfelé vagy lefelé, illetve forgathatja balra vagy jobbra. A GPS-támogatású digitális térképek megkönnyítik az útvonaltervezést a navigációban.

### Észak fent térképtájolás

Észek fent nézetben a térképen mindig az északi irány látható felül. Ez a tájolás látható 2D-s térkép és Madártávlat módban. Lásd még: Követő térképtájolás.

#### Madártávlat mód

Arra is lehetőség van, hogy a Nav N Go iGO 8 automatikusan Madártávlat módba kapcsoljon, amikor a következő útvonalesemény adott távolságban van. Madártávlat módban a térkép 2D nézetben látható, de az előre beállított nagyítási értéken. A következő útvonalesemény közeledtével automatikusan visszatér a korábbi 2D vagy 3D térképnézet.

#### Útvonal

Egymás után következő állomások sorozata. Egy egyszerű útvonal egy kiindulási pontból és csak egyetlen állomásból, az úticélból áll. A többmegállós útvonalak azonban nem csak egy, hanem több köztespontot (közbenső állomást) is tartalmaznak. Az útvonal különböző szakaszokra tagolódik (a szakaszok megállótól megállóig tartanak), az utolsó útvonalpont pedig a végső úticél lesz.

#### Színséma

A Nav N Go iGO 8 több különböző színsémát kínál a térképekhez mind a nappali, mind az éjszakai üzemmódban. A színsémák olyan előre beállított grafikai profilok, amelyek különböző színekkel jelölik az egyes utcákat, épülettömböket, valamint a felszíni vizeket mind 2D, mind 3D módban. Az utóbbiban pedig a domborzati árnyalatokat és vetületi árnyékolásokat is megjelenítik.

Egyszerre egy éjszakai és egy nappali színsémát választhat ki. A Nav N Go iGO 8 a kiválasztott színsémákat fogja használni az éjszakai és a nappali megjelenítésre.

#### Követő térképtájolás

Követő tájolásban a térkép úgy van elforgatva, hogy mindig az aktuális haladási irány van felül. Ez az alapértelmezett tájolás a 3D-s térkép módban. Lásd még: Észak fent térképtájolás.

#### Útbiztonsági kamera

A sebességmérő kamerák, illetve a piros lámpát jelző kamerák speciális POI-típusa. Különböző adatforrások érhetők el, és az útbiztonsági kamerák helyét megjelölheti a térképen.

Beállíthatja, hogy a Nav N Go iGO 8 figyelmeztesse, amikor egy útbiztonsági kamera felé közelít.

## 6 Végfelhasználói licencszerződés

1 A szerződő felek

1.1 A Szerződés az alábbi felek között jött létre:

a Nav N Go Kft. (Magyarország, 1016 Budapest, Bérc utca 23., cégjegyzékszám: 01-09-891838) mint Licenctulajdonos

és

a 4. szakasz szerint a Szerződés tárgyát képező termék jogosult felhasználója (a 2. szakaszban meghatározottak szerint), a továbbiakban a Felhasználó között (a továbbiakban együttesen: Felek).

#### 2 A Szerződés létrejötte

2.1 A Felek tudomásul veszik, hogy a Szerződés a Felek között ráutaló magatartással, külön aláírásuk nélkül köttetik.

2.2 A Felhasználó tudomásul veszi, hogy a Szerződés tárgyát képező Szoftvertermék (4. szakasz) jogszerű megszerzése után annak bármilyen jellegű használata, telepítése számítógépre vagy egyéb hardvereszközre, az említett hardvereszköz beszerelése járműbe, az "Elfogad" gomb megnyomása a telepítés vagy használat során (a továbbiakban: használat) a Felhasználó és a Licenctulajdonos közötti szerződés feltételeinek ráutaló magatartással történő elfogadását jelenti, melynek nyomán a Szerződés létrejön a Felek között.

2.3 A Szerződés nem jogosítja fel a Szoftvertermék használatára azon személyeket, akik jogszabályba ütköző módon jutottak hozzá a termékhez, ily módon telepítették azt számítógépre vagy szerelték járműbe, illetve egyéb módon jogellenesen használják azt.

2.4 A végfelhasználói licencszerződés a Felek között a Szerződésben meghatározott feltételekkel jön létre.

2.5 A Szerződés az első használat időpontjában (a használat megkezdésekor) jön létre.

3 Irányadó jog

3.1 A Szerződés által nem szabályozott kérdésekben a magyar jog az irányadó, különös tekintettel a Polgári Törvénykönyvről szóló 1959. évi IV. törvény (a továbbiakban: Ptk.) és a szerzői jogról szóló 1999. évi LXXVI. törvény (a továbbiakban: Szjt.) rendelkezéseire.

3.2 A szerződés angol és magyar nyelven készült. Vitás kérdésekben a magyar nyelvű szöveg az irányadó.

#### 4 A Szerződés tárgya

4.1 A Szerződés tárgya a Licenctulajdonos navigációs szoftverterméke (a továbbiakban: Szoftvertermék).

4.2 A Szoftvertermék magában foglalja a működés alapját képező számítógépes programot, a teljes dokumentációt és a térképadatbázist.

4.3 Minden megjelenítés, tárolás és kódolás a Szoftvertermék részének minősül, ideértve a nyomtatott, elektronikus vagy grafikus formában történő megjelenítést, tárolást és kódolást, a bármely meg nem határozott formában történő megjelenítést, tárolást és kódolást, valamint a használt eszközt.

4.4 A 2. szakaszban meghatározott Felhasználó által a Szerződés létrejötte után felhasznált hibajavítások, bővítmények és frissítések szintén a Szoftvertermék részének minősülnek.

#### 5 A szerzői jogok jogosultja

5.1 Ha szerződés vagy jogszabály másképp nem rendelkezik, a Szoftvertermékkel kapcsolatos valamennyi szerzői jog kizárólagos jogosultja a Licenctulajdonos.

5.2 A szerzői jogok a Szoftvertermék egészére és annak részeire külön is kiterjednek.

5.3 A Szoftvertermék részét képező térképadatbázis szerzői jogainak jogosultja(i) a Szerződés függelékében vagy a számítógépes program "Névjegy/térkép" menüpontjában megjelölt természetes személy(ek) vagy jogi személy(ek) (a továbbiakban az Adatbázis tulajdonosa). A Licenctulajdonos kijelenti, hogy az Adatbázis tulajdonosától megszerezte a

felhasználási és képviseleti jogokat ahhoz, hogy a Szerződésben foglaltaknak megfelelően a térképadatbázist felhasználja és felhasználásra kínálja.

5.4 A Szerződés megkötése vonatkozásában az Adatbázis tulajdonosát a Licenctulajdonos képviseli a Felhasználó felé.

5.5 A Szerződés értelmében a Licenctulajdonos fenntartja a Szoftvertermékkel kapcsolatos összes jogot, azon jogok kivételével, amelyekre a Felhasználó a jogszabályok vagy a Szerződés értelmében kifejezetten jogosult.

#### 6 A Felhasználó jogai

6.1 A Felhasználó jogosult arra, hogy a Szoftverterméket egy hardvereszközre (asztali, kézi vagy hordozható számítógépre, navigációs eszközre) telepítse, és azon a termék egy példányát futtassa.

6.2 A Felhasználó jogosult arra, hogy a Szoftvertermékből egy biztonsági másolatot készítsen. Ha azonban a Szoftvertermék a telepítés után az eredeti példányt tartalmazó adathordozó nélkül is működik, az eredeti példányt kell biztonsági másolatnak tekinteni. Egyéb esetekben a Felhasználó csak akkor jogosult a biztonsági másolat használatára, ha a Szoftvertermék eredeti példánya egyértelműen és bizonyíthatóan alkalmatlanná válik a célnak megfelelő és jogszerű használatra.

7 A használat korlátai

7.1 A Felhasználó nem jogosult

7.1.1 sokszorosítani a Szoftverterméket (arról másolatot készíteni);

7.1.2 azt bérbeadni, forgalmazni, haszonkölcsönbe adni, illetve ellenérték fejében vagy ingyenesen harmadik személynek átadni;

7.1.3 lefordítani a Szoftverterméket (ideértve a más programnyelvre való átírást is);

7.1.4 visszafordítani a Szoftverterméket;

7.1.5 módosítani, bővíteni vagy átalakítani a Szoftverterméket (vagy annak egy részét), azt részekre bontani, más termékekkel kombinálni, más termékekben telepíteni, más termékekben hasznosítani, még a más termékekkel való együttműködés érdekében sem;

7.1.6 a számítógépes program használatának kivételével információt szerezni a Szoftvertermék részét képező térképadatbázisból, visszafordítani a térképadatbázist, illetve a térképadatbázis egészét vagy bármely részét, illetve a benne foglalt adatokat használni, másolni, módosítani, bővíteni vagy átalakítani, illetve más termékekben hasznosítani, még a más termékekkel való együttműködés érdekében sem;

8 A jótállás hiánya, a felelősség korlátozása

8.1 A Licenctulajdonos ezúton tájékoztatja a Felhasználót, hogy bár a Szoftvertermék készítése során a legnagyobb gonddal jár el a gyártó, a Szoftvertermék tartalma és műszaki korlátai tekintetében a Licenctulajdonos nem vállal garanciát a Szoftvertermék teljes hibamentességéért, és a Licenctulajdonost semmilyen szerződési feltétel nem kötelezi arra, hogy a Felhasználó által megszerzett Szoftvertermék teljes mértékben hibamentes legyen.

8.2 A Licenctulajdonos nem garantálja, hogy a Szoftvertermék alkalmas a Licenctulajdonos vagy a Felhasználó által meghatározott felhasználásra, és nem garantálja azt sem, hogy a Szoftvertermék együttműködik más rendszerekkel, készülékekkel vagy termékekkel (pl. szoftver vagy hardver).

8.3 A Licenctulajdonos nem vállal felelősséget a Szoftvertermék hibáiból eredő károkért (ideértve a számítógépes program, a dokumentáció és a térképadatbázis bármilyen hibáját).

8.4 A Licenctulajdonos nem vállal felelősséget az olyan károkért, amelyek abból adódnak, hogy a Szoftvertermék nem alkalmas a rendeltetésszerű használatra, vagy nem képes más rendszerrel, készülékkel vagy termékkel (pl. szoftver- vagy hardvertermékkel) együttműködni.

8.5 A Licenctulajdonos hangsúlyozottan felhívja a Felhasználó figyelmét arra, hogy a Szoftverterméknek a közlekedés bármilyen formájában történő alkalmazása során a közlekedési rendelkezések és szabályok betartása a Felhasználó kizárólagos felelőssége (pl. a kötelező és/vagy ésszerű biztonsági előírások betartása, a közlekedési helyzetek megfelelő, általában elvárható mértékű figyelemmel követése, valamint a Szoftvertermék

körültekintő és a közlekedést nem veszélyeztető használata). A Licenctulajdonos semmilyen felelősséget nem vállal a Szoftvertermék közlekedésben való használatából eredő károkért.

8.6 A Szerződés megkötésével a Felhasználó kifejezetten tudomásul veszi a 8. szakaszban foglalt tájékoztatást.

9 Jogkövetkezmények

9.1 A Licenctulajdonos ezúton tájékoztatja a Felhasználót, hogy amennyiben a Licenctulajdonos a szerzői jogokról szóló törvény alapján úgy véli, hogy a jogait megsértették, a Licenctulajdonos

9.1.1 követelheti a jogsértés megtörténtének bírósági megállapítását;

9.1.2 követelheti a jogsértés abbahagyását és a jogsértő eltiltását a további jogsértéstől;

9.1.3 követelheti, hogy a jogsértő személy megfelelő elégtételt adjon (akár nyilvános úton, melynek költségei a jogsértő személyt terhelik);

9.1.4 követelheti a jogsértésből adódó haszon átadását;

9.1.5 követelheti a sérelmes helyzet megszüntetését, a jogsértést megelőző állapot visszaállítását a jogsértő személy költségén, és követelheti a jogsértésre felhasznált eszközök és anyagok, valamint a jogsértéssel előállott dolgok megsemmisítését;

9.1.6 kártérítést követelhet.

9.2 A Licenctulajdonos ezúton tájékoztatja a Felhasználót, hogy a szerzői jogok és az azokkal kapcsolatos jogok megsértése a Büntető Törvénykönyvről szóló 1978. évi IV. törvény értelmében bűncselekménynek minősül, mely alapesetben két évig, minősített esetben pedig nyolc évig terjedő szabadságvesztéssel büntethető.

9.3 A Felek megegyeznek abban, hogy a Szerződéssel kapcsolatban felmerülő vitás ügyek elbírálása – a pertárgy értékétől, illetve a jogcímtől függően – a Pesti Központi Kerületi Bíróság vagy a Fővárosi Bíróság kizárólagos illetékességébe tartozik.